# Modicon M340, CANopen, Altivar, Lexium, TeSysU and Preventa

System User Guide

[source code]

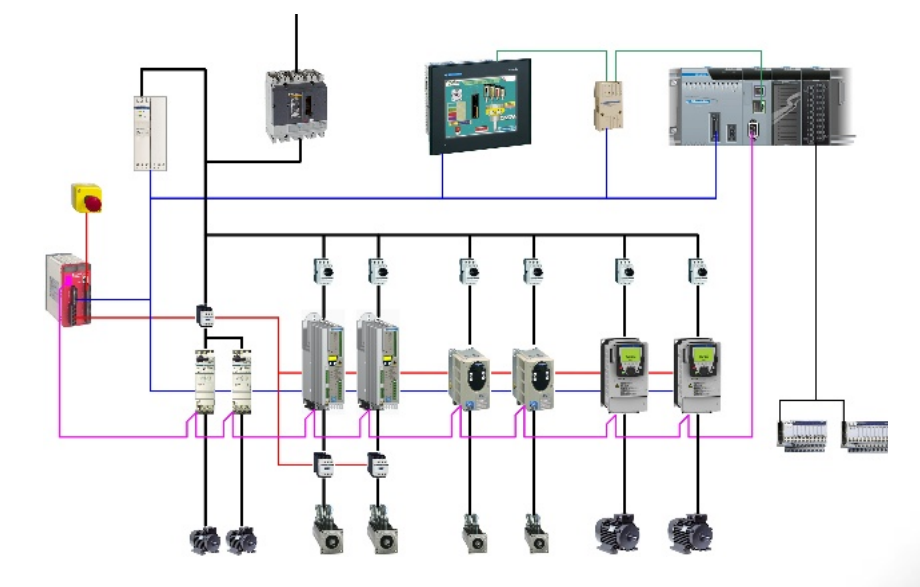

Preferred Implementation: Compact Evolutive Performance

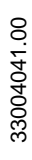

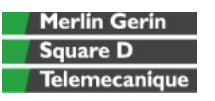

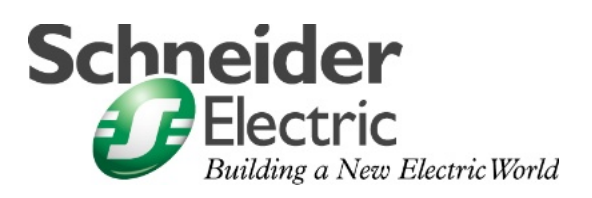

JAN 2007

## Contents

| Application Source Code      | 4   |
|------------------------------|-----|
| Typical Applications         | 5   |
| System                       | 6   |
| Architecture                 | 6   |
| Installation                 | 9   |
| Hardware                     | 11  |
| Software                     | 25  |
| Communication                | 26  |
| Implementation               |     |
| Communication                |     |
| PLC                          | 47  |
| НМІ                          | 83  |
| Devices                      | 100 |
| Safety controller            | 101 |
| Lexium 15 LP                 |     |
| Lexium 05<br>Altivar 71      |     |
| TeSysU                       |     |
| Performance                  | 144 |
| Appendix                     |     |
| Detailed Component List      | 145 |
| Component Protection Classes |     |
| Component Features           |     |
| Contact                      |     |

Introduction

This document is intended to provide a quick introduction to the described System. It is not intended to replace any specific product documentation. On the contrary, it offers additional information to the product documentation, for installing, configuring and starting up the system.

A detailed functional description or the specification for a specific user application is not part of this document. Nevertheless, the document outlines some typical applications where the system might be implemented.

# Abbreviations

| Word / Expression   | Signification                                               |  |
|---------------------|-------------------------------------------------------------|--|
| AC                  | Alternating Current                                         |  |
| Advantys            | SE product name for a family of I/O modules                 |  |
| Altivar (ATV)       | SE product name for a family of VSDs                        |  |
| CANopen             | Name for a communications machine bus system                |  |
| СВ                  | Circuit Breaker                                             |  |
| CoDeSys             | Hardware-independent IEC 61131-3 programming software       |  |
| ConneXium           | SE product name for a Family of Transparent Factory devices |  |
| DC                  | Direct Current                                              |  |
| EDS                 | Electronic Data Sheet                                       |  |
| E-OFF, E-STOP       | Emergency Off switch                                        |  |
| Harmony             | SE product name for a family of switches and indicators     |  |
| НМІ                 | Human Machine Interface                                     |  |
| I/O                 | Input/Output                                                |  |
| IcIA (ICLA)         | SE product name for a compact drive                         |  |
| Lexium/Lexium05/LXM | SE product name for a family of servo-drives                |  |
| M340 / Modicon M340 | SE product name for a mid range PLC family                  |  |
| Magelis             | SE product name for a family of HMI-Devices                 |  |
| MFB                 | PLCopen Motion Function Block                               |  |
| MB - SL             | SE name for a serial Modbus communications protocol         |  |
| Micro               | SE product name for a middle range family of PLCs           |  |
| NIM                 | SE product name for a Network Interface Module              |  |
| Osiswitch           | SE product name for a family of position switches           |  |
| PC                  | Personal Computer                                           |  |
| PDO                 | Process Data Object (CANopen)                               |  |
| Phaseo              | SE product name for a family of power supplies              |  |
| PLC                 | Programmable Logic Computer                                 |  |
| PowerSuite          | An SE software product for configuring drives               |  |
| Premium             | SE product name for a middle range family of PLCs           |  |
| Preventa            | SE product name for a family of safety devices              |  |
| PS1131 (CoDeSys)    | SE Product name for PLC programming software with CoDeSys   |  |
| PS                  | Power Supply                                                |  |
| RPDO                | Receive Process Data Object (CANopen)                       |  |
| SE                  | Schneider Electric                                          |  |
| SDO                 | Service Data Object                                         |  |
| SyCon               | SE product name of a Field bus programming software         |  |

| Word / Expression | Signification                                              |
|-------------------|------------------------------------------------------------|
| Telefast          | SE product name for a series of distributed I/O devices    |
| TesysU            | SE product name for a decentralized I/O System             |
| TPDO              | Transmit Process Data Object (CANopen)                     |
| Twido             | SE product name of a basic range family of PLCs            |
| TwidoSoft         | SE product name for a PLC programming software             |
| TwidoSuite        | SE product name for a PLC programming software             |
| Unity (Pro)       | SE product name for a PLC programming software             |
| Vijeo Designer    | An SE software product for programming Magelis HMI devices |
| VSD               | Variable Speed Drive                                       |
| WxHxD             | Dimensions : Width, Height and Depth                       |
| XBT-L1000         | An SE software product for programming Magelis HMI devices |
| Zelio             | SE product name for a low range PLC family                 |
| ZelioSoft         | SE product name for a PLC programming software             |

# **Application Source Code**

# **Introduction** Examples of the source code and wiring diagrams used to attain the system function as described in this document can be downloaded from our website under <u>this</u> link.

The example source code is in the form of configuration, application and import files. Use the appropriate software tool to either open or import the files.

| Extension | File Type                                 | Software Tool Required |
|-----------|-------------------------------------------|------------------------|
| AIW       | Configuration file                        | Advantys               |
| CNF       | Configuration File                        | SyCon                  |
| СО        | CANopen definitions file                  | SyCon                  |
| CSV       | Comma Separated Values, Spreadsheet       | Twidosoft              |
| СТХ       |                                           | Unity                  |
| DCF       | Device Configuration File                 | Advantys               |
| DIB       | Device Independent Bitmap                 | SyCon                  |
| DOC       | Document file                             | Microsoft Word         |
| DOP       | Project File                              | Magelis XBTL 1000      |
| EDS       | Electronic Data Sheet – Device Definition | Industrial standard    |
| FEF       | Export file                               | PL7                    |
| GSD       | EDS file (Geraete Stamm Datei)            | Profibus               |
| ISL       | Island file, project file                 | Advantys               |
| РВ        | Profibus definitions file                 | SyCon                  |
| PDF       | Portable Document Format - document       | Adobe Acrobat          |
| PRO       | Project file                              | PS1131 - CoDeSys       |
| PS2       | Export file                               | PowerSuite             |
| RTF       | Rich Text File - document                 | Microsoft Word         |
| SPA       | Schneider Product Archive                 | TwidoSuite             |
| STA       | Project Archive                           | Unity Pro              |
| STU       | Project file                              | Unity Pro              |
| STX       | Project file                              | PL7                    |
| TLX       | Project file                              | Twinline control tool  |
| TWD       | Project file                              | TwidoSoft              |
| VDZ       | Project file                              | Vijeo Designer         |
| XEF       | Export file                               | Unity Pro              |
| XPR       | Project file                              | TwidoSuite             |
| ZM 2      | Project file                              | Zeliosoft              |

# **Typical Applications**

**Introduction** Here you will find a list of the typical applications, and their market segments, where this system or subsystem can be applied:

#### Industry:

#### Food & beverage

- Meat processing
- Trimmers
- Mixers

#### Metal processing

· Bending machines

#### Packaging

- Cartoning machines
- Palletizers
- Blister packaging machines

#### **Buildings:**

#### HVAC (Heating, ventilation and air-conditioning systems)

- Refrigeration machines
- Cooling towers

| Application                                          | Description                                                                                                    | Imaga            |
|------------------------------------------------------|----------------------------------------------------------------------------------------------------|------------------|
| Application                                          | Description                                                                                                    | image            |
| Packaging Machine                                    | Suitable for collecting products<br>of any shape, size and<br>consistency, in rows and layers.<br>Handles several kinds of<br>packages from simple products<br>to bundles. |                  |
| Bottling Machine                                     | For the packaging industry<br>used for labelling, packing, filling<br>and palletting the goods.                                                                            |                  |
| Transporting materials<br>Pick-and-place<br>machines | Assembly machines that can<br>handle tools and products with<br>a great versatility of size, closes<br>the package and sorts it.                                           | And Andrew Parts |

### System

**Introduction** The system chapter describes the architecture, the dimensions, the quantities and different types of components used within this system.

### Architecture

#### General

The control section of this application consists of a Modicon M340 PLC, which can be operated via a connected Magelis HMI panel at user level. The device section is implemented using Lexium 15, Lexium 05, Altivar 71 and TeSysU, which are connected to the PLC via the CANopen bus system.

The solution illustrated below includes Preventa safety components featuring tamper-proof emergency off switches.

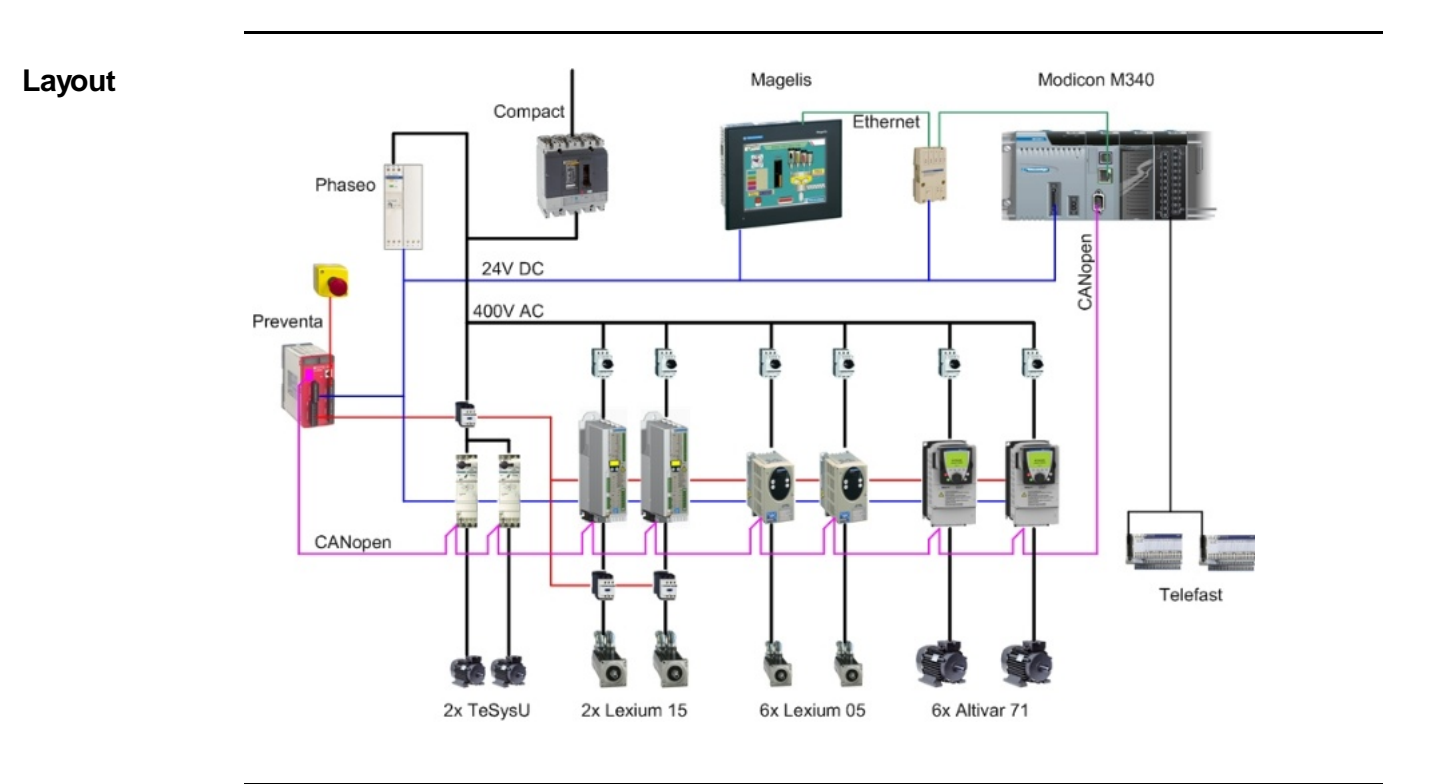

|                             | <ul> <li>Compact master switch (NS100N)</li> <li>GV2-L motor circuit breaker (short-circuit protection)</li> <li>Modicon M340 PLC with CANopen and Ethernet interface</li> <li>Magelis XBTGT HMI panel</li> <li>Preventa XPSMC safety controller</li> <li>Lexium 15 LP servo drive</li> <li>Lexium 05 servo drive</li> <li>Altivar ATV71 variable speed drive</li> <li>TeSysU motor starter</li> <li>TeSys K and TeSys D (LP1K and LC1D) load contactors</li> </ul>                                                                                                    |                                                                                                    |  |
|-----------------------------|----------------------------------------------------------------------------------------------------|----------------------------------------------------------------------------------------------------|--|
|                             | Software:<br>• Unity Pro V3.0<br>• Vijeo Designer V4.40<br>• XPSMCWIN V2.00<br>• PowerSuite V2.30<br>• UniLink L V1.50                                                                                                    |                                                                                                    |  |
| Quantities of<br>Components | For a complete and detailed list of components, the quantities required and the order numbers, please refer to the components list at the rear of this document.                                                                                                    |                                                                                                    |  |
| Degree of<br>Protection     | Not all the components in this configuration are designed to withstand the same<br>environmental conditions. Some components may need additional protection, in the form of<br>housings, depending on the environment in which you intend to use them. For<br>environmental details of the individual components please refer to the list in the appendix of<br>this document and the appropriate user manual.                                                                                                    |                                                                                                    |  |
| Technical<br>Data           | Mains voltage<br>Power requirement<br>Drive power rating<br>Motor brake<br>Connection<br>Safety level                                                                                                    | 400 V AC<br>~ 6 kW<br>2x 1.3 kW, 12x 0.75 kW , 2x 0.25kW<br>None<br>5x 2.5mm² (L1, L2, L3, N, PE)<br>Cat. 3 |  |
| Safety Notice               | The standard and level of safety you apply to your application is determined by your system design and the overall extent to which your system may be a hazard to people and machinery.<br>As there are no moving mechanical parts in this application example, category 3 (according to EN954-1) has been selected as an optional safety level.<br>Whether or not the above safety category should be applied to your system should be ascertained with a proper risk analysis.<br>This document is not comprehensive for any systems using the given architecture and does not absolve users of their duty to uphold the safety requirements with respect to the equipment used in their systems or of compliance with either national or international safety laws and regulations |                                                                                                    |  |

Components

Hardware:

# **Dimensions** The dimensions of the individual devices used; PLC, Drive, Power supply, etc. require a housing cabinet size of at least 800x600x300mm (WxHxD).

The HMI display, illuminated indicators such as "SYSTEM ON", "SYSTEM OFF" or "ACKNOWLEDGE EMERGENCY OFF" as well as the Emergency Off switch itself, can be built into the door of the housing.

## Installation

Introduction

This chapter describes the steps necessary to set up the hardware and configure the software required to fulfill the described function of the application.

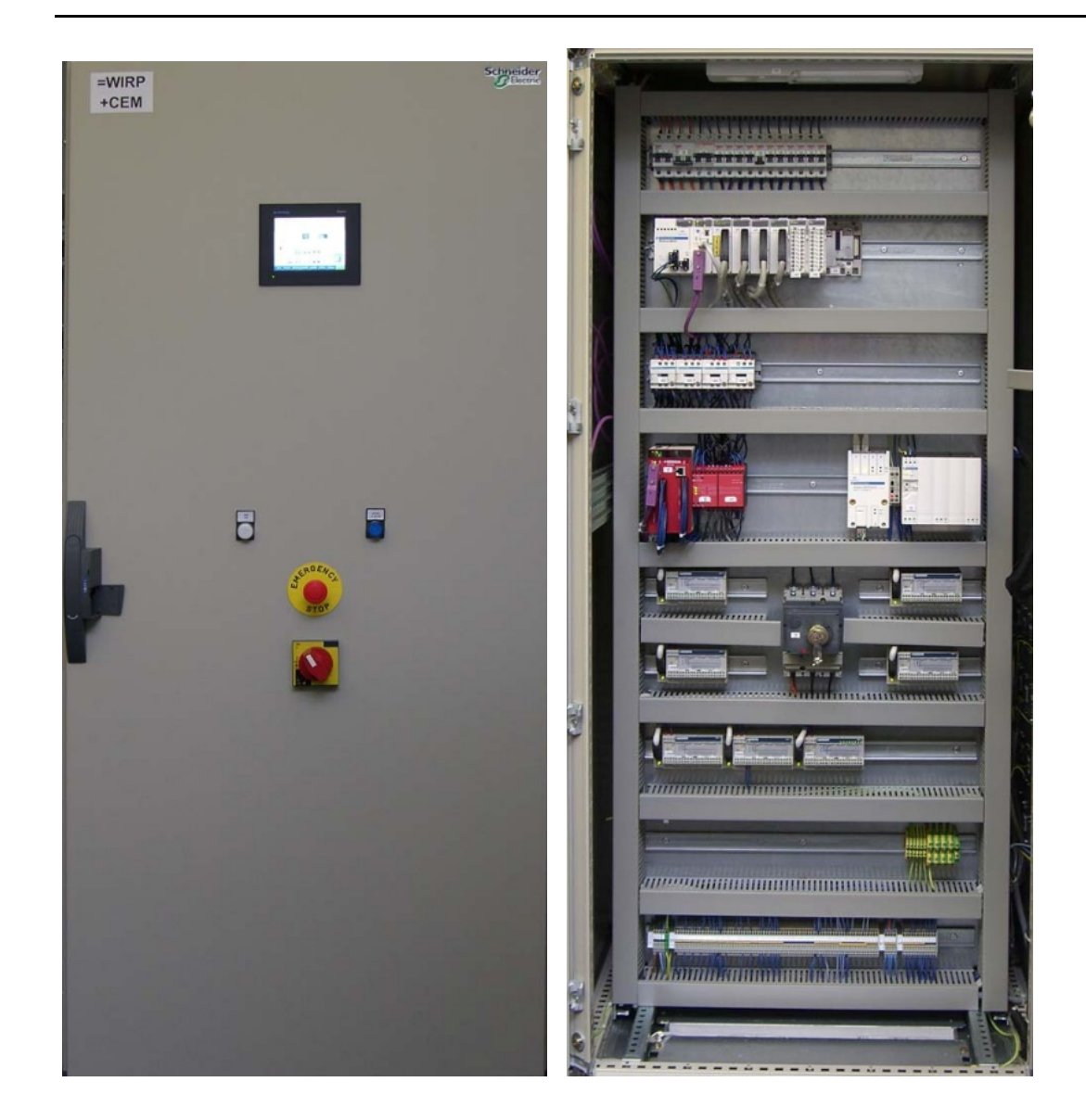

Assembly

Assembly contd.

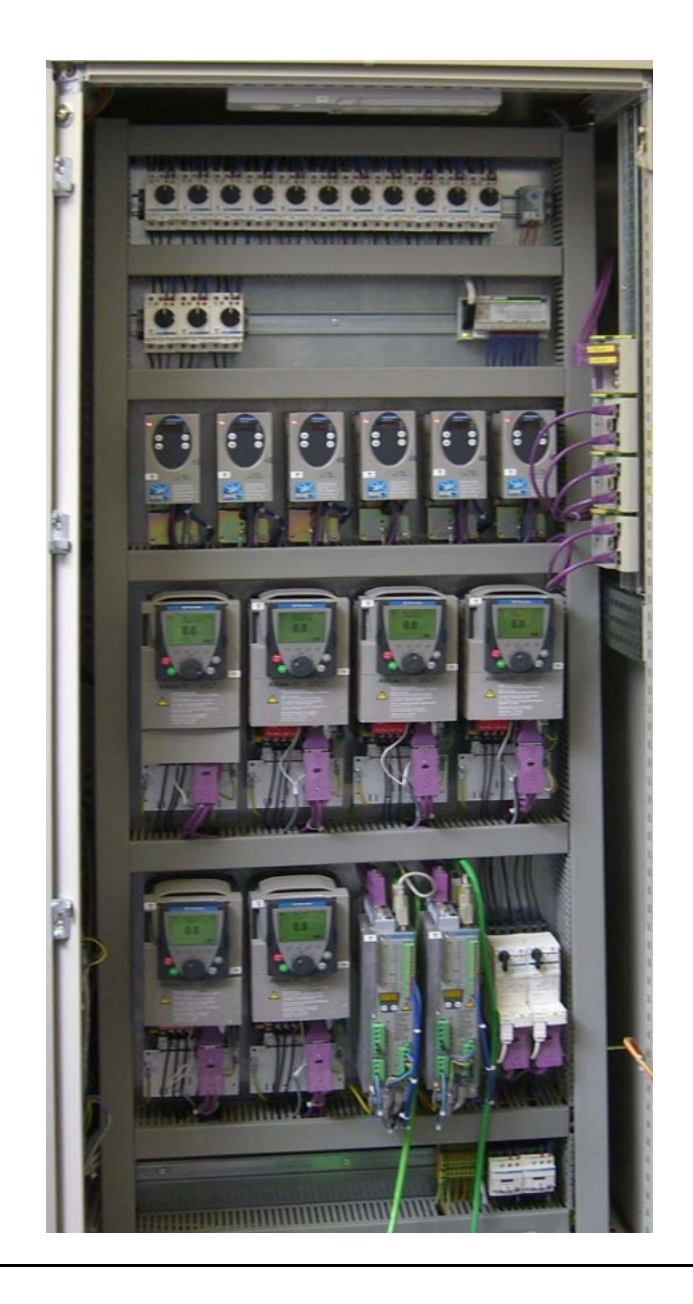

### Hardware

#### General

- The components designed for installation in a control cabinet, i.e., the safety controller, line circuit breakers, contactors, motor circuit breakers and motor starters, can be mounted on a 35 mm top-hat rail.
- Master switches, the Phaseo power supply unit, variable speed drives and servo drives are screwed directly onto the mounting plate.
- Emergency Off switches and the pushbutton housing for display and acknowledgement indicators are designed for backplane assembly in the field. All switches can also be installed directly in a control cabinet (e.g., in a cabinet door) without the need for their enclosing housings.
- There are two options for installing XB5 pushbuttons or indicator lamps: These pushbuttons or switches can be installed either in a 22 mm hole, e.g., drilled into the front door of the control cabinet, or in an XALD-type housing suitable for up to 5 pushbuttons or indicator lamps. The XALD pushbutton housing is designed for backplane assembly or direct wall mounting.
- The Magelis operator and display terminals require a cut-out in the front of the housing so that they can be secured to the housing wall using brackets/spring clamps.
- 400 V/3-phase AC wiring for the load circuits (LXM15, LXM05, ATV71, TeSysU).
- 240 V AC wiring for the power supplies.
- 24 V DC wiring for control circuits and the PLC power supply, operator and display terminals, I/O modules and the HMI.

The individual components must be interconnected in accordance with the detailed circuit diagram in order to ensure that they function correctly.

CANopen cables are installed for the communication link between the PLC and the devices inside the control cabinet.

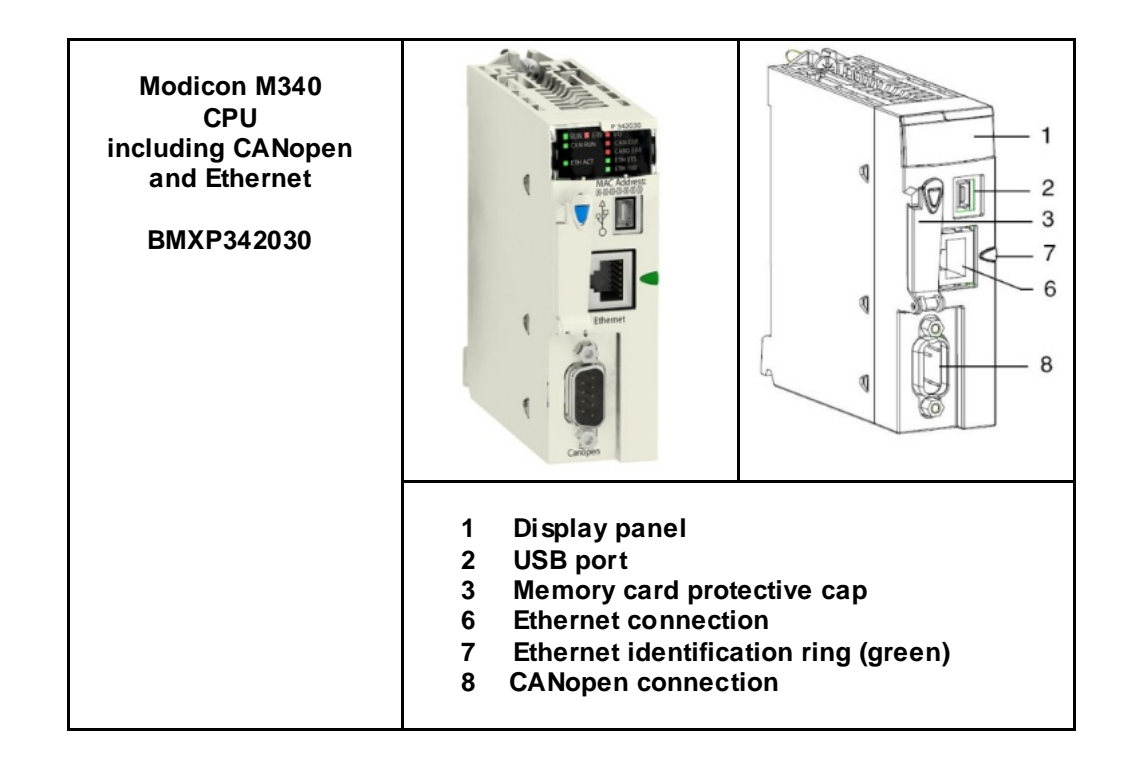

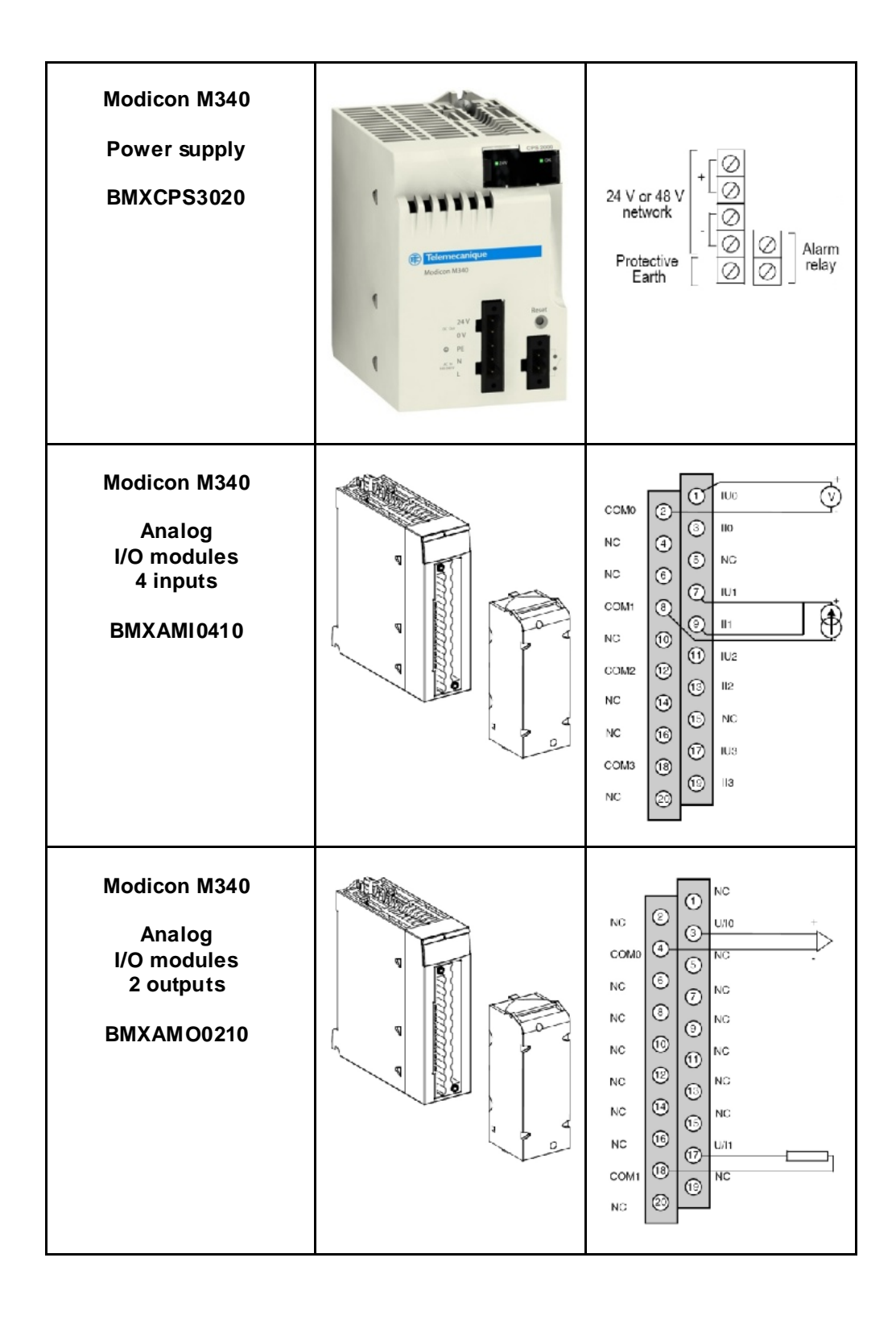

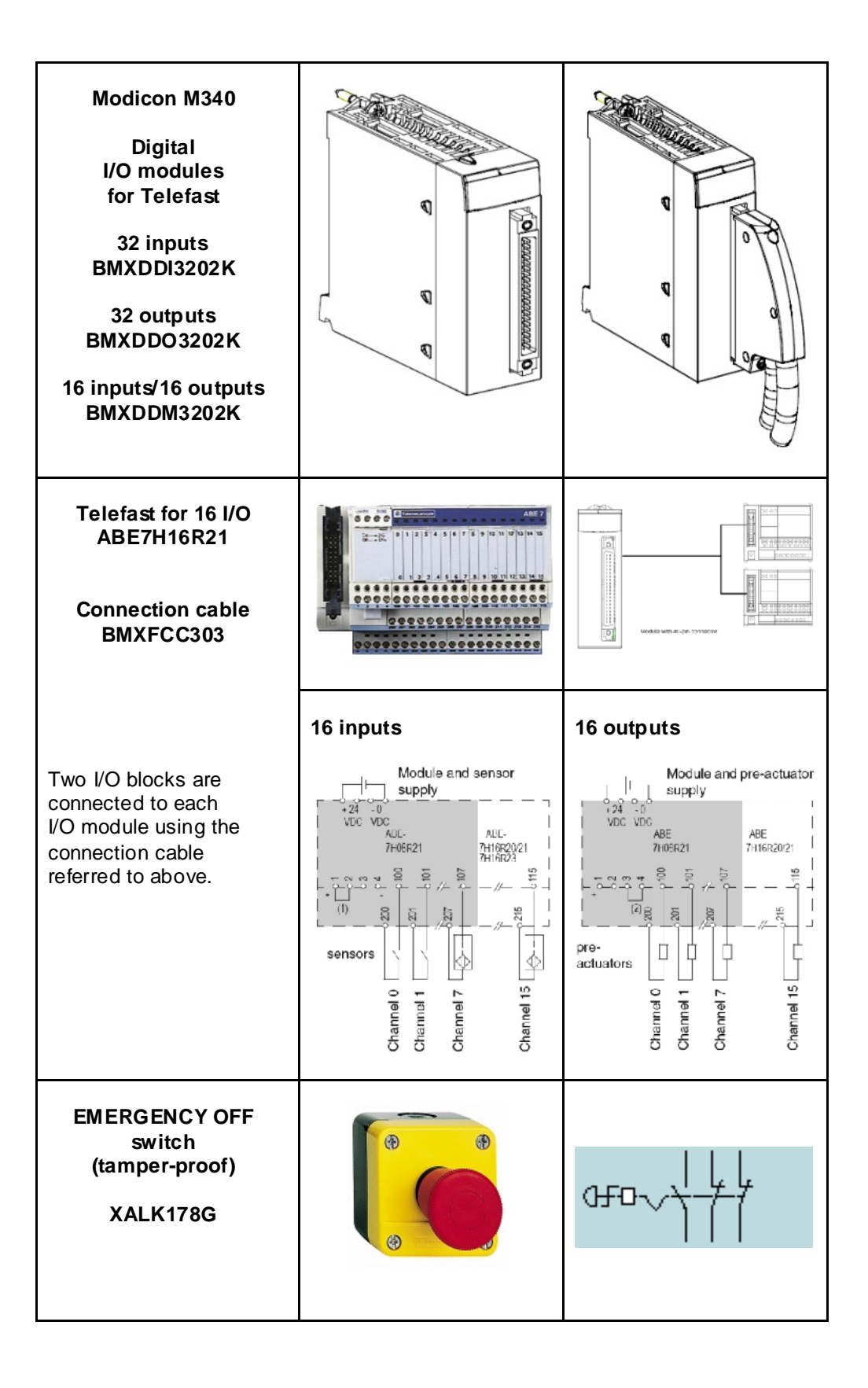

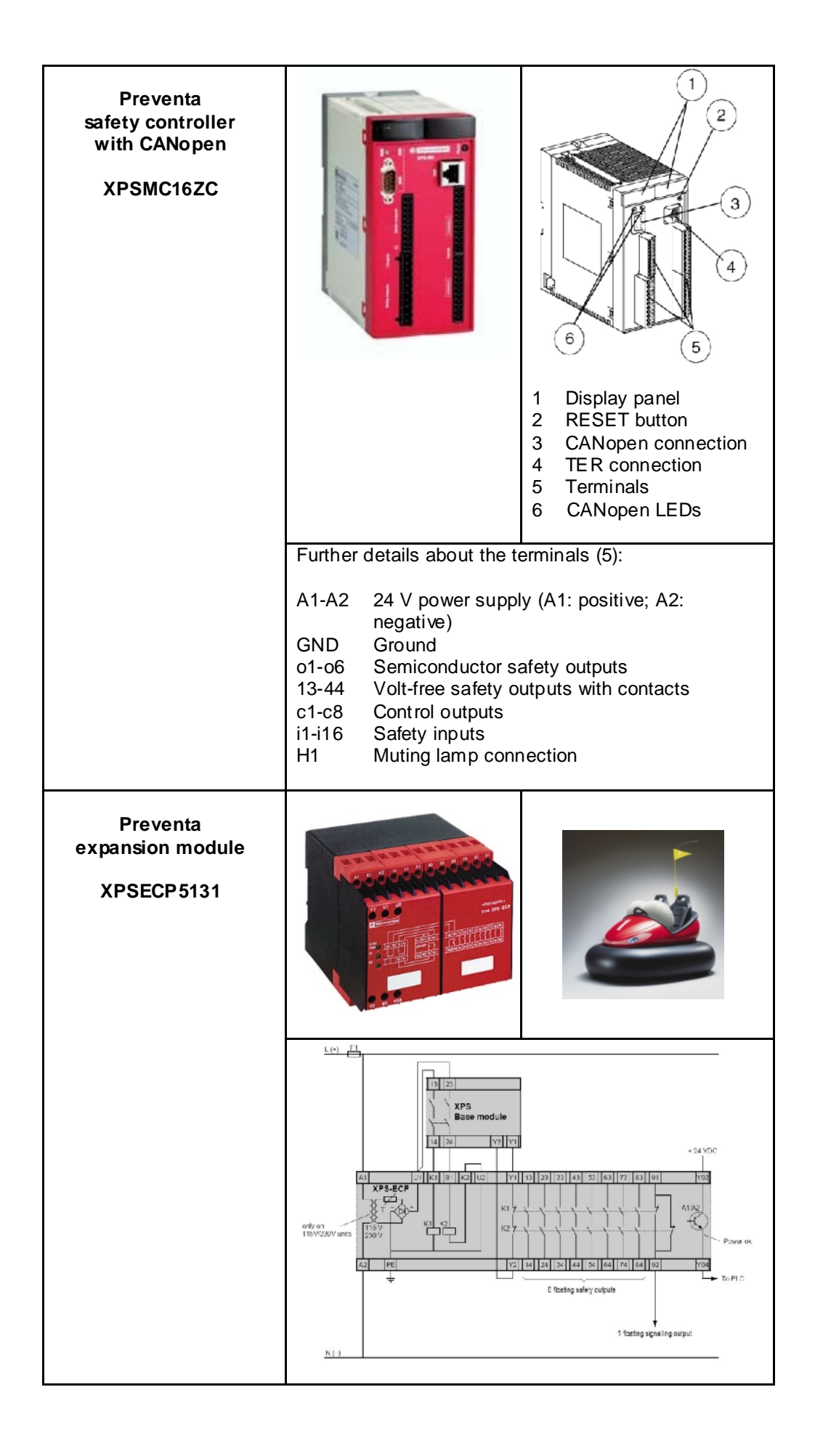

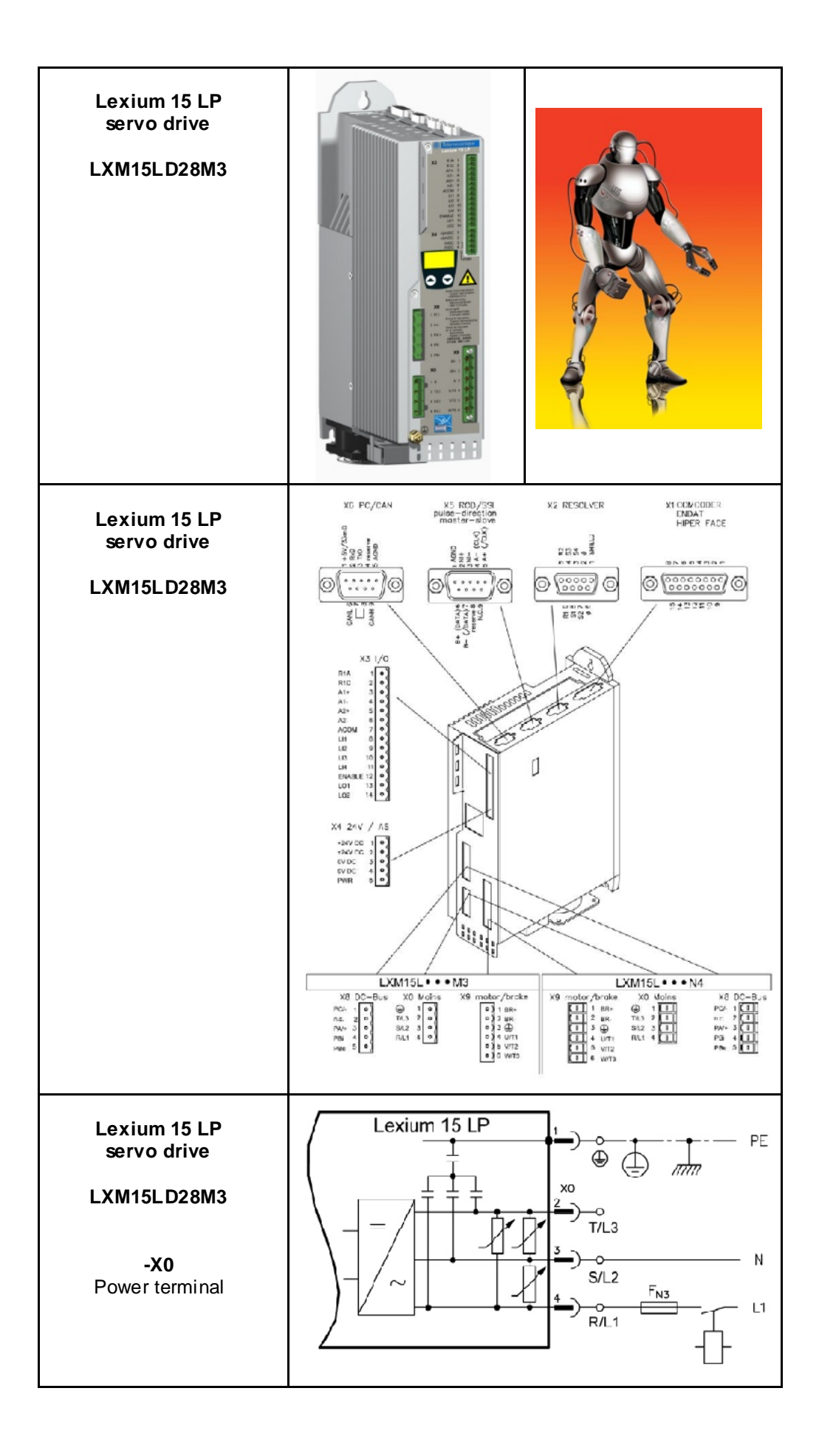

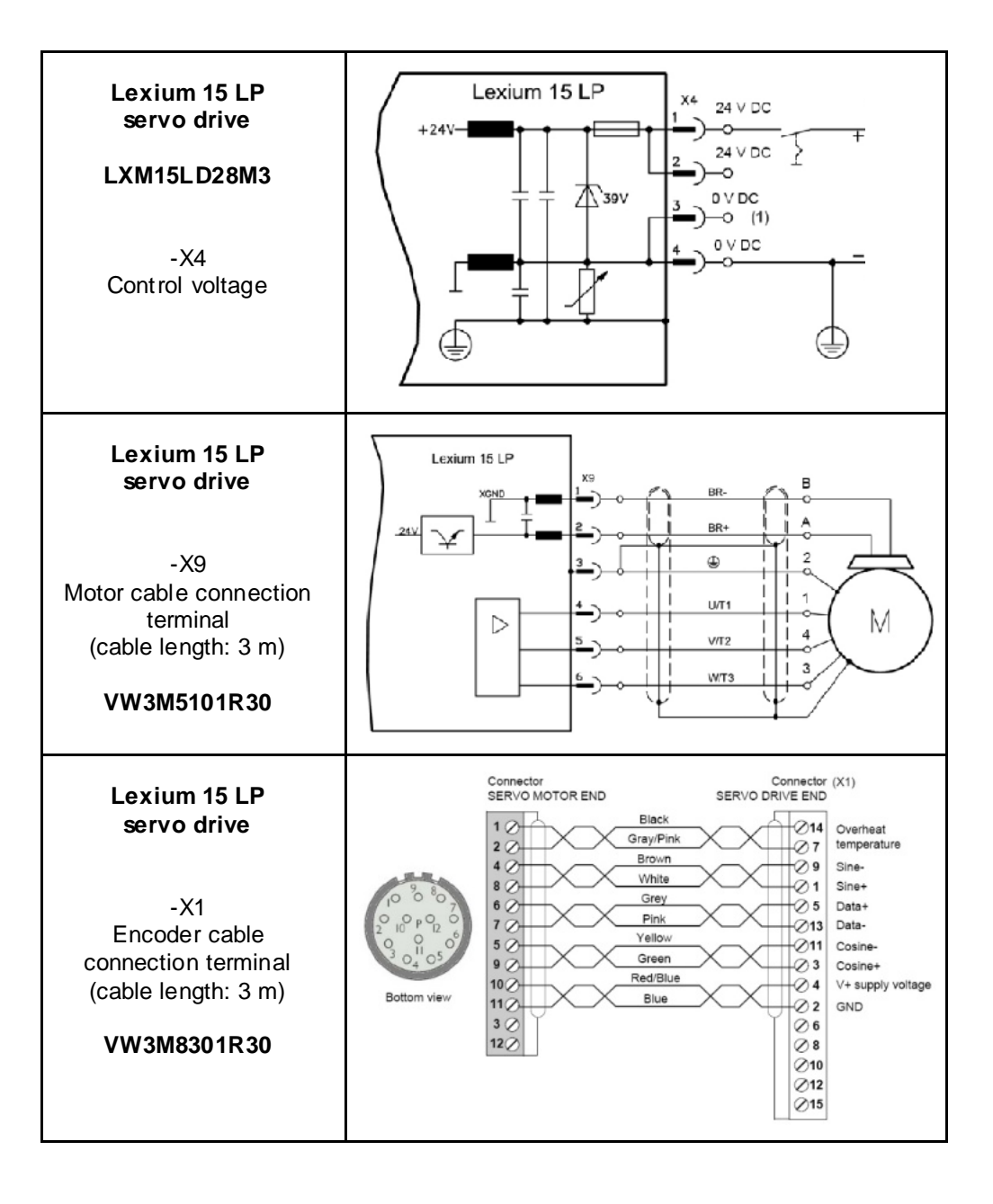

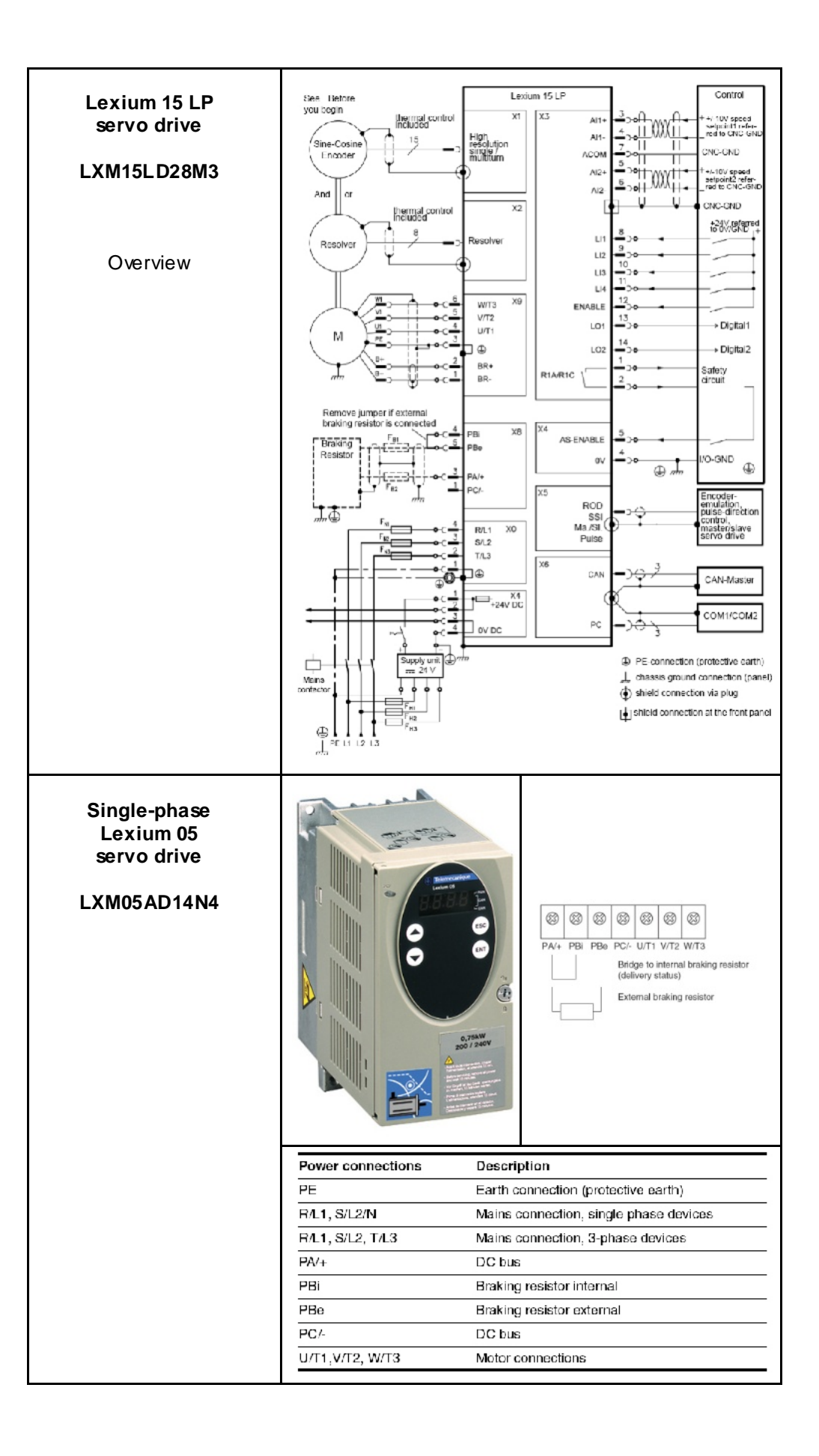

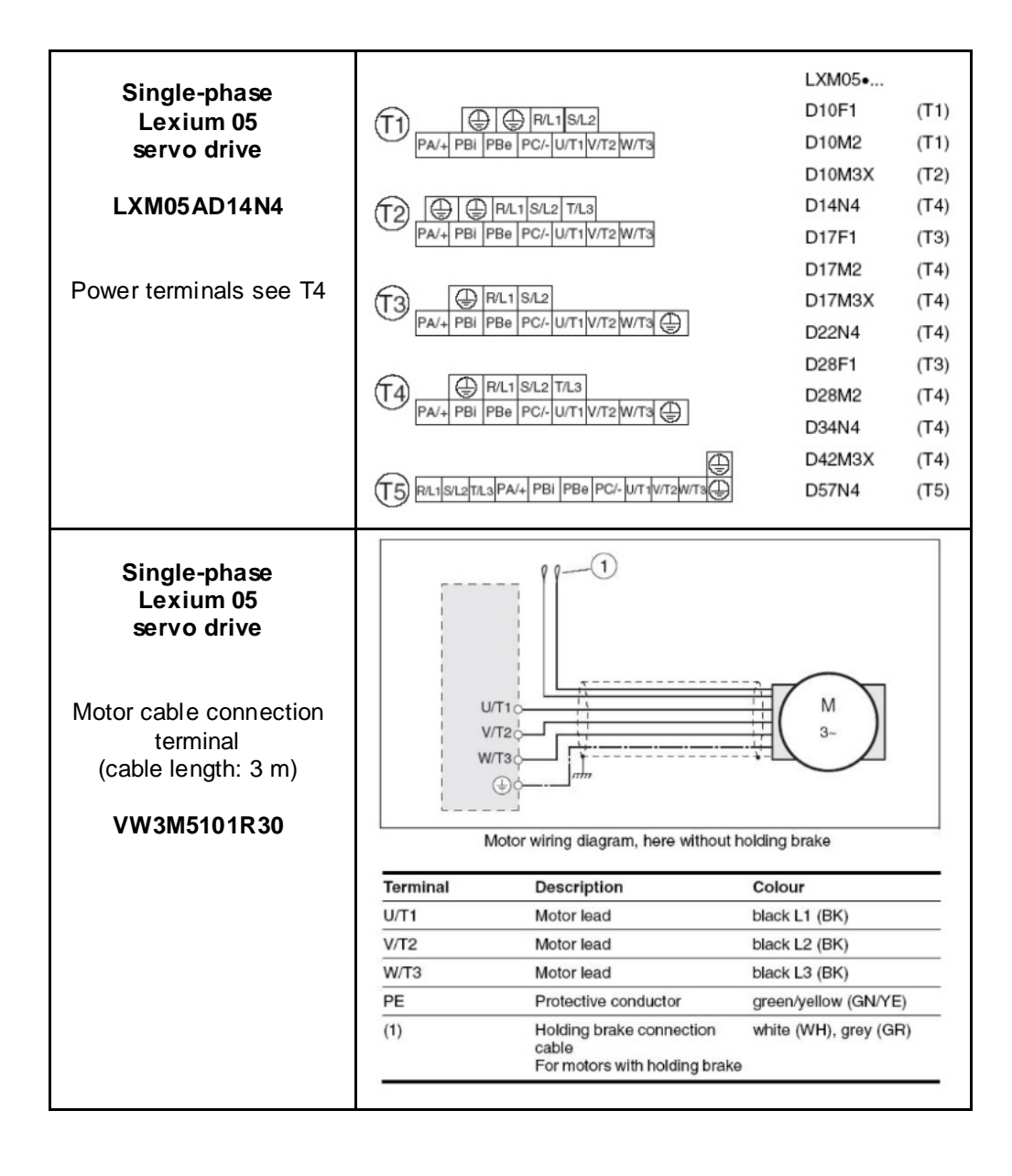

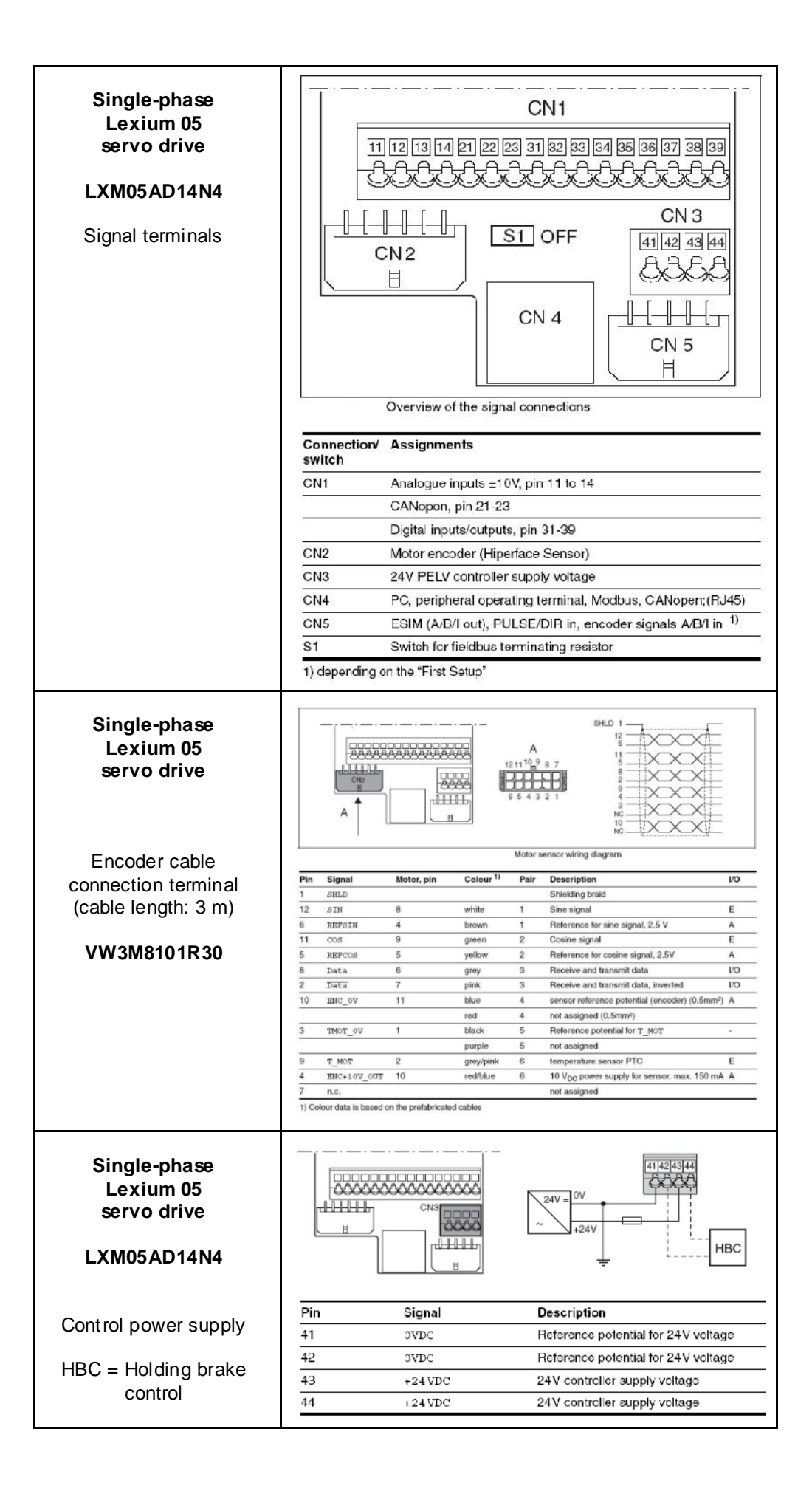

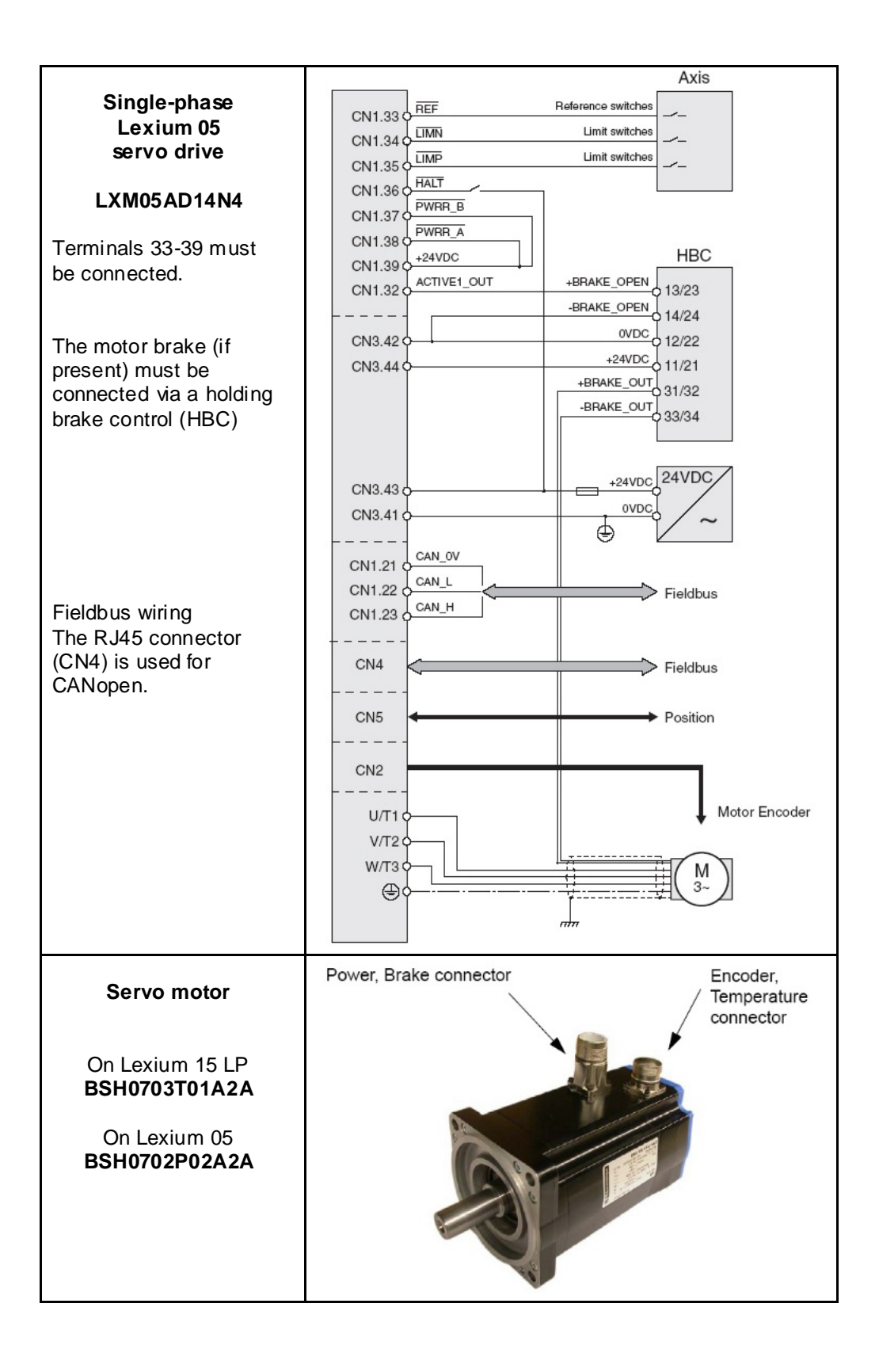

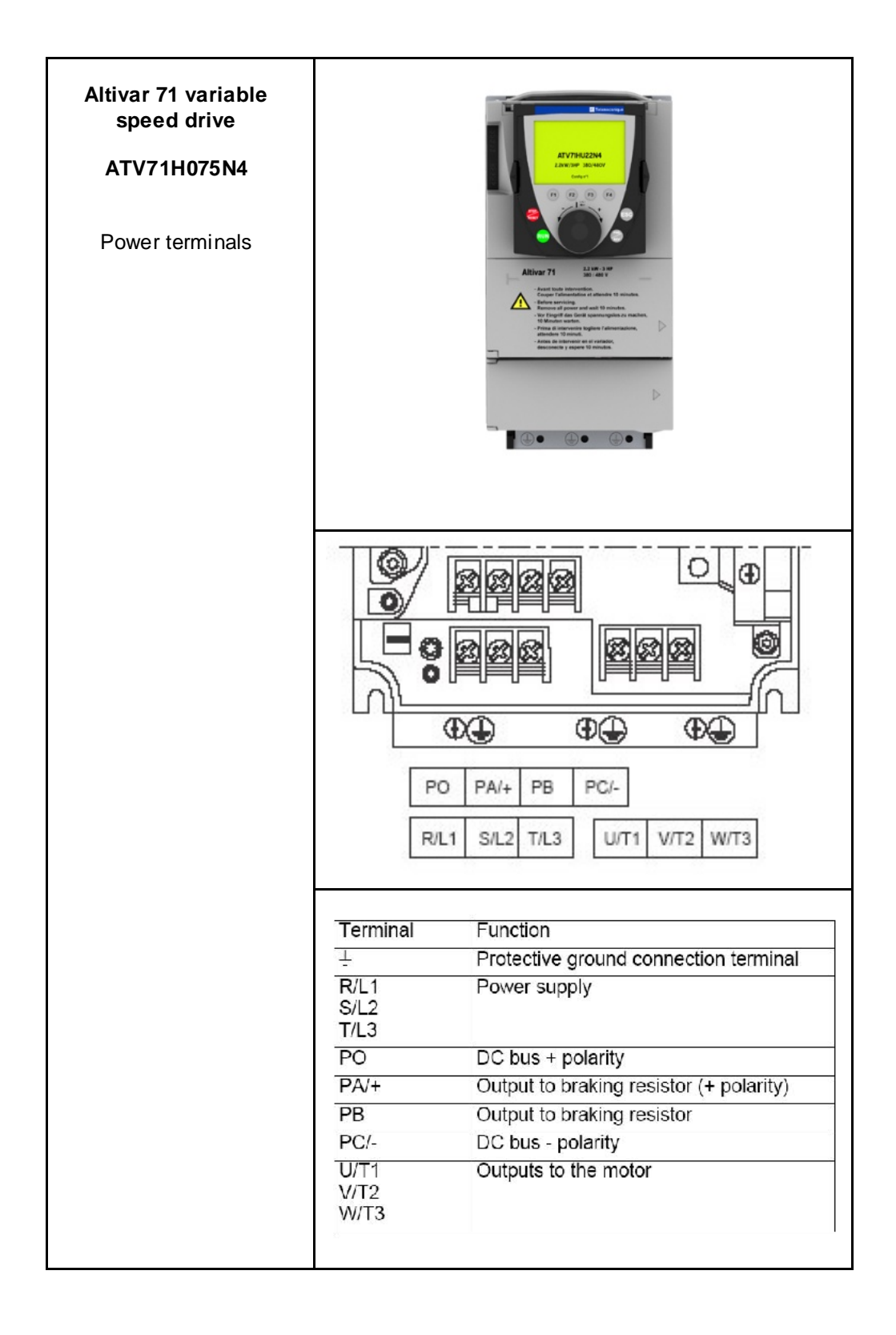

| Altivar 71<br>variable speed drive<br>ATV71H075N4<br>Control terminals                                     | SW1     Logic input switch       Swz     Swz       Swz     Swz       Swz     Life input switch       Swz     Life input switch       Swz     Life input switch       Swz     Swz       Swz     Life input switch       Swz     Swz       Swz     Life input switch       Swz     Swz       Swz     Swz |                                                                                                    |  |
|----------------------------------------------------------------------------------------------------|----------------------------------------------------------------------------------------------------|----------------------------------------------------------------------------------------------------|--|
| The following switch                                                                                       | Terminal                                                                                                    | Function                                                                                                    |  |
| SW1 - Source<br>SW2 - LI                                                                                   | R1A<br>R1B<br>R1C                                                                                                    | Common point C/O contact (R1C) of<br>programmable relay R1                                                                                                    |  |
|                                                                                                    | R2A<br>R2C                                                                                                    | N/O contact of programmable relay R2                                                                                                    |  |
| The PWR input of the<br>"Power Removal"<br>safety function is<br>connected to the<br>Emergency Off circuit | +10                                                                                                    | +10 V power supply for reference<br>potentiometer<br>1 to 10 kΩ                                                                                                    |  |
|                                                                                                    | Al1+<br>Al1 -                                                                                                    | Differential analog input Al1                                                                                                    |  |
| Emergency on onoun.                                                                                        | COM                                                                                                    | Analog I/O common                                                                                                    |  |
|                                                                                                    | Al2                                                                                                    | Depending on software configuration:<br>Analog voltage input or<br>Analog current input                                                                                                  |  |
|                                                                                                    | COM                                                                                                    | Analog I/O common                                                                                                    |  |
|                                                                                                    | AO1                                                                                                    | Depending on software configuration:<br>Analog voltage output<br>or<br>Analog current output                                                                                             |  |
|                                                                                                    | P24                                                                                                    | Input for external +24 V control power supply                                                                                                    |  |
|                                                                                                    | 0V                                                                                                    | Logic input common and 0V of P24<br>external power supply                                                                                                    |  |
|                                                                                                    | LI1<br>LI2<br>LI3<br>LI4<br>LI5                                                                                                    | Programmable logic inputs                                                                                                    |  |
|                                                                                                    | LI6                                                                                                    | Depending on the position of the SW2<br>switch.<br>- Programmable logic input<br>or<br>- Input for PTC probes                                                                            |  |
|                                                                                                    | +24                                                                                                    | Logic input power supply                                                                                                    |  |
|                                                                                                    | PWR                                                                                                    | Power Removal safety function input<br>When PWR is not connected to the<br>24V, the motor cannot be started<br>(compliance with functional safety<br>standard EN 954-1 and IEC/EN 61508) |  |

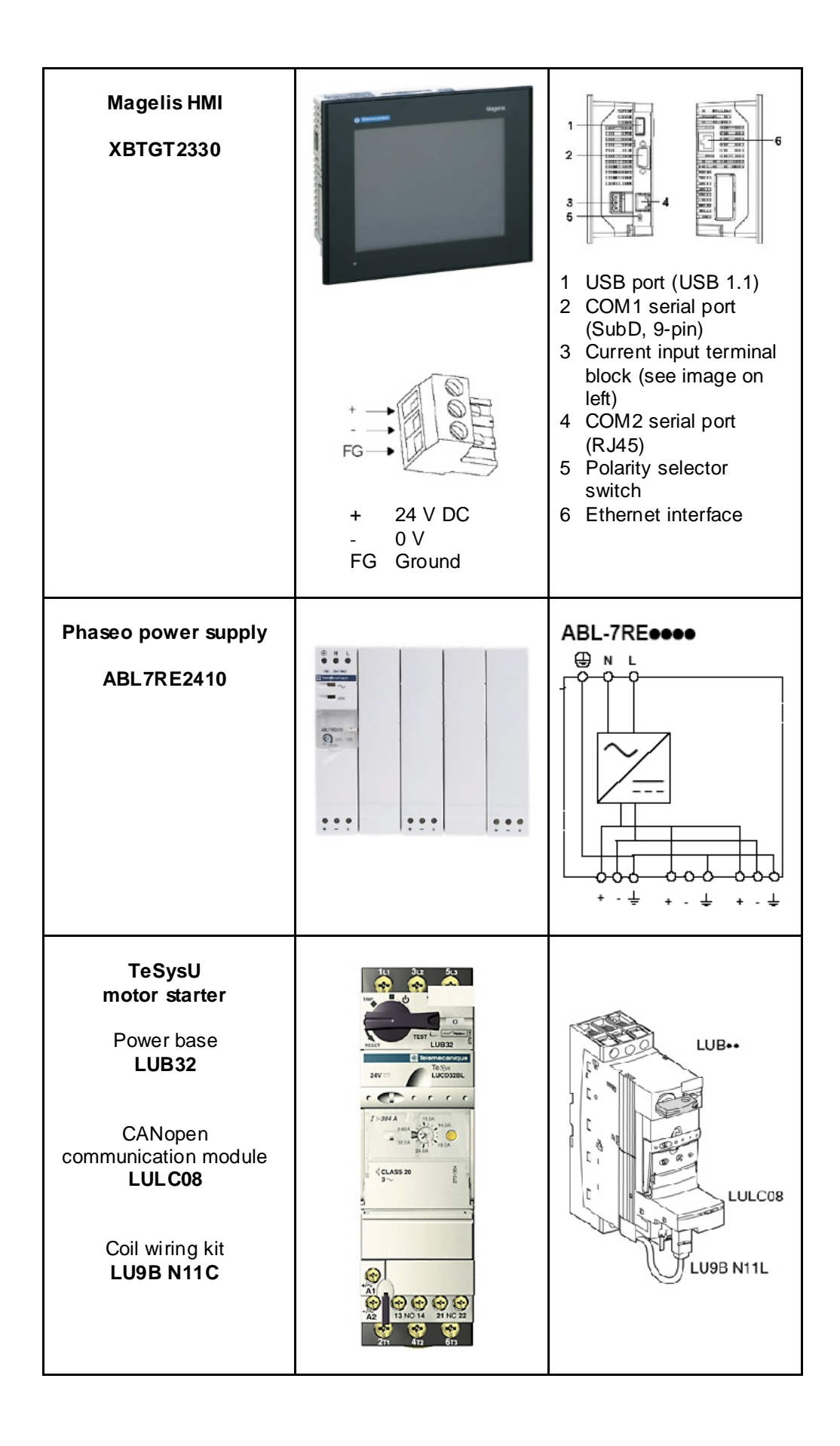

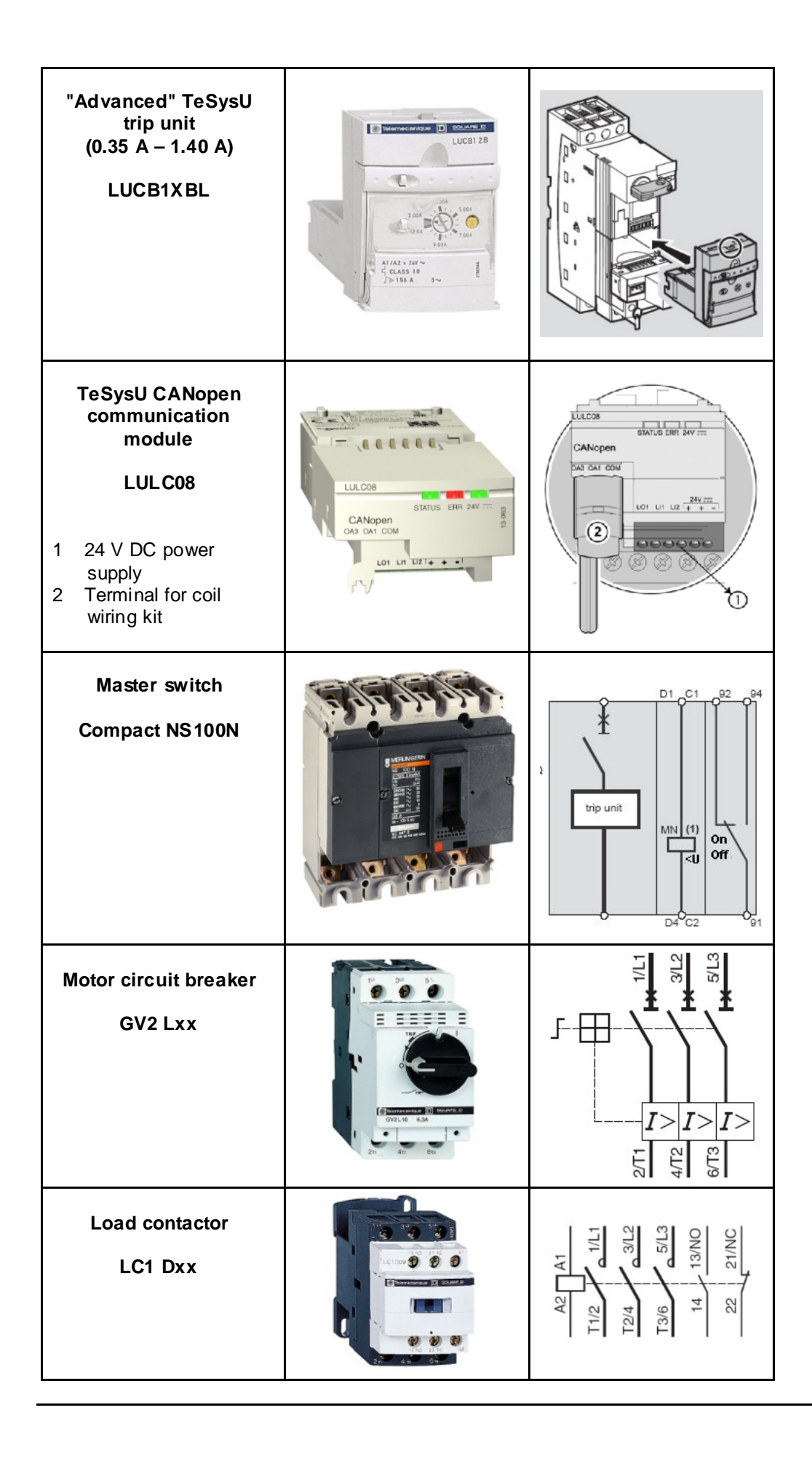

# Software

General Software is primarily used for two reasons: first, for programming the M340 PLC and configuring CANopen communication, and second, for generating visualization.

The PLC is programmed using the Unity Pro programming tool.

The HMI application on the XBTGT 2320 Magelis display terminal is created using Vijeo Designer software.

The Lexium 15 servo drives are parameterized using UniLink software. The Lexium 05 servo drives and Altivar 71 variable speed drives can be parameterized via the front operator panel. However, using the PowerSuite software is much easier. The parameters can be saved and archived using UniLink and PowerSuite. This is extremely useful as it means that parameters can be restored rapidly whenever service tasks need to be performed. The software can also help you to optimize the parameters online.

To use the software packages, your PC must have the appropriate Microsoft Windows operating system installed:

- Windows 2000 or
- Windows XP

Note: The description in this documentation is based on English-language versions of the operating system and installed software.

Schneider Electric

The software tools have the following default install paths

Unity Pro

C:\Program files\Schneider Electric\Unity Pro

Vijeo Designer

C:\Program files\Schneider Electric\VijeoDesigner

XPSMCWIN

C:\Program files\Schneider Electric\Safety Suite\XPSMCWIN

UniLink L (for Lexium 15 LP)

C:\Program files\Schneider Electric\Unilink L

PowerSuite

C:\Program files\Schneider Electric\PowerSuite

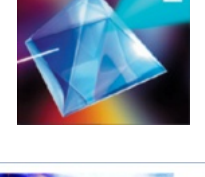

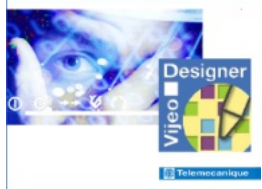

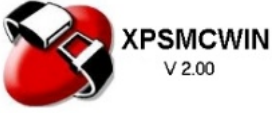

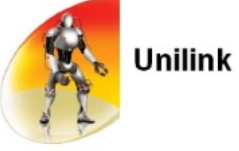

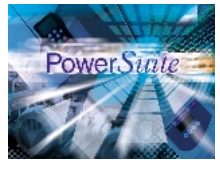

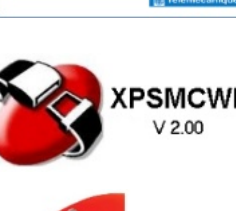

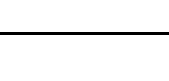

## Communication

**General** The methods of communication below are used between devices:

- CANopen
- Ethernet

The machine bus enabling communication between the PLC and fieldbus devices is implemented in the form of **CANopen.** These devices are the safety controller, Lexium, Altivar and TeSysU motor starter.

**Ethernet** is used for data exchange between the PLC (Modicon M340) and remote HMI (Magelis XBTGT). In addition, the applications can be transferred from the PC to the PLC and HMI via Ethernet.

Connection cables are also required between the PC and the individual devices (for programming/parameterization).

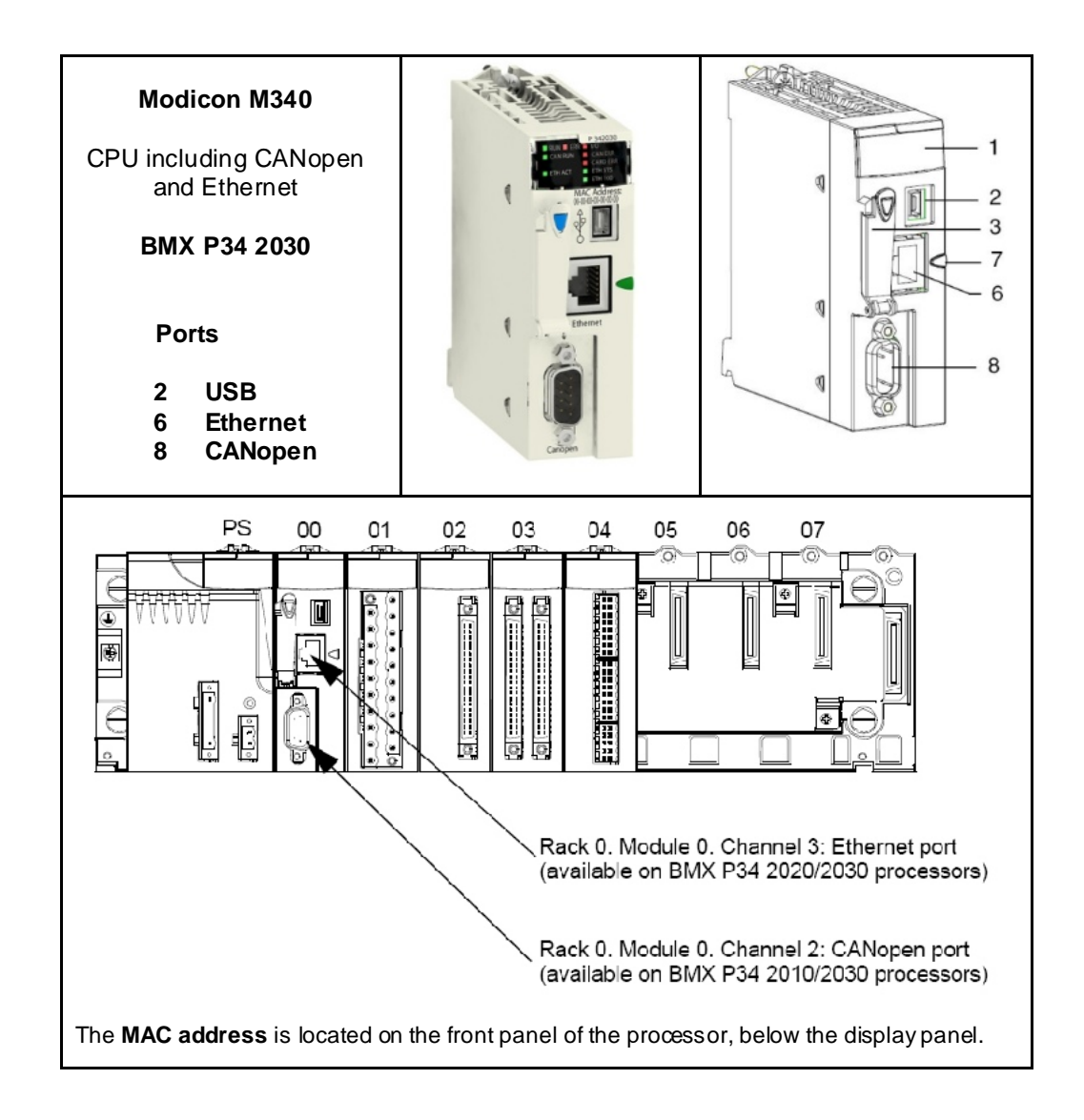

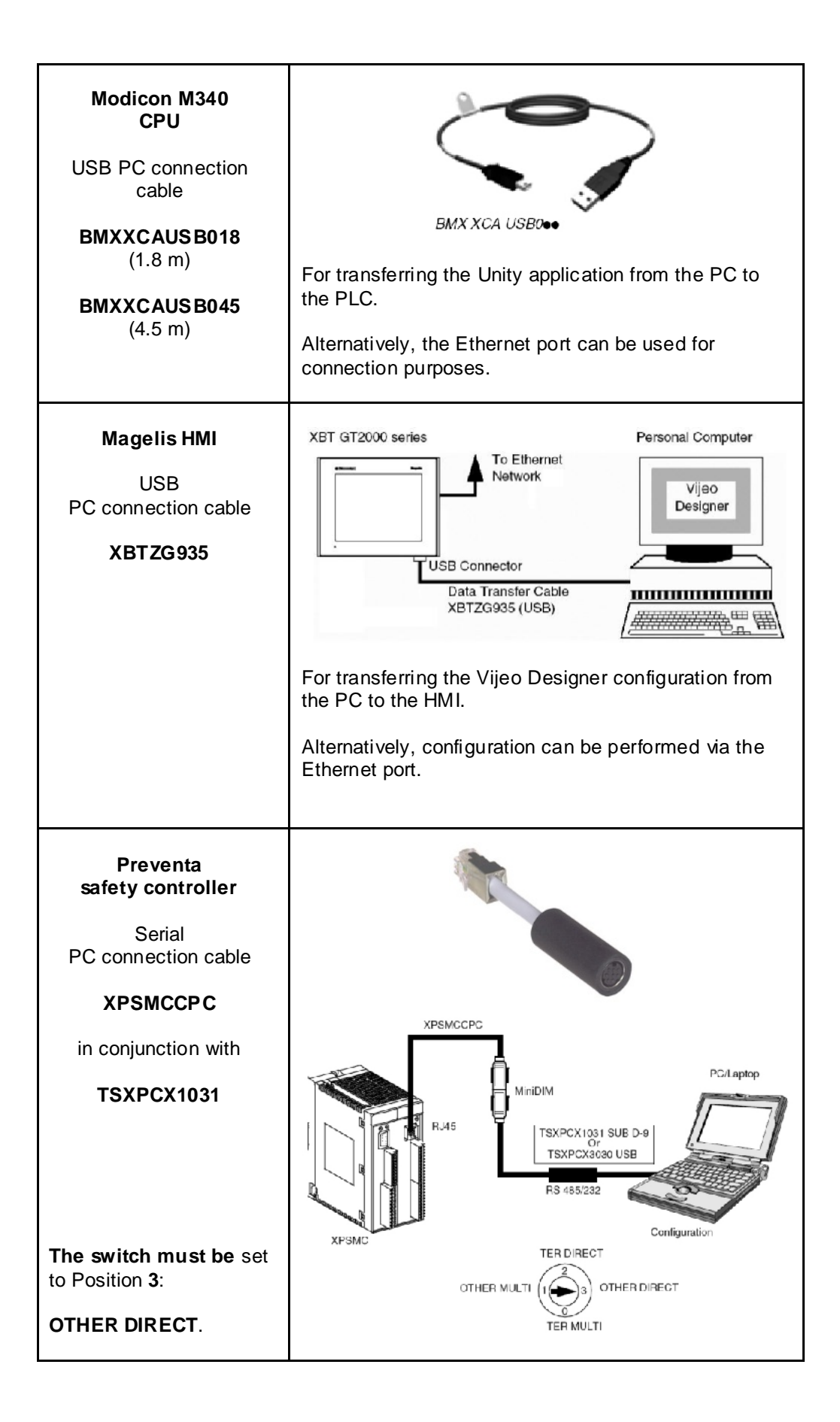

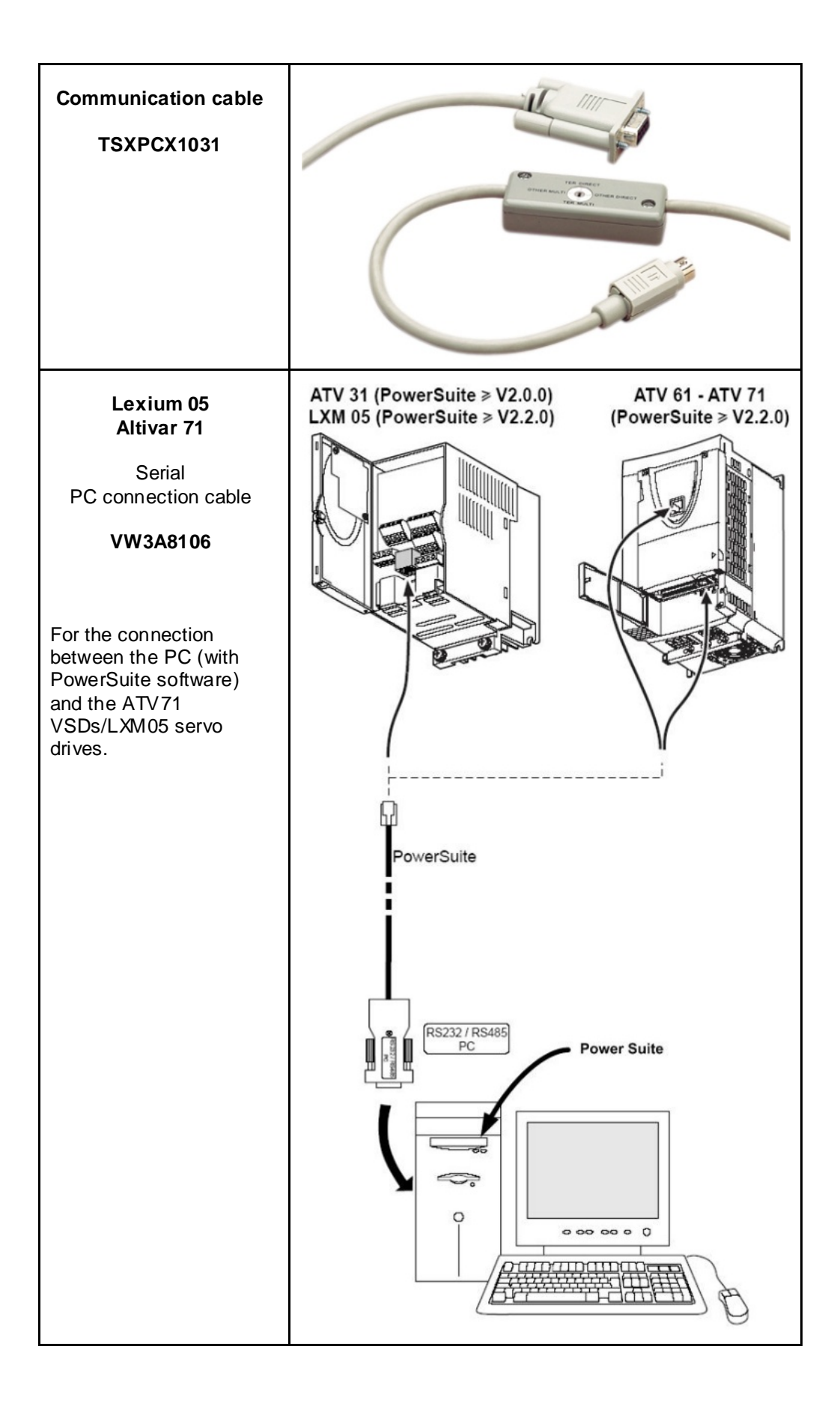

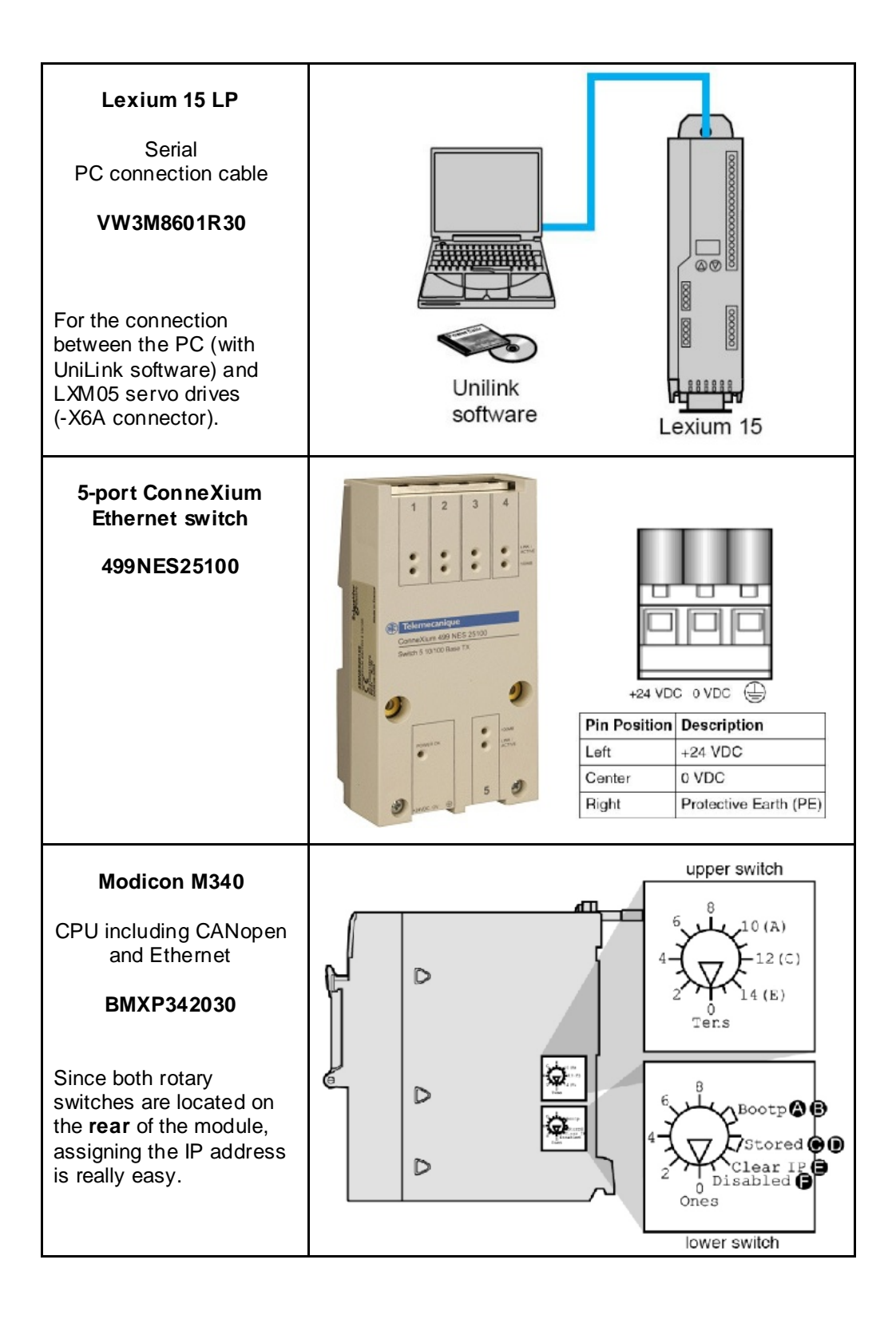

| For the purpose of this<br>application, the IP<br>address configured<br>( <b>stored</b> ) in the Unity<br>project is used.<br>The following settings<br>must also be made on<br>the rotary switches:<br><b>Upper: 0</b><br>In this operating mode,<br>the switch is not<br>evaluated.<br><b>Lower: C or D</b><br>Use the configured<br>(stored) IP address |                                   | Upper Switch         0 to 9: Tons value for the device name         (0, 10, 20 90)         10(A) to 15(F): Tons value for the         device name (100, 110, 120 150)         Lower Switch         0 to 9: Ones value for the device name         (0, 1, 2 9)         Bootp: Set the switch to A or B to         receive an IP address from a BOOTP         server.         Stored: Set the switch to C or D to use         the application's configured (stored)         parameters.         Clear IP: Set the switch to E to use the         default IP parameters.         Disabled: Set the switch to F to disable         communications |
|----------------------------------------------------------------------------------------------------|-----------------------------------|----------------------------------------------------------------------------------------------------|
| Magelis<br>XBTGT2330<br>Ethernet port for data<br>exchange with the PLC.                                                                                                    | Ethernet<br>Port                  | Logita                                                                                                    |
| ConneXium<br>Ethernet cable<br>490NTW0000x                                                                                                    | Contraction of the Contractory of |                                                                                                    |

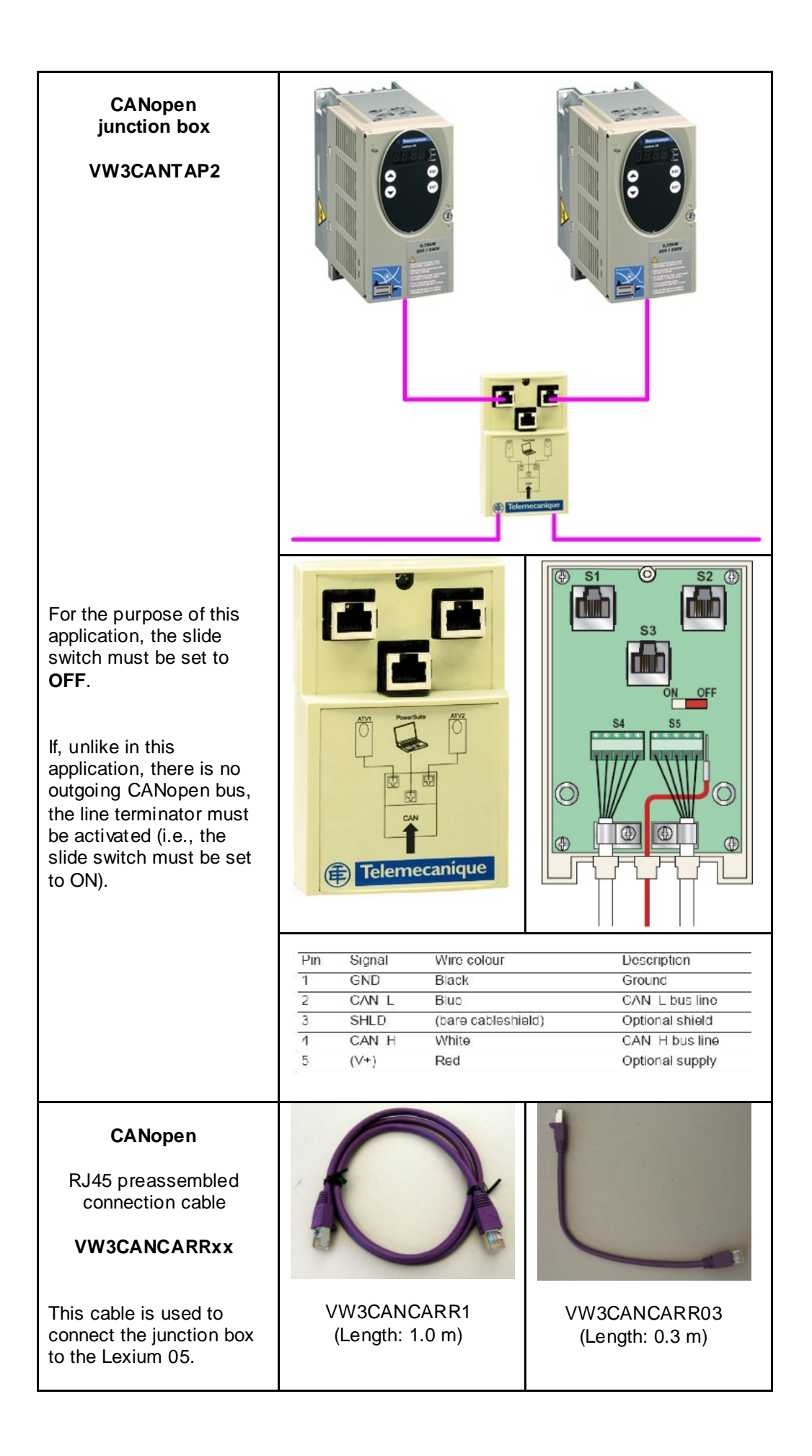

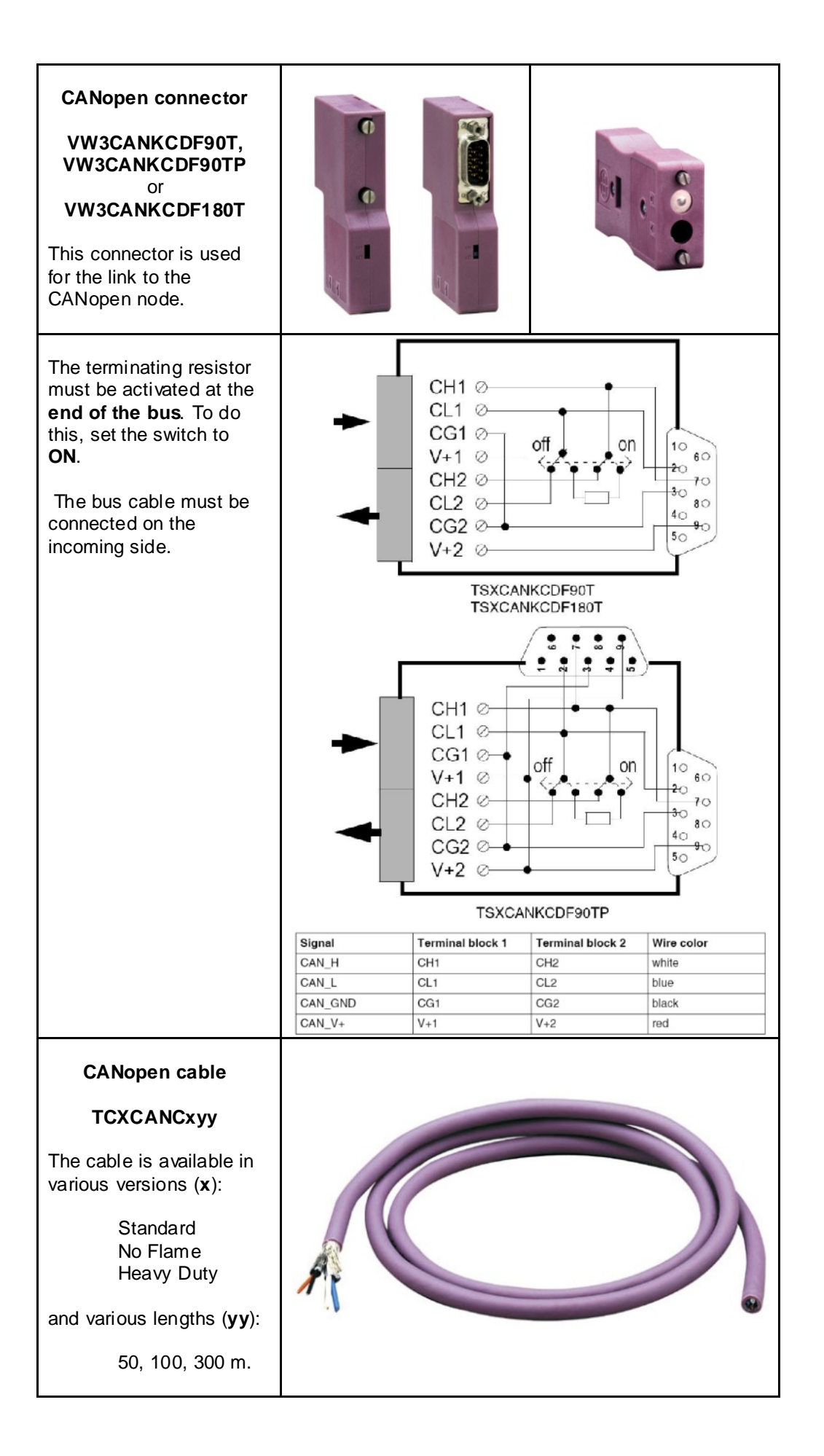

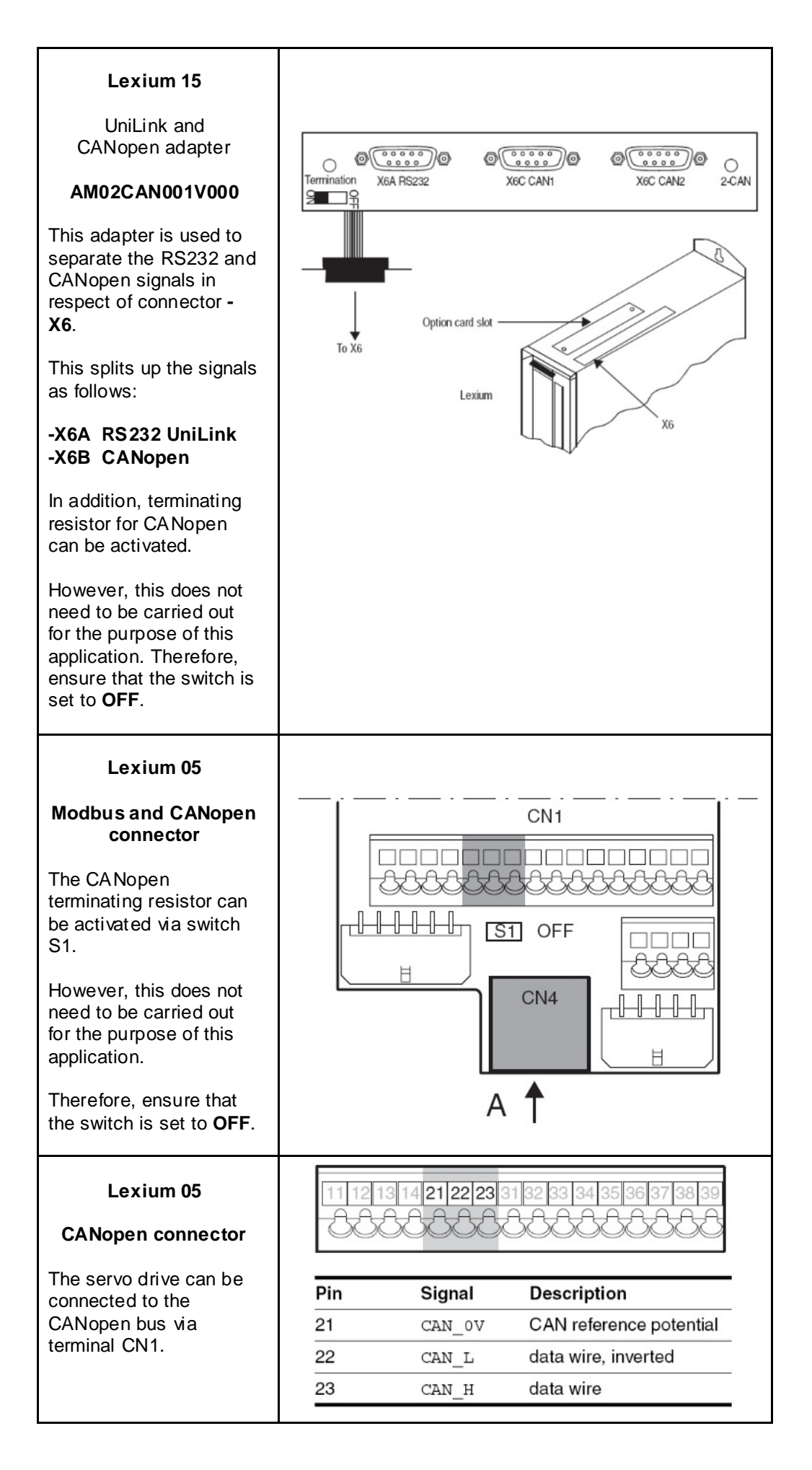

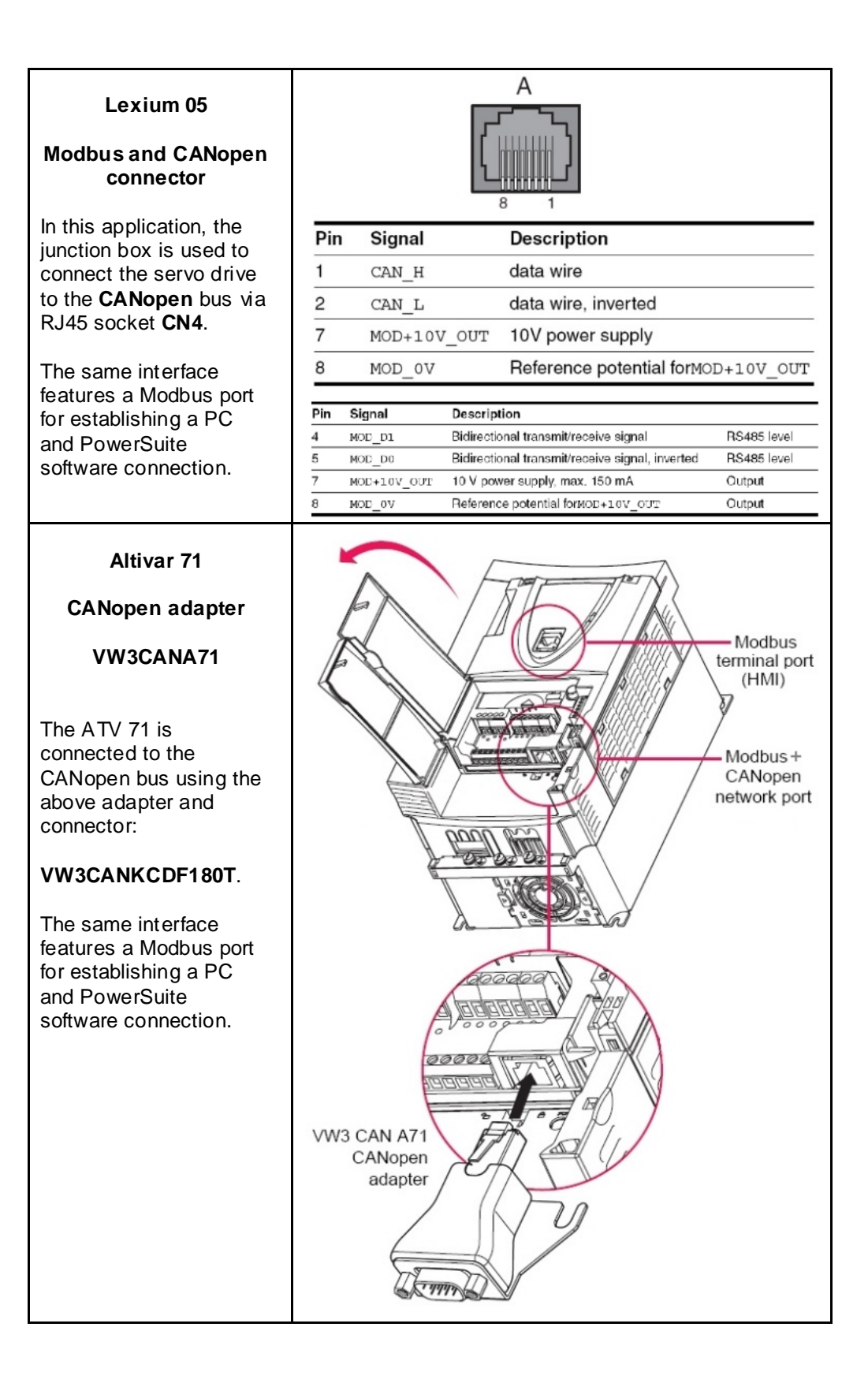

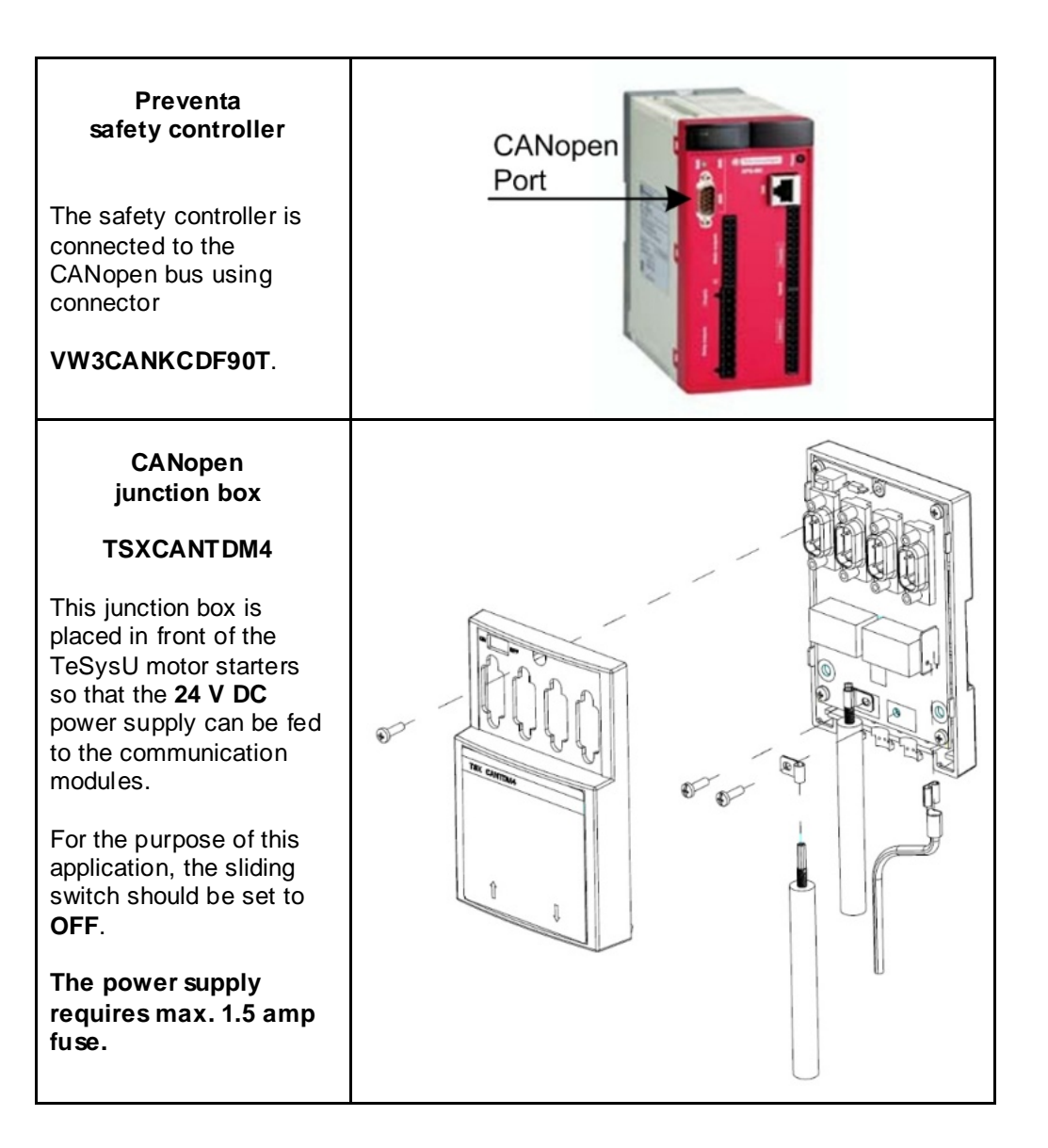
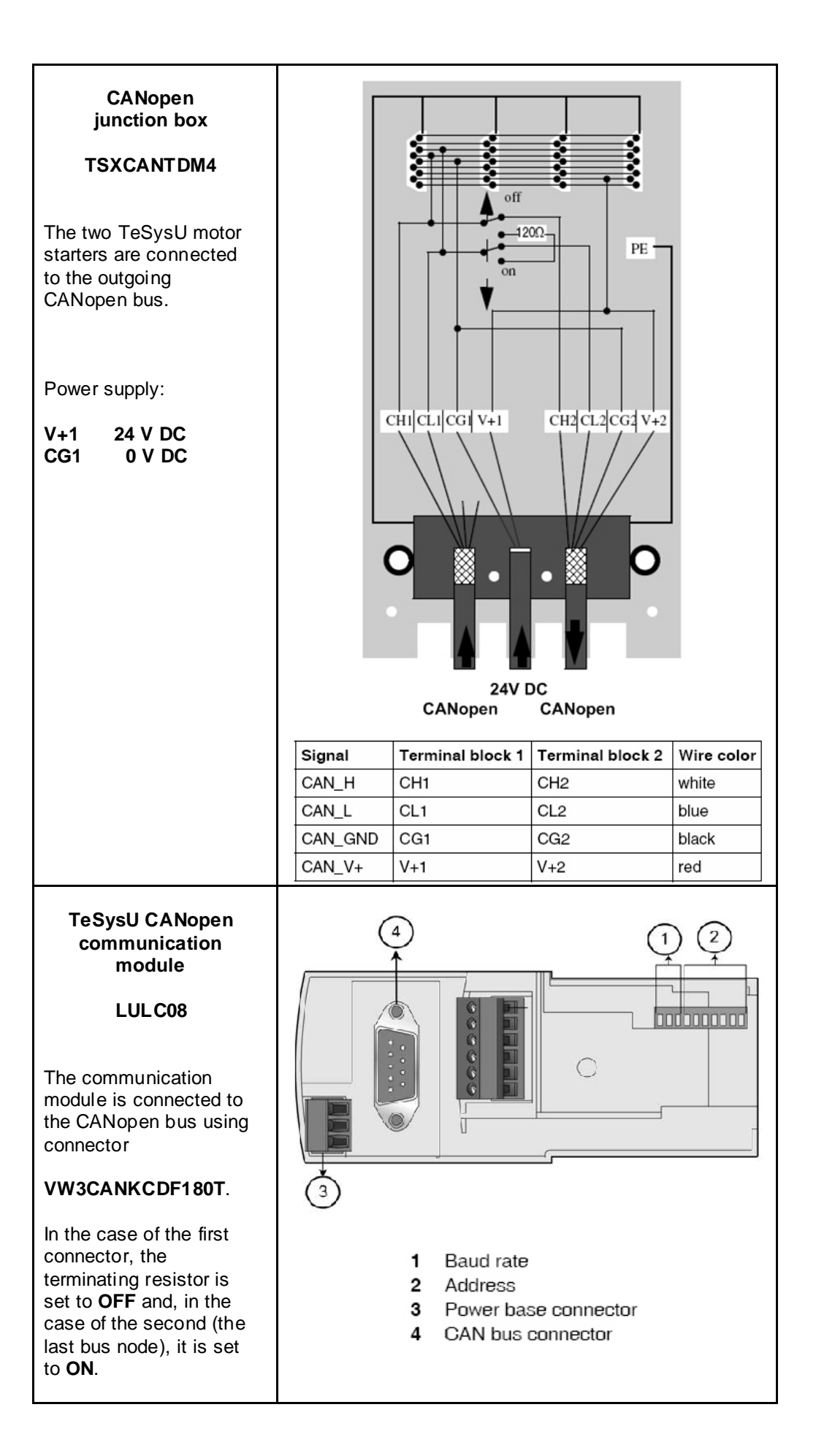

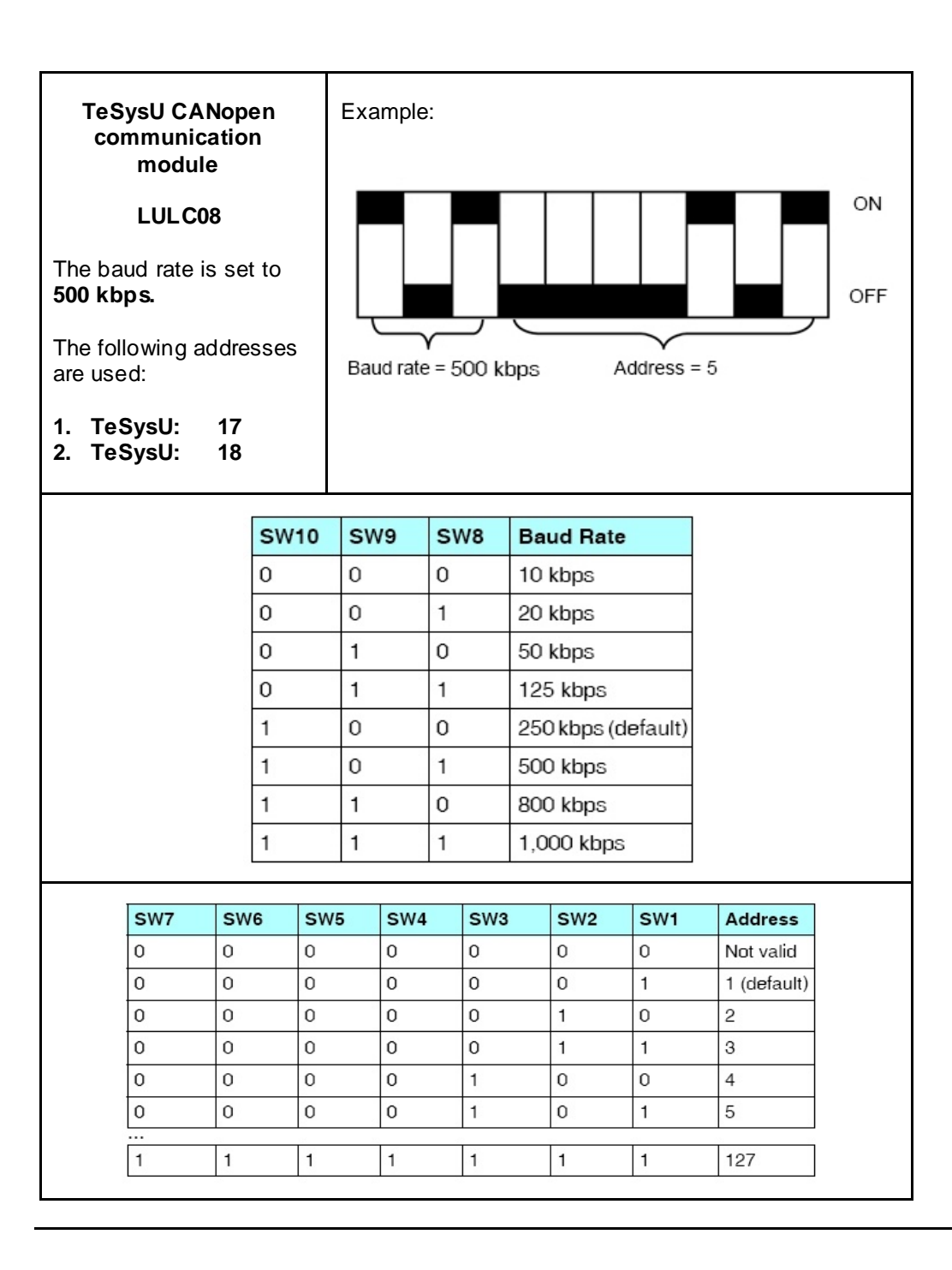

## Implementation

| Introduction | The implementation chapter describes all the steps necessary to initialise, to configure, to program and start-up the system to achieve the application functions as listed below.<br>Here is an overview of the individual sub-sections:                                                                                                    |  |  |  |  |  |  |
|--------------|----------------------------------------------------------------------------------------------------|--|--|--|--|--|--|
|              | <ul> <li>Function         A short description of the operating procedures         </li> <li>Communication         The settings, memory areas and variable names used for communication are described here.         </li> <li>PLC         Describes how to configure the PLC with Unity.         </li> <li>HMI         Instructions for creating the HMI application.         </li> <li>Devices         Procedure for parameterizing the devices used, such as the safety controller, Lexium, Altivar, and TeSysU.     </li> </ul> |  |  |  |  |  |  |
| Function     | Instructions for switching on and functional description                                                                                                    |  |  |  |  |  |  |
|              | <ol> <li>Switch on the master switch.</li> <li>Switch on all fuses and motor circuit breakers.</li> <li>Acknowledge Emergency Off signals.</li> <li>Wait until all CANopen nodes are on the network.</li> <li>The relevant nodes can be selected and controlled on the HMI. This is only intended for manual operation.</li> </ol>                                                                                                    |  |  |  |  |  |  |

# Functional Layout

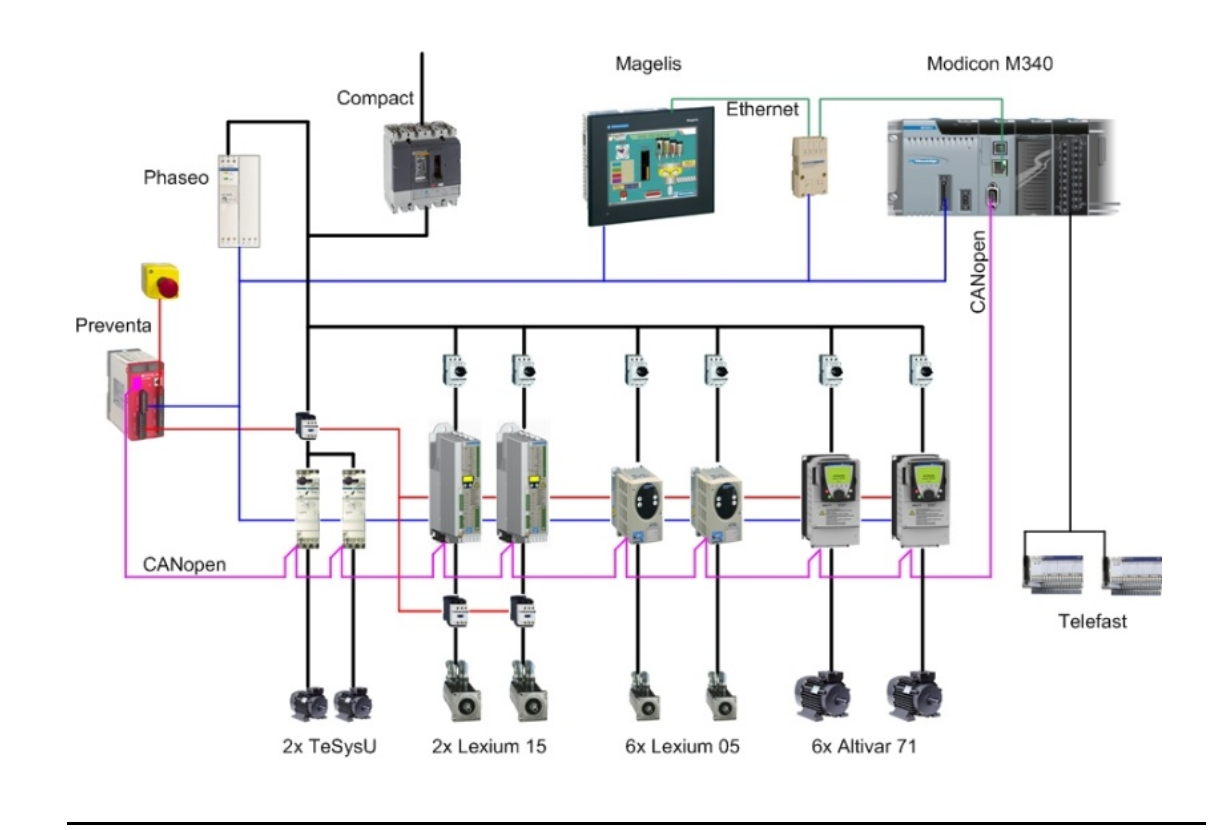

### Communication

**Introduction** This chapter describes the data passed via the communications bus (e.g. Modbus Plus or TCP/IP) that is not bound directly with digital or analog hardware.

The list contains:

- The device links
- Direction of data flow
- symbolic name and
- Bus address of the device concerned.

Device Links The CANopen and TCP/IP bus systems are used in this application.

The devices below are networked via CANopen:

- One Modicon M340 PLC as the bus master, bus address 127
- One Preventa safety controller, bus address 2
- Six Lexium 05 servo drives, bus addresses 3 8
- Two Lexium 15 servo drives, bus addresses 9 10
- Six Altivar 71 variable speed drives, bus addresses 11 to 16
- Two TeSysU motor starters, bus addresses 17 and 18

Two devices are interconnected via **TCP/IP**, along with a PC that has Unity and Vijeo Designer software installed on it for configuration purposes.

- Modicon M340 PLC, bus address 192.168.100.41
- Magelis XBTGT HMI, bus address 192.168.100.47

#### CANopen

On the CANopen network, you can connect up to **63 slaves** (addresses 1 - 63) and one bus master to the bus.

Bus lengths, segments and junctions all have restrictions, which are outlined in the tables below.

The data throughput rate selected for the bus determines the maximum length of the entire network:

| Baud rate | Maximum length |  |  |
|-----------|----------------|--|--|
| 1 Mbps    | 4 m            |  |  |
| 500 kbps  | 100 m          |  |  |
| 250 kbps  | 250 m          |  |  |
| 125 kbps  | 500 m          |  |  |
| 50 kbps   | 1000 m         |  |  |
| 20 kbps   | 2500 m         |  |  |

Note: Number of PDOs supported:

- 256 receiving (RxPDO)
- 256 transmitting (TxPDO)

The following **CANopen settings** are used in this application:

- A baud rate of 500 kbps and
- A 200 ms heartbeat monitoring the nodes

#### CANopen

- Address

- COB-ID

- direction

| Data Direction PLC - Device (TPDO) |     |                   |     |     |    |         |         |     |     |     |
|------------------------------------|-----|-------------------|-----|-----|----|---------|---------|-----|-----|-----|
| Device                             | ۸dr | via <sup>*)</sup> |     |     | C  | DB_ID v | with PD | 0   |     |     |
| Device                             | Au. | via               | 1.  | 2.  | 3. | 4.      | 5.      | 6.  | 7.  | 8.  |
| Safety                             | 2   | PDO               |     |     |    |         | 680     | 681 | 382 | 683 |
| 1. LXM05                           | 3   | MFB               | 183 |     |    | 483     |         |     |     |     |
| 2. LXM05                           | 4   | MFB               | 184 |     |    | 484     |         |     |     |     |
| 3. LXM05                           | 5   | MFB               | 185 |     |    | 485     |         |     |     |     |
| 4. LXM05                           | 6   | MFB               | 186 |     |    | 486     |         |     |     |     |
| 5. LXM05                           | 7   | MFB               | 187 |     |    | 487     |         |     |     |     |
| 6. LXM05                           | 8   | MFB               | 188 |     |    | 488     |         |     |     |     |
| 1. LXM15                           | 9   | MFB               | 189 | 289 |    |         |         |     |     |     |
| 2. LXM15                           | 10  | MFB               | 18A | 28A |    |         |         |     |     |     |
| 1. ATV71                           | 11  | MFB               | 18B |     |    |         |         |     |     |     |
| 2. ATV71                           | 12  | MFB               | 18C |     |    |         |         |     |     |     |
| 3. ATV71                           | 13  | MFB               | 18D |     |    |         |         |     |     |     |
| 4. ATV71                           | 14  | MFB               | 18E |     |    |         |         |     |     |     |
| 5. ATV71                           | 15  | MFB               | 18F |     |    |         |         |     |     |     |
| 6. ATV71                           | 16  | MFB               | 190 |     |    |         |         |     |     |     |
| 1. TeSysU                          | 17  | PDO               | 191 |     |    | 491     |         |     |     |     |
| 2. TeSysU                          | 18  | PDO               | 192 |     |    | 492     |         |     |     |     |

| Data Direction PLC → Device (RPDO) |     |                   |     |     |     |         |         |    |    |    |
|------------------------------------|-----|-------------------|-----|-----|-----|---------|---------|----|----|----|
| Device                             | Δdr | via <sup>*)</sup> |     |     | CC  | DB_ID ν | with PD | 0  |    |    |
| Device                             | Au. | via               | 1.  | 2.  | 3.  | 4.      | 5.      | 6. | 7. | 8. |
| Safety                             | 2   | PDO               |     |     |     |         |         |    |    |    |
| 1. LXM05                           | 3   | MFB               | 203 |     |     |         |         |    |    |    |
| 2. LXM05                           | 4   | MFB               | 204 |     |     |         |         |    |    |    |
| 3. LXM05                           | 5   | MFB               | 205 |     |     |         |         |    |    |    |
| 4. LXM05                           | 6   | MFB               | 206 |     |     |         |         |    |    |    |
| 5. LXM05                           | 7   | MFB               | 207 |     |     |         |         |    |    |    |
| 6. LXM05                           | 8   | MFB               | 208 |     |     |         |         |    |    |    |
| 1. LXM 15                          | 9   | MFB               | 209 | 309 | 409 |         |         |    |    |    |
| 2. LXM15                           | 10  | MFB               | 20A | 30A | 40A |         |         |    |    |    |
| 1. ATV71                           | 11  | MFB               | 20B |     |     |         |         |    |    |    |
| 2. ATV71                           | 12  | MFB               | 20C |     |     |         |         |    |    |    |
| 3. ATV71                           | 13  | MFB               | 20D |     |     |         |         |    |    |    |
| 4. ATV71                           | 14  | MFB               | 20E |     |     |         |         |    |    |    |
| 5. ATV71                           | 15  | MFB               | 20F |     |     |         |         |    |    |    |
| 6. ATV71                           | 16  | MFB               | 210 |     |     |         |         |    |    |    |
| 1. TeSysU                          | 17  | PDO               | 211 |     |     | 511     |         |    |    |    |
| 2. TeSysU                          | 18  | PDO               | 212 |     |     | 512     |         |    |    |    |

<sup>\*)</sup> PDO: Process data objects are objects that represent the communication interface for process data and enable real-time data exchange.

MFB: Motion Function Blocks use CANopen for straightforward access to basic servo drive functions.

#### CANopen

#### Ubertragungseinstellungen

| Device  | Direction | PDO   | PDO Transmis- |           | Event time |
|---------|-----------|-------|---------------|-----------|------------|
|         |           |       | sion type     | [x toops] | [ms]       |
| Safety  | Send      | PDO 5 | 255           | 0         | 0          |
| Safety  | Send      | PDO 6 | 255           | 0         | 0          |
| Safety  | Send      | PDO 7 | 255           | 0         | 0          |
| Safety  | Send      | PDO 8 | 255           | 0         | 0          |
| LXM05   | Send      | PDO 1 | 255           | 50        | 0          |
| LXM05   | Send      | PDO 4 | 255           | 200       | 0          |
| LXM05   | Receive   | PDO 1 | 255           |           |            |
| LXM15LP | Send      | PDO 1 | 255           | 20        | 0          |
| LXM15LP | Send      | PDO 2 | 255           | 10        | 0          |
| LXM15LP | Receive   | PDO 1 | 255           |           |            |
| LXM15LP | Receive   | PDO 2 | 255           |           |            |
| LXM15LP | Receive   | PDO 3 | 255           |           |            |
| ATV71   | Send      | PDO 1 | 255           | 300       | 1000       |
| ATV71   | Receive   | PDO 1 | 255           |           |            |
| TeSysU  | Send      | PDO 1 | 255           | 0         | 0          |
| TeSysU  | Send      | PDO 4 | 255           | 0         | 0          |
| TeSysU  | Receive   | PDO 4 | 255           |           |            |

#### Transmission type:

- Synchronous, acyclic: Transmission type **0** means that the message is to be transmitted in synchronism with the SYNC message, but not cyclically.
- Synchronous, cyclic: A value between **1** and **240** means that the PDO is transmitted synchronously and cyclically. The transmission type value provides the number of SYNC messages between two PDO transmissions.
- Asynchronous PDO: Transmission type **254** means that the PDO is transmitted asynchronously. This type is completely dependent on how it is implemented in the device, and is mainly used for digital I/O.
- Synchronous PDO: Transmission type **255** means that the PDO will be transmitted asynchronously as soon as the value changes.

Ensure that the configured transmission type is supported by the selected device.

#### Inhibit time

The time during which no PDOs can be sent. 0 signifies that this has been deactivated.

#### **Event timer**

- The time during which at least one PDO is sent. 0 signifies that this has been deactivated.

| CANopen       | Modicon M340 (CA            | A Nopen-Bus-Master) | Safe       | ety (CANopen-Slave)   |  |  |
|---------------|-----------------------------|---------------------|------------|-----------------------|--|--|
| Datalink      | Data Direction PLC ← Safety |                     |            |                       |  |  |
| PLC <> Safety | Addre ss                    | Name                | Index      | Designation           |  |  |
|               | %IW\3.2\0.0.0.0             | XPS_Status          | 2000:00    | Status Byte           |  |  |
|               | %IW\3.2\0.0.0.1             | XPS_Mode            | 2001:00    | Mode Byte             |  |  |
|               | %IW\3.2\0.0.0.4             | XPS_Input_09_15     | 2004:00    | Input data state 9-15 |  |  |
|               | %IW\3.2\0.0.0.5             | XPS_Input_01_08     | 2005:00    | Input data state 1-8  |  |  |
|               | %IW\3.2\0.0.0.8             | XPS_Output_01_08    | 2008:00    | Output data state 1-8 |  |  |
|               | %IW\3.2\0.0.0.10            | XPS_ErrIn_09_15     | 200A:00    | Input error 9-15      |  |  |
|               | %IW\3.2\0.0.0.11            | XPS_ErrIn_01_08     | 200B:00    | Input error 1-8       |  |  |
|               | %IW\3.2\0.0.0.14            | XPS_ErrOut_01_08    | 200E:00    | Output error 1-8      |  |  |
|               | %IW\3.2\0.0.0.16            | XPS_Diag_1_A        | 2010:00    | Diag info 1 low       |  |  |
|               | %IW\3.2\0.0.0.17            | XPS_Diag_1_B        | 2011:00    | Diag info 1 high      |  |  |
|               | %IW\3.2\0.0.0.18            | XPS_Diag_1_Msg      | 2012:00    | Diag message 1        |  |  |
|               | %IW\3.2\0.0.0.20            | XPS_Diag_2_A        | 2014:00    | Diag info 2 low       |  |  |
|               | %IW\3.2\0.0.0.21            | XPS_Diag_2_B        | 2015:00    | Diag info 2 high      |  |  |
|               | %IW\3.2\0.0.0.22            | XPS_Diag_2_Msg      | 2016:00    | Diag message 2        |  |  |
|               | %IW\3.2\0.0.0.24            | XPS_Diag_3_A        | 2018:00    | Diag info 3 low       |  |  |
|               | %IW\3.2\0.0.0.25            | XPS_Diag_3_B        | 2019:00    | Diag info 3 high      |  |  |
|               | %IW\3.2\0.0.0.26            | XPS_Diag_3_Msg      | 201A:00    | Diag message 3        |  |  |
|               |                             | Data direction PL   | C → Safety | /                     |  |  |
|               | Address                     | Name                | Index      | Designation           |  |  |
|               |                             |                     |            |                       |  |  |

| CANopen      | Modicon M340 (C | A Nopen-Bus-Master)            | Lexium 05 (CANopen-Slave) |                       |  |  |  |  |
|--------------|-----------------|--------------------------------|---------------------------|-----------------------|--|--|--|--|
| Data Links   |                 | Data Direction PLC ← Lexium 05 |                           |                       |  |  |  |  |
| PLC <> LXM05 | Address         | Name                           | Index                     | Designation           |  |  |  |  |
|              | %ID\3.x\0.0.0.0 |                                | 301B:07                   | PLCopenTX1            |  |  |  |  |
|              | %ID\3.x\0.0.0.2 |                                | 301B:08                   | PLCopen Tx2           |  |  |  |  |
|              | %ID\3.x\0.0.0.4 |                                | 6064:00                   | Position actual value |  |  |  |  |
|              | %ID\3.x\0.0.0.6 |                                | 606C:00                   | Velocity actual value |  |  |  |  |
|              |                 | Datenrichtung SPS              | → Lexium                  | 05                    |  |  |  |  |
|              | Addre ss        | Name                           | Index                     | Designation           |  |  |  |  |
|              | %QD\3.x\0.0.0.0 |                                | 301B:05                   | PLCopen Rx1           |  |  |  |  |
|              | %QD\3.x\0.0.0.2 |                                | 301B:06                   | PLCopen Rx2           |  |  |  |  |

3.x - **x** stands for the CANopen address of the first to the sixth Lexium 05 drive. x can range from 3 to 8.

CANopen

#### CANopen Data Link PLC <> LXM15

| Modicon M340 (C | CA Nopen-Bus-Master)              | Lexium     | 15 LP (CANopen-Slave) |  |  |  |  |
|-----------------|-----------------------------------|------------|-----------------------|--|--|--|--|
|                 | Data direction PLC 🗲 Lexium 15 LP |            |                       |  |  |  |  |
| Addre ss        | Name                              | Index      | Designation           |  |  |  |  |
| %ID\3.x\0.0.0.0 |                                   | 6064:00    | Position actual value |  |  |  |  |
| %ID\3.x\0.0.0.2 |                                   | 606C:00    | Velocity actual value |  |  |  |  |
| %IW\3.x\0.0.0.5 |                                   | 6041:00    | Statusword            |  |  |  |  |
| %IW\3.x\0.0.0.6 |                                   | 6061:00    | Modes actual          |  |  |  |  |
| %IW\3.x\0.0.0.4 |                                   | 2088:00    | Trajectory status     |  |  |  |  |
|                 | Data direction PLC -              | → Lexium 1 | 5 L P                 |  |  |  |  |
| Addre ss        | Name                              | Index      | Designation           |  |  |  |  |
| %QW\3.x\0.0.0.6 |                                   | 2080:00    | Motion task           |  |  |  |  |
| %QD\3.x\0.0.0.4 |                                   | 60FF:00    | Target velocity       |  |  |  |  |
| %QD\3.x\0.0.0.0 |                                   | 607A:00    | Target position       |  |  |  |  |
| %QD\3.x\0.0.0.2 |                                   | 6081:00    | Profil velocity       |  |  |  |  |
| %QW\3.x\0.0.0.7 |                                   | 6040:00    | Controlword           |  |  |  |  |
| %QW\3.x\0.0.0.8 |                                   | 6060:00    | Modes set             |  |  |  |  |

 $\3.x\$  -  $\x$  stands for the CANopen address of the first and second Lexium 15 LP drives.

x can be either 9 or 10.

| CANopen      | Modicon M340 (C                | A Nopen-Bus-Master)             | Altivar 71 (CANopen-Slave) |                 |  |  |  |  |
|--------------|--------------------------------|---------------------------------|----------------------------|-----------------|--|--|--|--|
| Data Link    |                                | Data direction PLC ← Altivar 71 |                            |                 |  |  |  |  |
| PLC <> ATV71 | Address                        | Name                            | Index                      | Designation     |  |  |  |  |
|              | %IW\3.x\0.0.0.0                |                                 | 6041:00                    | Statusword      |  |  |  |  |
|              | %IW\3.x\0.0.0.1                |                                 | 6044:00                    | Control effort  |  |  |  |  |
|              | Datenrichtung SPS → Altivar 71 |                                 |                            |                 |  |  |  |  |
|              | Addre ss                       | Name                            | Index                      | Designation     |  |  |  |  |
|              | %QW\3.x\0.0.0.0                |                                 | 6040:00                    | Controlword     |  |  |  |  |
|              | %QW\3.x\0.0.0.1                |                                 | 6042:00                    | Target velocity |  |  |  |  |

3.x - **x** stands for the CANopen address of the first to the sixth Altivar 71. **x** can range from **11 to 16**.

| CANopen       | Modicon M340 (C)           | A Nopen-Bus-Master) | TeSysU (CANopen-Slave) |                            |  |  |  |  |
|---------------|----------------------------|---------------------|------------------------|----------------------------|--|--|--|--|
| Data Links    |                            | Data Direction SPS  | S ← TeSys              | U                          |  |  |  |  |
| PLC <> TeSysU | Addre ss                   | Name                | Index                  | Designation                |  |  |  |  |
|               | %IW\3.x\0.0.0.6            | TeSysU_y_Status     | 2004:06                | Status register            |  |  |  |  |
|               | %IW\3.x\0.0.0.9            | TeSysU_y_lOstatus   | 2004:09                | I/O module status register |  |  |  |  |
|               | %IW\3.x\0.0.0.11           | TeSysU_y_Warning    | 2004:0C                | Warning register           |  |  |  |  |
|               | %ID\3.x\0.0.0.0            |                     | 3000:03                | PKW: Response object       |  |  |  |  |
|               | %ID\3.x\0.0.0.2            |                     | 3000:04                | PKW: Response data         |  |  |  |  |
|               | Datenrichtung SPS → TeSysU |                     |                        |                            |  |  |  |  |
|               | Addre ss                   | Name                | Index                  | Designation                |  |  |  |  |
|               | %QW\3.x\0.0.0.8            | TeSysU_y_Control    | 2008:05                | Control of the system      |  |  |  |  |
|               | %QW\3.x\0.0.0.7            | TeSysU_y_Comm       | 2008:04                | Control of comm module     |  |  |  |  |
|               | %QW\3.x\0.0.0.6            | TeSysU_y_Output     | 2008:01                | Control of outputs         |  |  |  |  |
|               | %QD\3.x\0.0.0.0            |                     | 3000:01                | PKW: Request object        |  |  |  |  |
|               | %QD\3.x\0.0.0.2            |                     | 3000:02                | PKW: Request data          |  |  |  |  |

\3.x\- x stands for the CANopen address of the first and second TeSysU motor starters. x can be either **17 or 18**.

\_y\_ - **y** stands for the first and second TeSysU motor starters.

y can be either 1 or 2.

Ethernet HMI <> PLC Address summary

| Data Direction HMI ←→ SPS |               |                 |  |  |  |  |
|---------------------------|---------------|-----------------|--|--|--|--|
| Device                    | Start address | Reserved Memory |  |  |  |  |
| General                   |               | %M501600        |  |  |  |  |
| Safety                    |               | %M601650        |  |  |  |  |
| CANopen                   |               | %MW401420       |  |  |  |  |
| Safety                    |               | %MW421430       |  |  |  |  |
| 1. LXM05                  | %MW500        | %MW501520       |  |  |  |  |
| 2. LXM05                  | %MW520        | %MW521540       |  |  |  |  |
| 3. LXM05                  | %MW540        | %MW541560       |  |  |  |  |
| 4. LXM05                  | %MW560        | %MW561580       |  |  |  |  |
| 5. LXM05                  | %MW580        | %MW581600       |  |  |  |  |
| 6. LXM05                  | %MW600        | %MW601620       |  |  |  |  |
| 1. LXM15                  | %MW620        | %MW621640       |  |  |  |  |
| 2. LXM15                  | %MW640        | %MW641660       |  |  |  |  |
| 1. ATV71                  | %MW660        | %MW661680       |  |  |  |  |
| 2. ATV71                  | %MW680        | %MW681700       |  |  |  |  |
| 3. ATV71                  | %MW700        | %MW701720       |  |  |  |  |
| 4. ATV71                  | %MW720        | %MW721740       |  |  |  |  |
| 5. ATV71                  | %MW740        | %MW741760       |  |  |  |  |
| 6. ATV71                  | %MW760        | %MW761780       |  |  |  |  |
| 1. TeSysU                 |               | %MW781800       |  |  |  |  |
| 2. TeSysU                 |               | %MW801820       |  |  |  |  |

#### Ethernet

HMI <> PLC for Lexium and Altivar

| Data Direction HMI $\leftarrow \rightarrow$ PLC (for Lexium and Altivar) |     |     |       |     |     |                            |  |
|--------------------------------------------------------------------------|-----|-----|-------|-----|-----|----------------------------|--|
| Name                                                                     | %MW | Bit | Тур   | LXM | ATV | Designation                |  |
| YY_X_Ready                                                               | +1  | 0   | BOOL  | Х   | х   | Drive is ready             |  |
| YY_X_Power                                                               | +1  | 1   | BOOL  | х   | х   | Drive power on             |  |
| YY_X_Start                                                               | +1  | 2   | BOOL  | х   | х   | Start drive                |  |
| YY_X_Dir                                                                 | +1  | 3   | BOOL  | х   | х   | Direction                  |  |
| YY_X_Mode_VE                                                             | +1  | 4   | BOOL  | х   |     | Set velocity mode          |  |
| YY_X_Mode_AB                                                             | +1  | 5   | BOOL  | х   |     | Set absolute pos. mode     |  |
| YY_X_Mode_RE                                                             | +1  | 6   | BOOL  | х   |     | Set relative pos.mode      |  |
| YY_X_Reset                                                               | +1  | 7   | BOOL  | х   | х   | Reset error                |  |
| YY_X_Velocity                                                            | +2  |     | DINT  | х   | х   | Target velocity            |  |
| YY_X_Position                                                            | +4  |     | DINT  | х   |     | Target position            |  |
| YY_X_ACC                                                                 | +6  |     | UDINT | х   |     | Acceleration               |  |
| YY_X_DCC                                                                 | +8  |     | UDINT | х   |     | Deceleration               |  |
| YY_X_Active                                                              | +11 | 0   | BOOL  | х   | х   | Drive is active            |  |
| YY_X_Disable                                                             | +11 | 1   | BOOL  | х   | х   | Drive is disabled          |  |
| YY_X_Standstill                                                          | +11 | 2   | BOOL  | х   | х   | Drive in standstill        |  |
| YY_X_Stopping                                                            | +11 | 3   | BOOL  | х   | х   | Drive in stopping          |  |
| YY_X_IN_VE                                                               | +11 | 4   | BOOL  | х   | х   | Drive in velocity mode     |  |
| YY_X_IN_AB                                                               | +11 | 5   | BOOL  | х   |     | Drive in absolute pos mode |  |
| YY_X_IN_RE                                                               | +11 | 6   | BOOL  | х   |     | Drive in relative pos mode |  |
| YY_X_in_Velocity                                                         | +11 | 7   | BOOL  | х   | х   | Drive reached velocity     |  |
| YY_X_in_Position                                                         | +11 | 8   | BOOL  | х   |     | Drive reached position     |  |
| YY_X_Error                                                               | +11 | 9   | BOOL  | х   | х   | Error                      |  |
| YY_X_Act_Position                                                        | +12 |     | DINT  | х   |     | Position actual value      |  |
| YY_X_Act_Velocity                                                        | +14 |     | DINT  | х   | х   | Velocity actual value      |  |
| YY_X_ErrorID                                                             | +16 |     | UDINT | х   | х   | Error ID code              |  |
| YY_X_ErrorMA                                                             | +18 |     | INT   | Х   | Х   | Error message code         |  |

YY - **YY** stands for the drive type.

YY can be either LXM05, LXM15 or ATV71.

\_X\_ - X represents the specific drive number for a particular type.

X can range from 1 to 6.

The address is made up of the start address (mentioned above) + %MW + bit. In the case of the third Lexium 05 for the direction, the address is: %MW540 + 1 + bit = %MW541.3

#### Ethernet

HMI <> PLC for TeSysU

| Data Direction HMI ←→ PLC (für TeSysU) |           |           |      |                         |  |  |  |
|----------------------------------------|-----------|-----------|------|-------------------------|--|--|--|
| Name                                   | 1. TeSysU | 2. TeSysU | Тур  | Designation             |  |  |  |
| YY_X_HMI_Ready                         | %MW781.0  | %MW801.0  | BOOL | Power is ON             |  |  |  |
| YY_X_HMI_Run                           | %MW781.1  | %MW801.1  | BOOL | Pole status is closed   |  |  |  |
| YY_X_HMI_Trip                          | %MW781.2  | %MW801.2  | BOOL | Tripped position        |  |  |  |
| YY_X_HMI_Error                         | %MW781.3  | %MW801.3  | BOOL | Fault or warning        |  |  |  |
| YY_X_HMI_Start                         | %MW782.0  | %MW802.0  | BOOL | Run forward             |  |  |  |
| YY_X_HMI_Reset                         | %MW782.1  | %MW802.1  | BOOL | Reset fault and warning |  |  |  |

YY - YY stands for the drive type.

YY can be TeSysU.

\_X\_ - X represents the specific drive number for a particular type. X can be either 1 or 2.

#### General Addressing

PLC and HMI

Various hardware addresses, as well as flags and flag words, are used in the PLC/HMI application. An overview of the addresses used is provided below. The "Address" column shows how the address is written and the potential ranges within the example application.

| Туре            | Addre ss                                 | Comment                                                                                                    |
|-----------------|------------------------------------------|----------------------------------------------------------------------------------------------------|
| Digital inputs  | %lr.m.x<br>-r: 0<br>-m: 1 - 3<br>-x: 031 | <b>PLC:</b> Digital inputs are specified on a hardware basis: r indicates the rack number, m the slot and x the input number.                                                                                                    |
| Digital outputs | %Qr.m.x<br>-r: 0<br>-m: 3 - 4<br>-x: 031 | <b>PLC:</b> Digital outputs are specified on a hardware basis: r indicates the rack number, m the slot and x the output number.                                                                                                    |
| Analog inputs   | %IWr.m.c<br>-r: 0<br>-m: 5<br>-c: 03     | <b>PLC:</b> Analog inputs are specified on a hardware basis: r indicates the rack number, m the slot and c the channel number.                                                                                                    |
| Analog outputs  | %QWr.m.c<br>-r: 0<br>-m: 6<br>-c: 02     | <b>PLC:</b> Analog outputs are specified on a hardware basis: r indicates the rack number, m the slot and c the channel number.                                                                                                    |
| Flag words      | %MWx<br>-x Word                          | <b>PLC and HMI:</b> Flag words are used for data exchange between the PLC and HMI. The range depends on the settings in the PLC. Maximum: 32463; 0 - 9999 are used                                                                                                    |
| Flags           | %Mx<br>-x Word                           | <b>PLC and HMI:</b> Flags are used for data exchange between the PLC and HMI. The range depends on the settings in the PLC. Maximum: 32633; 0 - 9999 are used                                                                                                    |
| Derived flags   | %MWx.y<br>%MWx:Xy<br>-x Word<br>-y Bit   | PLC and HMI: The elements (bits) from the flag<br>words are used for data exchange between the<br>PLC and HMI. The range depends on the settings<br>in the PLC. Maximum: 32633; 0 – 9999 used;<br>Bits 0 - 15. Various PLC notations.<br>%MW100.1 Bit 1 from MW100HMI%MW102:X1HMI%MW102:X1 |
| CANopen status  | %CHr.m.c<br>-r: 0<br>-m: 0<br>-c: 2      | <b>PLC:</b> Status data for CANopen is read via data structure T_COM_CO_BMX (IODDT). Channel address: r indicates the rack number, m the slot and c the channel number. CANopen status %CH0.0.2                                                                                            |

| Introduction<br>Pre-<br>Conditions                        | <ul> <li>The PLC chapter describes the steps required for the initialization and configuration and the source program required to fulfill the functions.</li> <li>Before carrying out the steps described below, you must ensure the following:</li> <li>The Unity Pro programming software is installed on your PC.</li> <li>The Modicon M340 PLC is connected to the power supply.</li> <li>The PLC and the PC are connected to one another via the programming cable (BMXXCAUSB0xx) or Ethernet (with a known IP address).</li> </ul> |                                                                                                    |                                                                                                    |                                                       |                                                                                                    |  |  |  |  |
|-----------------------------------------------------------|----------------------------------------------------------------------------------------------------|----------------------------------------------------------------------------------------------------|----------------------------------------------------------------------------------------------------|-------------------------------------------------------|----------------------------------------------------------------------------------------------------|--|--|--|--|
|                                                           | Setting up the PLC is done as follows:                                                                                                    |                                                                                                    |                                                                                                    |                                                       |                                                                                                    |  |  |  |  |
|                                                           | <ul> <li>Create a new pro</li> <li>Parameterize the</li> <li>Create new varia</li> <li>Add CANopen no</li> <li>Parameterize CA</li> <li>Set up axes for th</li> <li>Program assignm</li> <li>MFB - Motion Fu</li> <li>Create and use D</li> <li>Required blocks.</li> <li>Create a new ope</li> <li>Build project.</li> <li>Connect PC to P</li> <li>Export and archive</li> </ul>                                                                                                    | ogram and select har<br>communication.<br>bles.<br>odes.<br>Nopen PDO.<br>he drives.<br>nent.<br>nction Block.<br>DFB.<br>erator screen.<br>LC and transfer project. | dware.<br>ect.                                                                                                    |                                                       |                                                                                                    |  |  |  |  |
| Creating a<br>New Program<br>and<br>Selecting<br>Hardware | 1 To create a new pr<br>select <b>New</b> from th                                                                                                    | rogram,<br>ne <b>File</b> menu.                                                                                                    | ◆ Unity<br>File Vie<br><sup>™</sup> New<br><sup>™</sup> Oper<br>Exit                                                                                                    | • Pro X<br>w Too<br>                                  | L<br>bls PLC                                                                                                    |  |  |  |  |
|                                                           | <ul> <li>A window opens w</li> </ul>                                                                                                    | vhere you                                                                                                    |                                                                                                    |                                                       |                                                                                                    |  |  |  |  |
|                                                           | <ul> <li>an select the CPU</li> <li>For this application</li> <li>Modicon M340 CP</li> <li>BMX P34 2030</li> <li>and click OK to co</li> <li>This will load the disettings.</li> <li>3 Double-click the raproject browser or and select Open.</li> </ul>                                                                                                    | A select the<br>U<br>nfirm.<br>lefault<br>ick in the<br>right-click                                                                                                  | Project Show all versions C C Modicon M340 BMX P34 1000 BMX P34 2010 BMX P34 2020 BMX P34 2020 BMX P34 2020 BMX P34 2020 C BMX P34 2030 C Configuration C Configuration C Configuration C C C C C C C C C C C C C C C C C C C | Version<br>01.00<br>01.00<br>01.00<br>01.00<br>(01.00 | Description<br>CPU 340-10 Modbus<br>CPU 340-20 Modbus CANopen<br>CPU 340-20 Modbus Ethernet<br>CPU 340-20 Ethernet CANopen |  |  |  |  |
|                                                           |                                                                                                    |                                                                                                    |                                                                                                    | DIAN FS                                               | Add User Directory                                                                                                    |  |  |  |  |

| 4 | This will open the rack and the<br>Hardware catalog. To equip<br>the rack, simply select the<br>individual components and<br>drag and drop them to the<br>empty slots.The following hardware is<br>used:RackBMX XBP 0800<br>PowerPowerBMX CPS 3020<br>CPUCPUBMX P34 2030<br>32DI32DIBMX DDI 3202K<br>32DIBMX DDI 3202K<br>32DOBMX DDM 3202K<br>BMX DDO 3202K<br>4AIAliBMX AMI 0410<br>BMX AMO 0210 | Image: state of all of all                                                                                                    |
|---|----------------------------------------------------------------------------------------------------|----------------------------------------------------------------------------------------------------|
| 5 | The display shown opposite will appear.                                                                                                    | 2 DDI DDI DDM DDO AMI AMO<br>2030.3202K 3202K 3202K 0410<br>P34 022<br>P34 022<br>P34 02<br>P34 02 |
| 6 | This is what the display looks<br>like as a tree structure in the<br>project browser.                                                                                                    | 0 : BMX XBP 0800<br>(P) (P) : BMX CPS 3020<br>0 : BMX P34 2030<br>CANopen<br>CANopen<br>Ethernet<br>1 : BMX DDI 3202K<br>2 : BMX DDI 3202K<br>3 : BMX DDI 3202K<br>5 : BMX AMI 0410<br>6 : BMX AMO 0210<br>7                                                                                                    |
| 7 | At this point, it is recommended<br>that you save the project.<br>To do this, select                                                                                                    | Unity Pro XL : <no name="">* File Edit View Services Tools</no>                                                                                                    |
|   | ja the <b>File</b> monu                                                                                                    | ☑ Qpen Ctrl+O                                                                                                    |
|   | You can then select the <b>File</b>                                                                                                    | Save Chrl+S                                                                                                    |
|   | <b>name</b> ( <file name="">.stu) and<br/>the location where the file is to<br/>be saved under <b>Save in</b>.</file>                                                                                                    | Save <u>A</u> s                                                                                                    |
|   | Click <b>OK</b> to exit.                                                                                                    |                                                                                                    |

| Parameteriz-<br>ing the<br>Communi-<br>cation | 1 | Ethernet and CANopen<br>interfaces are used in this<br>application.<br>For Ethernet, the first thing<br>you need to do is create a<br>new network.<br>To do this, right-click<br><b>Networks</b> in the<br><b>Communication</b> directory<br>and select<br><b>New Network</b> | Station <ul> <li>Configuration</li> <li>Derived Data Types</li> <li>Derived FB Types</li> <li>Yariables &amp; FB instances</li> </ul> <ul> <li>Wation</li> <li>Communication</li> <li>Network:</li> <li>Program</li> <li>Animation T</li> <li>Operator Sci</li> <li>Documentat</li> </ul> <ul> <li>Motion</li> <li>Communication</li> </ul>                                                                                                    |  |  |  |  |
|-----------------------------------------------|---|----------------------------------------------------------------------------------------------------|----------------------------------------------------------------------------------------------------|--|--|--|--|
|                                               | 2 | Select <b>Ethernet</b> from the list<br>of networks in the window that<br>appears.                                                                                                    | Add Network     Image: Comment       Network     Comment       List of available Networks:     Image: No Selection       No Selection     Image: No Selection       Ethernet     Image: OK       OK     Cancel                                                                                                    |  |  |  |  |
|                                               | 3 | A name must also be entered.<br>You are free to choose any<br>name, but in this example,<br><b>ETH</b> is used.<br>Click <b>OK</b> to confirm.                                                                                                    | Add Network     Image: Text State       Network     Comment       List of available Networks:     Image: Text State       Ethernet     Image: Text State       Change Name:     Image: Text State       Image: Text State     Image: Text State       Image: Text State     Image: Text State   <                                                                                                    |  |  |  |  |
|                                               | 4 | Open the parameterization<br>window by right-clicking <b>ETH</b><br>and selecting <b>Open</b> .                                                                                                    | Communication Communication C |  |  |  |  |
|                                               | 5 | First, select CPU 2030 under<br>Model Family.                                                                                                    | Model Family           NOE 0100           CPU 2020, CPU 2030           NOE 0100           IP Address           Subnetwork Mask           0.00.000                                                                                                    |  |  |  |  |

| 6 | Click Yes to confirm the                                                                                                    | Unity Pro XL 🗃 🔀                                                                                                    |
|---|----------------------------------------------------------------------------------------------------|----------------------------------------------------------------------------------------------------|
|   | prompt that appears.                                                                                                    | Change Network Family.<br>This is an irreversible action<br>All data will be deleted !<br>Are you sure ?<br>Yes No                                                                                                    |
|   |                                                                                                    |                                                                                                    |
| 7 | Enter the <b>IP address</b> used on<br>the <b>IP Configuration</b> tab. In<br>this application, the following<br>address is used:<br><b>192.168.100.41</b>                                                                                                    | IP Configuration Messaging 10 Scanning                                                                                                    |
|   | 255.255.255.0                                                                                                    | IP address 192. 168. 100. 41                                                                                                    |
|   | The HMI uses this address for<br>data exchange, and Unity Pro<br>uses it to connect to the PLC.                                                                                                    | Subnetwork mask 255, 255, 255, 0<br>Gateway address 0, 0, 0, 0                                                                                                    |
|   | <b>Note:</b><br>To be able to use this IP<br>address, the rotary switch on<br>the rear of the CPU must be<br>set to the stored IP address.<br>See Communication for                                                                                                    | From a server     Device Name     Ethernet configuration     Ethernet II                                                                                                    |
|   | further details.                                                                                                    |                                                                                                    |
| 8 | validated.                                                                                                    | File Edit View Services Tools Build PLC Debug                                                                                                    |
|   | To do this, click the <b>Tick</b> icon in the toolbar.                                                                                                    |                                                                                                    |
| 9 | Under <b>Communication</b> and<br><b>Networks</b> , a <b>red cross</b><br>indicates that the network is<br>not assigned to any hardware.<br>The Ethernet interface is<br>available on the CPU being<br>used here.<br>Right-click on <b>Ethernet</b> and<br>select <b>Open</b> to assign the<br>CPU. | Station<br>Configuration<br>0:PLC bus<br>0:BMX XBP 0800<br>(P) (P):BMX CPS 3020<br>0:BMX P34 2030<br>CANopen<br>CANopen<br>1:BMX DDI<br>2:BMX DDI<br>2:BMX DDI<br>4:BMX DDI<br>2:BMX DDI<br>2:BMX AMI<br>5:BMX AMI<br>5:BMX AMI<br>5:BMX AMI<br>Collapse all<br>0:Collapse all<br>0: |

| 10 | Under Function, select:                                                                                         | 🎇 0.0 : Ethernet                               |
|----|----------------------------------------------------------------------------------------------------|------------------------------------------------|
|    | ETH_TCP_IP.                                                                                                    |                                                |
|    |                                                                                                    | Ethernet Channel 3                             |
|    |                                                                                                    | Function:<br>None<br>ETH TCP IP<br>None        |
| 11 | Then, under <b>Net Link</b> , assign<br>the communication network<br><b>ETH</b> that was created<br>previously. | no : Ethernet                                  |
|    | Finally, <b>validate</b> these entries as well.                                                                 | Ethernet<br>Channel 3                          |
|    |                                                                                                    | Function:<br>ETH TCP IP                        |
|    |                                                                                                    | MAST<br>Net Link:<br>No Link<br>No Link<br>ETH |
| 12 | The red cross under <b>Networks</b> has now disappeared.                                                        | Communication                                  |

|                           | 13 | To access the CANopen<br>configuration, right-click<br><b>CANopen</b> in the project<br>browser and select:<br><b>Open</b> .                                                                                                    | Station<br>Configuration<br>0: PLC bus<br>0: BMX XBP 0800<br>(P) (P): BMX CPS 3020<br>0: BMX P34 2030<br>CANor<br>Etherne<br>1: BMX DDI<br>2: BMX DDI<br>3: BMX DDI<br>3: BMX DDI<br>4: BMX DDI<br>5: BMX AMI<br>Collapse all<br>7                                                                                                    |
|---------------------------|----|----------------------------------------------------------------------------------------------------|----------------------------------------------------------------------------------------------------|
|                           | 14 | A <b>Transmission speed</b> (baud<br>rate) of <b>500 kBaud</b> is used.<br>Additionally, <b>200 words</b> are<br>reserved for both <b>Inputs</b> and<br><b>Outputs</b> . The indices of the<br>1 <sup>st</sup> %MWs are <b>1001</b> (Input)<br>and <b>1201</b> (Output)<br>respectively.<br><b>32</b> bits are reserved for each<br>of the flags. | Inputs       Outputs         Inputs       Imputs         Nb. of words (%MW)       200         Index of 1st %MW       1.001         Nb. of bits (%M)       32         Index of 1st %MW       1.001         Index of 1st %MW       32         Index of 1st %MW       1.001         Bus parameters       500         Transmission speed       500         SYNC Message Period       100         ms       100                                                                                                    |
|                           | 15 | Once the application is<br>closed, selecting <b>Build</b> will<br>display the number of flags<br>and words that are actually<br>required.                                                                                                    | The configuration needs 179 %MW IN.<br>The configuration needs 147 %MW OUT.<br>The configuration needs 0 %M IN.<br>The configuration needs 0 %M OUT.                                                                                                    |
|                           |    |                                                                                                    |                                                                                                    |
| Creating New<br>Variables | 1  | Addresses must be assigned<br>to the variables for the<br>purpose of data exchange<br>with the HMI.<br>The size of the addresses can<br>be adjusted.<br>To do this, right-click the <b>CPU</b><br>and select <b>Open</b> .                                                                                                    | Configuration<br>0: PLC bus<br>0: BMX XBP 0800<br>(P) (P): BMX CPS 3020<br>0: BMX DDI 3202<br>2: BMX DDI 3202<br>4: BMX DDI 3202<br>Add Hyper<br>4: BMX DDO 320<br>Com out                                                                                                    |
|                           | 2  | The CPU properties appear.                                                                                                    | Image: Construct of the construction       Image: Construction       Image: Construction       Ima |

| 3 | For this application, enter the<br>following sizes for the<br>individual global address<br>fields:<br>%M 10000<br>%KW 10000<br>%KW 10000                                                                                           | he                                                                      | Size of globa<br>%M: 10.0<br>%S: 1                                                                                                    | al addres<br>00 %<br>28 %                                            | ss fields                                                                                                   | 168                                           | %K₩: [10.0                                     | 000                      |
|---|----------------------------------------------------------------------------------------------------|-------------------------------------------------------------------------|----------------------------------------------------------------------------------------------------|----------------------------------------------------------------------|----------------------------------------------------------------------------------------------------|-----------------------------------------------|------------------------------------------------|--------------------------|
| 4 | validate the entries.<br>Alternatively, you can click<br>icon on the toolbar.                                                                                                    | the                                                                     | Fil<br>J                                                                                                    | e Edit<br>全<br>い<br>で<br>で<br>の<br>で<br>の<br>の                       | : View<br>Undo All<br>Validate                                                                              | Services<br>Ctrl<br>Ctrl-                     | Tools                                          |                          |
| 5 | Open the <b>Data Editor</b> by<br>right-clicking<br><b>Variables &amp; FB instances</b><br>and selecting<br><b>Open</b> .                                                                                                    | 5                                                                       | →       →       →       C         +       →       □       D         +       →       □       D         +       →       □       □         +       →       □       □         +       →       □       □         +       →       □       □         +       →       □       □         +       →       □       □         +       →       □       □         +       →       □       □         +       →       □       □         +       →       □       □         +       →       □       □         +       →       □       □         +       →       □       □         +       →       □       □         +       →       □       □         +       →       □       □         +       →       □       □         +       →       □       □         +       →       □       □         +       →       □       □         + | n<br>onfigur<br>erived<br>ariables<br>Elem<br>Deriv<br>IO De<br>Elem | ration<br>Data Typ<br>FB Types<br>s & FB in<br>ientary Vari<br>ved Variable<br>erived Varia<br>ientary FB I | es<br>stance<br>ables<br>es<br>bles<br>nstanc | Open<br>Export<br>Import                       |                          |
| 6 | You can enter all variables<br><b>name</b> in the <b>Name</b> column<br>An initial value can be set i<br>To address the variables (le<br><b>Addre ss</b> column. The follor<br>below:<br>%MW671.3 Bit<br>%MW662 Fla<br>%I0.1.1 Dig | in the<br>and the<br>ocated<br>wing a<br>t 3 in v<br>ag wor<br>gital in | Data Editor.<br>The variable ty<br>/alue column<br>l variables), a<br>uddresses app<br>vord 671<br>d 662<br>put from rack                                                                                                    | To do<br><b>/pe</b> in<br>n <b>add</b><br>bear of<br>0; car          | o this, er<br>the <b>Typ</b><br><b>ress</b> mu<br>n the pa<br>rd 1 of ir                                    | nter the<br>e colur<br>ust be e<br>urtial sc  | variable<br>nn.<br>entered in<br>reenshot      | the                      |
| 7 | 🙀 Data Editor                                                                                                    |                                                                         |                                                                                                    |                                                                      |                                                                                                    |                                               |                                                |                          |
| - | Variables DDT Types Function Block                                                                                                    | ks DFB                                                                  | Types                                                                                                    |                                                                      |                                                                                                    |                                               |                                                |                          |
|   | Filter Name X                                                                                                    | 8.459 (A)                                                               |                                                                                                    |                                                                      |                                                                                                    | E F                                           |                                                |                          |
|   |                                                                                                    | Tupe =                                                                  | Address =                                                                                                    | Malua                                                                | Comment                                                                                                    |                                               |                                                | Hood                     |
|   | ATV71_1_Stopping                                                                                                    | BOOL                                                                    | %MW671.3                                                                                                    | value                                                                | ATV71 No                                                                                                    | 1 - Drive in                                  | stopping                                       | 1                        |
|   | ATV71_1_Velocity                                                                                                    | DINT                                                                    | %MW662                                                                                                    | 1000                                                                 | ATV71 No                                                                                                    | 1 - Traget                                    | veloctiy                                       | 1                        |
|   |                                                                                                    | LBUUL                                                                   | - /×IU.1.1                                                                                                    |                                                                      |                                                                                                    | iz - Circui( E                                | Jiedkei UN                                     |                          |
| 8 | Here is an address for a <b>CANopen</b> node:                                                                                                    |                                                                         | Variables DDT                                                                                                    | Tupes                                                                | Function Blog                                                                                               | :ks∫DFB 1                                     |                                                |                          |
|   | <ul> <li>%IW\3.3\0.0.0 or</li> <li>%IW\3.3\0.0.0.1</li> <li>%IW Input word</li> <li>\3.3\ Card 3 (CANoper CANopen address</li> <li>0.0.0 1st word (also</li> <li>0.0.0.0)</li> </ul>                                               | n)<br>s 3                                                               | Filter                                                                                                    | Name<br>Itatus<br>fode<br>nput_09_1                                  | ×<br>• 1                                                                                                    | Type ▼<br>INT<br>INT<br>INT                   | Address<br>%IW\3.2\0<br>%IW\3.2\0<br>%IW\3.2\0 | .0.0<br>.0.0.1<br>.0.0.4 |

| 9  | Once entered in the Data<br>Editor, the variable name<br>relating to the CANopen noo<br>is displayed in the <b>Symbol</b><br>column of the <b>PDO</b> tab.<br>Please consult the | de<br>E        | (3.24) 0.0 : XPSMC 162C<br>exverta XPS-MC16[TEXPS<br>XPSMC162C<br>Discrete<br>Channel 0 | MC16322C_0105E_ede) PD0 T0_EAve control were pd1 T0_EAve control were pd1 Dop T005[Path] Genes Pg4 Genes Pg4 Genes P | 10 Configuration<br>active POD<br>To Type I Vehit. 1<br>251 0 | 9<br>Exet Synkol<br>0<br>XMP2, Datas | Topo.Addt      | SUM.     | COBD<br>104500 | Wrder: |
|----|----------------------------------------------------------------------------------------------------|----------------|-----------------------------------------------------------------------------------------|----------------------------------------------------------------------------------------------------|---------------------------------------------------------------|--------------------------------------|----------------|----------|----------------|--------|
|    | documentation for other address types.                                                                                                    |                |                                                                                         | in nove argue                                                                                                    |                                                               | APS MOR                              | 200 (220) (20) | 50494000 |                | 20000  |
| 10 | documentation for other<br>address types.                                                                                                    | Tr.Type        | Inhibit                                                                                 | Event                                                                                                    | Symbo                                                         | al l                                 | Topo.A         | .ddr.    |                | 2000   |
| 10 | documentation for other<br>address types.                                                                                                    | Tr.Type<br>255 | Inhibit                                                                                 | Event                                                                                                    | Symbo                                                         |                                      | Topo.A         | .ddr.    |                | 2000   |
| 10 | documentation for other<br>address types.                                                                                                    | Tr.Type        | Inhibit                                                                                 | Event<br>0                                                                                                    | Symbo<br>XPS_S                                                | l<br>Status                          | Topo.A         | .ddr.    |                | 2000   |

#### Adding CANopen Nodes

| 1 | The CANopen bus window can<br>be used to add up to 63<br>CANopen nodes.<br>To do this, select <b>CANopen</b> in<br>the project browser and <b>Open</b><br>from the pop-up menu. | Station<br>Configuration<br>Configuration<br>Configuration<br>Configuration<br>Communicatic<br>Communicatic<br>Communicatic<br>Configuration<br>Configuration                                                                                                    |
|---|----------------------------------------------------------------------------------------------------|----------------------------------------------------------------------------------------------------|
| 2 | The CANopen window<br>appears.<br>Click the empty field and select<br><b>New Device</b><br>from the menu.                                                                       | Bus: 3 CANopen<br>Bus: CANopen<br>CANopen<br>CANopen<br>Canopen<br>CANopen<br>Canopen<br>Canopen |

| 3 | Add the safety controller as the<br>first node.<br>Enter the CANopen address <b>2</b><br>in the <b>Topological Address</b>                                                                                         | New Device<br>Topological Address: [163]<br>Node-ID:                                                                                                    | 2                                                                                                    |
|---|----------------------------------------------------------------------------------------------------|----------------------------------------------------------------------------------------------------|----------------------------------------------------------------------------------------------------|
|   | field.<br>As <b>Part Number</b> , select the<br>device <b>XPSMC16ZC</b> under<br><b>Discrete</b> and click <b>OK</b> to<br>confirm.                                                                                | Part Number         Descrip           □         CANopen dop           □                                                                                                    | Ston           Power CANopen (APP1CC00.eds)           Power CANopen (APP1CC02.eds)           N08608CM0: IP67. Digital 24 VDC I/0.8 Input           N08608SP0: IP67. Digital 24 VDC I/0.8 Input           N126049D: IP67. Digital 24 VDC I/0.18 Input Poil           N115E040: IP67. Digital 24 VDC I/0.16 Input Poil           N16E040: IP67. Digital 24 VDC I/0.16 Input Poil           N16E040: IP67. Digital 24 VDC I/0.16 Input Poil           N16E040: IP67. Digital 24 VDC I/0.16 Input Poil           N16E040: IP67. Digital 24 VDC I/0.16 Input Poil           N16E040: IP67. Digital 24 VDC I/0.16 Input Poil           N16E051: IP67.Digital 24 VDC I/0.16 Input Poil           N16E040: IP67.Digital 24 VDC I/0.16 Input Poil           N16E051: IP67.Digital 24 VDC I/0.16 Input Poil           N16E051: IP67.Digital 24 VDC I/0.16 Input Poil           N16E051: IP67.Digital 24 VDC I/0.16 Input Poil           D0 MSLP (TEOTBICOLSMD, 0100E eds)           ta XPS-MC16(TEXPSMC1632ZC_0105E eds)           ta XPS-MC32 (TEXPSMC1632ZC_0105E eds)                                                                                                    |
| 4 | The device with its CANopen<br>address is now displayed.<br>Click <b>New Device</b> in the next<br>field, as described above.                                                                                      | 2-0<br>XPSM0                                                                                                    | C16ZC                                                                                                    |
| 5 | Since the six Lexium 05<br>CANopen nodes are being<br>controlled by MFB (Motion<br>Function Block), you must<br>select LXM05_MFB under<br>Motion.<br>Enter a value between 3 and 8<br>for the Topological Address. | Topological Address:         [3.63]           Node-ID:           Patt Number           □ - CANopen drop           □ - Discrete           □ - ATV31_V1_1           ATV31_V1_2           ATV31_V1_2           ATV31_V1_3           ATV31_V1_1           ATV31_V1_1           ATV31_V1_1           ATV31_V1_1 | 3         Altivar 31 CANopen Slave DSP402 (TEATV3         Altivar 31 CANopen Slave DSP402 (TEATV3         Altivar 31 CANopen Slave DSP402 (TEATV3         Altivar 31 CANopen Slave DSP402 (TEATV3         Altivar 31 CANopen Slave DSP402 (TEATV3         Altivar 31 CANopen Slave DSP402 (TEATV3         Altivar 31 CANopen Slave DSP402 (TEATV3         Altivar 31 CANopen Slave DSP402 (TEATV3         Altivar 31 CANopen (IcA-IFE.eds)         IcIA-IFE CANopen (IcIA-IFE.eds)         IcIA-IFE CANopen (IcIA-IFE.eds)         IcIA-IFE CANopen (IcIA-IFE.eds)         IcIA-IFE CANopen (IcIA-IFE.eds)         IcIA-IFE CANopen (ICIA-IFE.eds)         IcIA-IFE CANopen (IcIA-IFE.eds)         IcIA-IFE CANopen (ICIA-IFE.eds)         IcIA-IFE CANopen (ICIA-IFE.eds)         IcIA-IFE CANOpen (ICIA-IFE.eds)         IcIA-IFE CANOpen (ICIA-IFE.eds)         IcIA-IFE CANOpen (ICIA-IFE.eds)         IcIA-IFE CANOpen (ICIA-IFE.eds)         IcIA-IFE CANOpen (ICIA-IFE.eds)         IcIA-IFE CANOpen (ICIA-IFE.eds)         IcIA-IFE CANOpen (ICIA-IFE.eds)         IcIA-IFE CANOpen (ICIA-IFE.eds)         IcIA-IFE CANOpen (ICIA-IFE.eds)         IcIA-IFE CANOpen (ICIA-IFE.eds)         IcIA-IFE PLOCOPEN (ICIA-IFE.eds)         IcIA-IFE CANOPEN (ICIE-IFE.Eds) |

| 6 | For the two Lexium 15 LPs,<br>select LXM15LP_V1_42 under<br>Motion.<br>Enter either 9 or 10 for the<br>Topological Addre ss.                                                                                         | Topological Address:       [9.63]         Node-ID:                                                                                                    | 9<br>9<br><br><br>S<br>S                                                                                                    |
|---|----------------------------------------------------------------------------------------------------|----------------------------------------------------------------------------------------------------|----------------------------------------------------------------------------------------------------|
| 7 | For the six Altivar 71 drives,<br>select <b>ATV71_V1_1</b> under<br><b>Motion</b> .<br>Enter a value between <b>11</b> and<br><b>16</b> for the <b>Address</b> .                                                     | Topological Address:         [1163]           Node-ID:                                                                                                    | 3<br>3<br>4<br>5)<br>L<br>5)                                                                                                    |
| 8 | The two TeSysU devices are<br>the last of the CANopen nodes.                                                                                                    | Topological Address: [1763]                                                                                                    | 17                                                                                                    |
|   | <b>TeSysU_Sc_Ad</b> under <b>Other</b> .<br>This represents a TeSysU<br>StarterController (sc) with an<br>advanced (Ad = Advanced) trip<br>unit.<br>Enter either <b>17</b> or <b>18</b> for the<br><b>Addre ss</b> . | Part Number         Description           □ CANopen drop         □           □ Discrete         □           □ Other         □           □ Other         □           □ STB_NC0_1010         EDS for the STB NC0 1010 CANopen Network Interface           □ STB_NC0_2212         EDS for the STB NC0 2212 CANopen Network Interface           □ TeSysU_C_Ad         ULTIMA : Advanced Controller in Remote mode [TE_TES           □ TeSysU_C_Mu_L         ULTIMA : Multifunction Controller in Local mode [TE_TES           □ TeSysU_Sc_Ad         ULTIMA : Multifunction Starter-Controller in Remote mode [TE_TES           □ TeSysU_Sc_Mu_L         ULTIMA : Multifunction Starter-Controller in Remote mode [TE_TES           □ TeSysU_Sc_Mu_R         ULTIMA : Multifunction Starter-Controller in Remote mode [TE_TES           □ TeSysU_Sc_St         ULTIMA : Standard Starter-Controller in Remote mode [TE_TES | 2<br>2<br>3<br>3<br>5<br>5 |

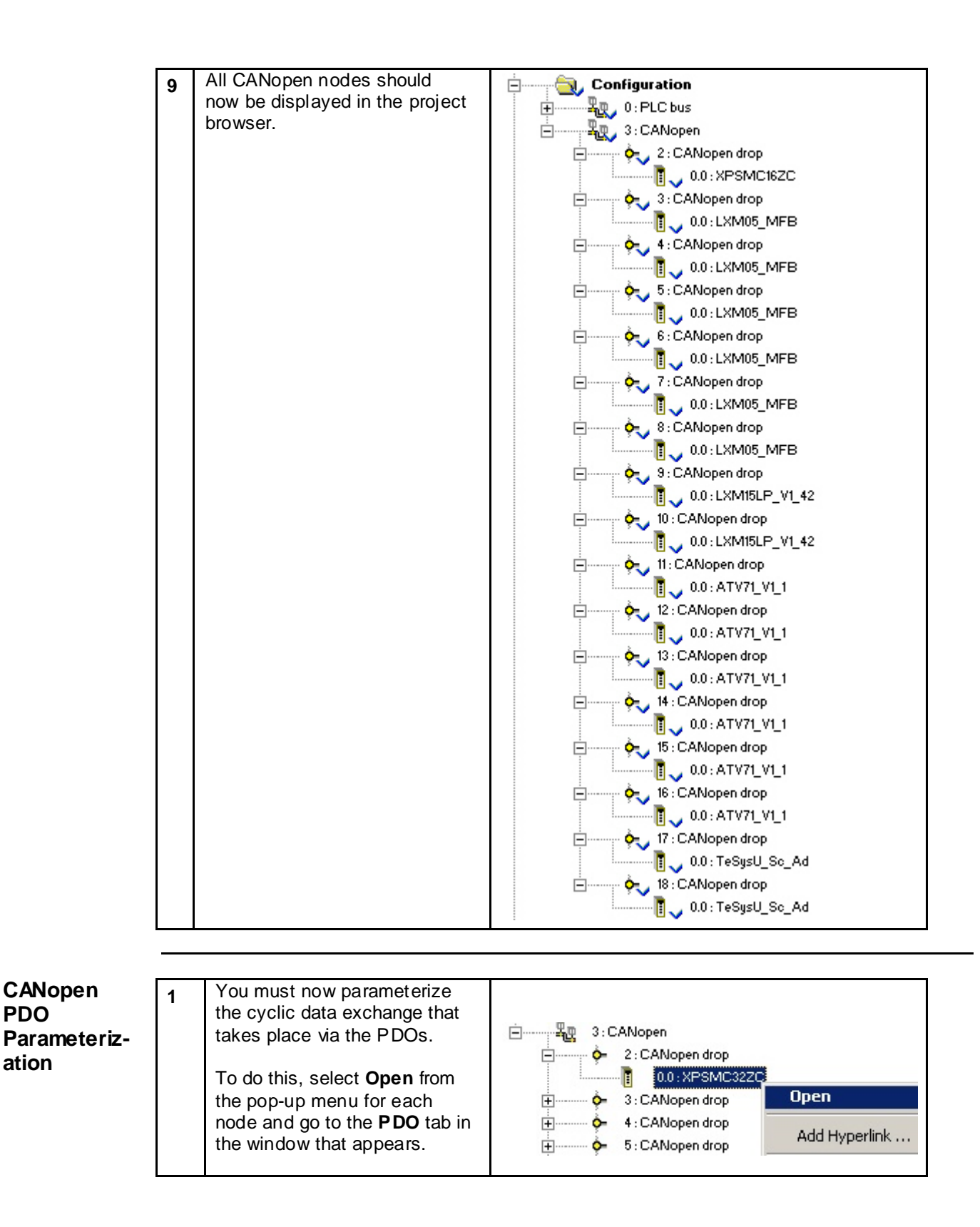

**PDO** 

ation

| 2 | Initially, no PDO is activated<br>for the <b>safety controller</b> .<br>The following PDOs are<br>selected for operation:<br><b>PDO 5 transmit</b><br><b>PDO 6 transmit</b><br><b>PDO 7 transmit</b><br><b>PDO 8 transmit</b><br><b>PDO 8 transmit</b><br><b>Note:</b><br>Further details on the PDOs<br>used, COB_ID, Transmission<br>Type, Inhibit and Event Time<br>for all CANopen nodes can be<br>found in the chapter<br>"Communication". | Statis Byte Function:   Function:     Proventa XPS-MC16/TEXPSMC16322C_0105E.eds)     PD0     Image: PD0     Image: PD0 |
|---|----------------------------------------------------------------------------------------------------|----------------------------------------------------------------------------------------------------|
| 3 | The PDOs selected for the<br>safety controller are displayed<br>here.                                                                                                    | PDD       Tr. Type       InhibitTime       Event Tim                                                                                                    |
| 4 | Click the tick icon to <b>validate</b> the entries.                                                                                                    |                                                                                                    |

| 5 | If variables with topological   | (0) PDO (0) Ener control (0) Contiguation |                                                                                                    |  |  |  |
|---|---------------------------------|-------------------------------------------|----------------------------------------------------------------------------------------------------|--|--|--|
| Ŭ | addresses have been             | Transmit (14) Display only active PDD     |                                                                                                    |  |  |  |
|   | assigned, these are displayed   | PDO Tr.Type I<br>                         | O         O         Symbol         Topo Addr.         SdM.         COBID         Index           0         0         98600         98600         108600         108600         108600         108600         108600         108600         108600         108600         108600         108600         108600         108600         108600         108600         108600         108600         108600         108600         108600         108600         108600         108600         108600         108600         108600         108600         108600         108600         108600         108600         108600         108600         108600         108600         108600         108600         108600         108600         108600         108600         108600         108600         108600         108600         108600         108600         108600         108600         108600         108600         108600         108600         108600         108600         108600         108600         108600         108600         108600         108600         108600         108600         108600         108600         108600         108600         108600         108600         108600         108600         108600         108600         108600         108600 |  |  |  |
|   | in the Symbol column.           | Status Byte                               | 14PS_Status 14W1320.0.0.0 14MV1002 2000.00<br>14PS_Mode 14W1320.0.0.1 14MV1003 2001.00                                                                                                    |  |  |  |
|   | -                               | - reserved                                | 12W020.0.0.2 1/WW0004 2002.00<br>12W020.0.0.3 1/WW0005 2003.00                                                                                                    |  |  |  |
|   |                                 |                                           | 3PS_input_09_75 23/W320.0.0.4 23/W/006 2004:00<br>3PS_input_01_08 23/W320.0.0.5 23/W/0007 2005:00                                                                                                    |  |  |  |
|   |                                 | input data state                          | 1dW0.20.0.0.6 1dW1008 2006.00<br>1dW0.20.0.0.7 1dW1008 2007.90                                                                                                    |  |  |  |
|   |                                 | PDO 6 (Static) 255                        | 0 0 16#681<br>MPS.Output. 01.00 1dW102x0.0.0.0 1dW1v1010 2008x00                                                                                                    |  |  |  |
|   |                                 | unused                                    | 10V/320.0.0.9 10MV/011 2009/0<br>NPS Emil 09 15 12V/32/0.0.10 12MV/012 2004/0                                                                                                    |  |  |  |
|   |                                 | input error 1-8                           | MPS_Emin_01_06 xdWx32x0.0.011 xdMV/010 2008.00<br>xdWx32x0.0.02 xdMV/014 2002.00                                                                                                    |  |  |  |
|   |                                 | - input error 17-24                       | 500000 3000000 3000000 3000000 200000 3000000 3000000 300000000                                                                                                    |  |  |  |
|   |                                 | unused                                    | 1dW1220.0.0.15 3dW1/1017 200F.00                                                                                                    |  |  |  |
|   |                                 | diamostic infor                           | MPS Flam 1.A. solvet 2/0.0.016 solveryme. 2003.08                                                                                                    |  |  |  |
| 6 | Since the Lexium 05 servo       | LXM05A PLCopen (LXM05_MF8                 | B.EDS)                                                                                                    |  |  |  |
|   | drive is controlled via MFB, no | LXM05_MFB                                 | The PDD The Error control The Continuenting                                                                                                    |  |  |  |
|   | changes can be made to the      | 🛄 🗈 Channel 0                             |                                                                                                    |  |  |  |
|   | PDOS.                           |                                           | PDO Tr Tune InhibitTime Event Tim.                                                                                                    |  |  |  |
|   | These are set as follows:       |                                           | PD01(Static) 255 50 0                                                                                                    |  |  |  |
|   | i nese are set as follows:      |                                           | PLCopenTx1                                                                                                    |  |  |  |
|   |                                 |                                           | PDD 2 (Statio) 255 0 100                                                                                                    |  |  |  |
|   | PDO 1 transmit                  |                                           | Statusword Position actual.                                                                                                    |  |  |  |
|   | PDO 4 transmit                  |                                           | PDD3 (Static) 255 0 100                                                                                                    |  |  |  |
|   | PDO 1 receive                   |                                           | Velocity actual                                                                                                    |  |  |  |
|   |                                 |                                           |                                                                                                    |  |  |  |
|   |                                 |                                           | Velocity actual                                                                                                    |  |  |  |
|   |                                 |                                           |                                                                                                    |  |  |  |
|   |                                 |                                           | Receive (%Q) Displag only active PDO                                                                                                    |  |  |  |
|   |                                 |                                           | PDO Tr.Type InhibitTime Event Tim                                                                                                    |  |  |  |
|   |                                 |                                           | PLCopenRat                                                                                                    |  |  |  |
|   |                                 |                                           | PLCopenRi2                                                                                                    |  |  |  |
|   |                                 |                                           | Controlword                                                                                                    |  |  |  |
|   |                                 |                                           |                                                                                                    |  |  |  |
|   |                                 |                                           | Controlvord                                                                                                    |  |  |  |
|   |                                 | Function:                                 |                                                                                                    |  |  |  |
|   |                                 | MFB                                       |                                                                                                    |  |  |  |
|   | The Levium 45 LD come           |                                           | ()                                                                                                    |  |  |  |
| 7 | drive is controlled via MEB     | EDS for Lexium 15 LP servodrive           | e (TELXM15LP_0142E.eds)                                                                                                    |  |  |  |
|   |                                 | LXM15LP_V1_42                             | PD0 0 Error control 0 Configuration                                                                                                    |  |  |  |
|   | The PDOs are set as follows:    | Chambero                                  | Transmit (%) Display only active PDO                                                                                                    |  |  |  |
|   |                                 |                                           | PDO Tr.Type InhibitTime Event Tim                                                                                                    |  |  |  |
|   | PDO 1 transmit                  |                                           | PDD1(Static) 255 20 0 Position actual                                                                                                    |  |  |  |
|   | PDO 2 transmit                  |                                           | Velooity actual                                                                                                    |  |  |  |
|   | PDO 1 receive                   |                                           | PDD 2 (Static) 255 10 0                                                                                                    |  |  |  |
|   | PDO 2 receive                   |                                           | Modes of oper                                                                                                    |  |  |  |
|   | PDO 2 receive                   |                                           | PD03 (Static) 255 20 0                                                                                                    |  |  |  |
|   | FDO 3 leceive                   |                                           | 🛄 🛄 🔀 PDD 4 (Static) 255 20 0                                                                                                    |  |  |  |
|   |                                 |                                           | Receive (%Q) Display only active PDO                                                                                                    |  |  |  |
|   |                                 |                                           | PDO Tr.Type InhibitTime Event Tim                                                                                                    |  |  |  |
|   |                                 |                                           |                                                                                                    |  |  |  |
|   |                                 |                                           | Target velocity                                                                                                    |  |  |  |
|   |                                 |                                           | Line M M PDD 2 (Static) 255                                                                                                    |  |  |  |
|   |                                 |                                           | Profile velocity                                                                                                    |  |  |  |
|   |                                 |                                           | Controlword                                                                                                    |  |  |  |
|   |                                 |                                           | Modes of oper<br>X PDD 4 (Static) 255                                                                                                    |  |  |  |
|   |                                 | Function                                  |                                                                                                    |  |  |  |
|   |                                 | MFB                                       |                                                                                                    |  |  |  |
|   |                                 |                                           |                                                                                                    |  |  |  |

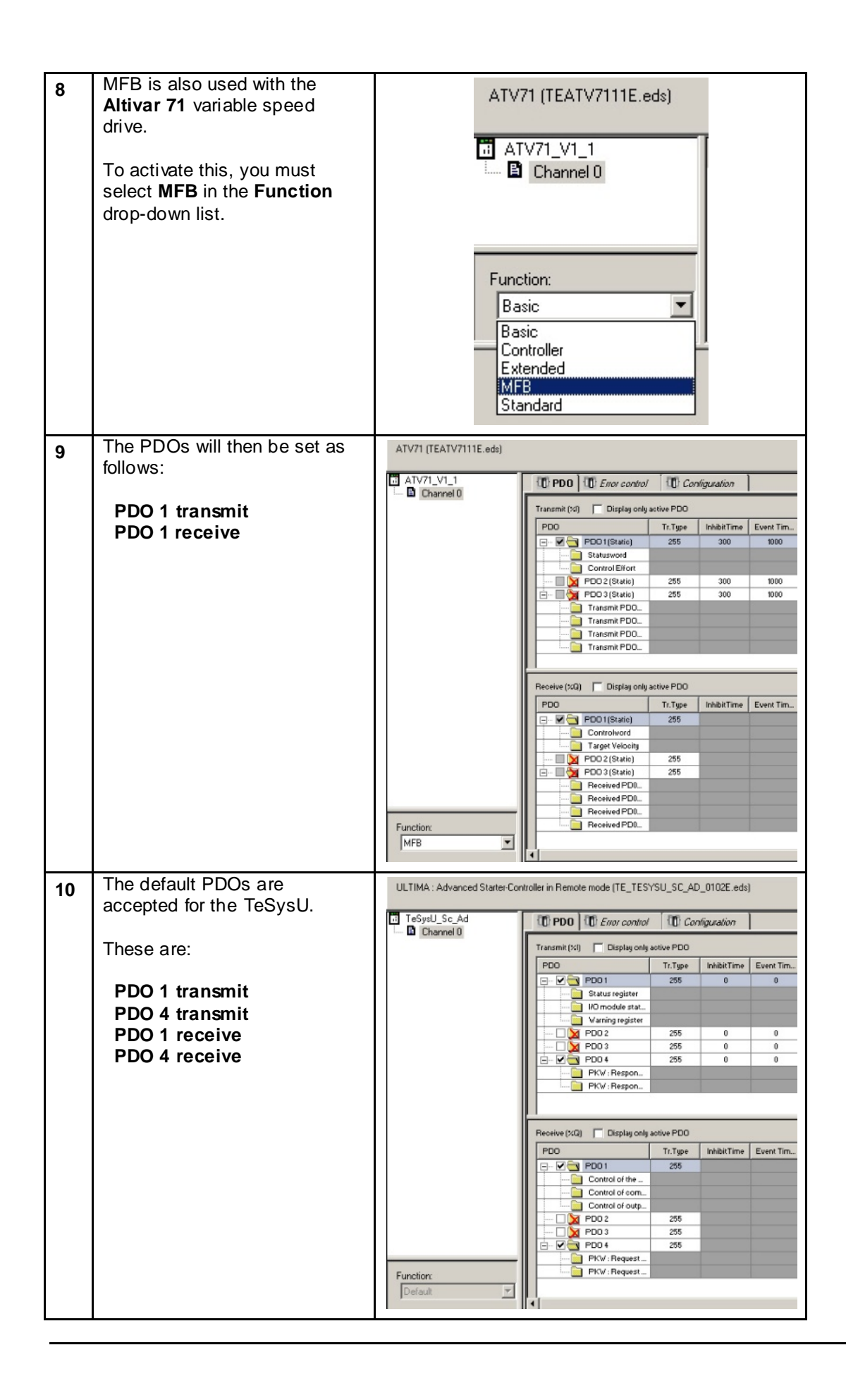

| Setting Up<br>Axes For the<br>Drives | 1 | To use the drive with MFB<br>(Motion Function Block), you<br>must first set up an axis.<br>To do this, select <b>Motion</b> in<br>the project browser followed<br>by <b>New axis</b> from the pop-up<br>menu.                                                     | Station <ul> <li>Configuration</li> <li>Derived Data Types</li> <li>Derived FB Types</li> <li>Yariables &amp; FB instances</li> </ul> <ul> <li>Wotion</li> <li>Comm</li> <li>Comm</li> <li>Progra</li> <li>Animat</li> <li>Operat</li> <li>Docum</li> <li>Zoom out</li> </ul>                                                                                                    |
|--------------------------------------|---|----------------------------------------------------------------------------------------------------|----------------------------------------------------------------------------------------------------|
|                                      | 2 | For the two Lexium 15 LP<br>servo drives, first assign an<br>axis name and a drive type on<br>the General tab.<br>In this application, the<br>following apply:<br>Name:<br>AXIS_L11 (1 <sup>st</sup> LXM)<br>AXIS_L12 (2 <sup>nd</sup> LXM)<br>Type: Lexium 15 LP | Axis Parameters       Image: Text of available Drive:         Mame:       AXIS_L11         List of available Drive:       Image: Text of available Drive:         Lexium 15 MP/HP       Image: Text of Drive:         Lexium 15 MP/HP       Image: Text of Drive:         Image: Text of Drive:       Image: Text of Drive:         Image: Text of Drive:       Image: Text of Drive:         Image: Text of Drive:       Image: Text of Drive:         Image: Text of Drive: Text of Drive:       Image: Text of Drive:         Image: Text of Drive: Text of Drive: Text of Dr                                                                                                    |
|                                      | 3 | Unity Pro provides a list of<br>compatible CANopen<br>addresses to choose from.<br>In this application, the<br>following can be selected:<br>Address: <b>\3.9\</b> (1 <sup>st</sup> LXM)<br><b>\3.10\</b> (2 <sup>nd</sup> LXM)                                   | Axis Parameters       Image: The second second |
|                                      | 4 | The completed <b>General</b> tab is shown here.                                                                                                    | Axis Parameters       Image: Comparison of the system of the system of the |

| 5 | Enter the order reference on<br>the <b>Axis parameters</b> tab.<br>In this application, the<br>following is used:<br>Reference: <b>LXM15LD28M3</b>                                   | Axis Parameters         General       Axis parameters         Variables name         Part Num:         Image: Comparison of the system         LXM15LD13M3         LXM15LD21M3         LXM15LD21M3         LXM15LD28M3         LXM15LD10N4         LXM15LD17N4         OK       Cancel | нер  | × |
|---|----------------------------------------------------------------------------------------------------|----------------------------------------------------------------------------------------------------|------|---|
| 6 | The software version cannot be changed.                                                                                                    | Axis Parameters General Axis parameters Variables name                                                                                                    | 8    | × |
|   | SV: <b>1.45</b>                                                                                                    | Part Num:                                                                                                    | Help |   |
| 7 | Define the associated<br>variables on the <b>Variables</b><br><b>name</b> tab.<br>For the 1st Lexium 15, the<br>following are used:<br><b>Axis_Ref_L11</b><br><b>Can_Handler_L11</b> | Axis Parameters         General       Axis parameters         Variables name         Axis reference variable name:         Axis_Ref_L11         CANOpen handler variable name:         Can_Handler_L11                                                                                 |      | X |
|   | Axis_Ref_L12<br>Can_Handler_L12                                                                                                    | OK Cancel                                                                                                    | Help |   |
|   | Click <b>OK</b> to confirm.                                                                                                    |                                                                                                    |      |   |

| 8               | A rec<br>axis.                                                                                                    | ipe is assigne                                  | ed to the                       | Ē                | AXIS_L11                                                |                 |                   |  |  |  |
|-----------------|----------------------------------------------------------------------------------------------------|-------------------------------------------------|---------------------------------|------------------|---------------------------------------------------------|-----------------|-------------------|--|--|--|
|                 | To adjust the settings, you<br>must highlight it and select<br><b>Properties</b> .                                                                                                    |                                                 |                                 |                  | Recipe                                                  | n Delete        | e                 |  |  |  |
|                 |                                                                                                    |                                                 |                                 |                  | Program Animation Tab                                   | le Add H        | Add Hyperlink     |  |  |  |
|                 |                                                                                                    |                                                 |                                 | <b>+</b>         | Operator Scree                                          | en Zoom         | out               |  |  |  |
|                 |                                                                                                    |                                                 |                                 |                  | -                                                       | Expar<br>Collap | nd all<br>ise all |  |  |  |
|                 |                                                                                                    |                                                 |                                 |                  |                                                         | Prope           | rties             |  |  |  |
| 9               | Enter<br>name<br>parar                                                                                                    | the recipe va<br>here. Unity a<br>neter assignn | ariable<br>accepts the<br>nent. | Recipe Pa        | rameters                                                |                 |                   |  |  |  |
|                 | For the Lexium 15 LP, the following apply:                                                                                                    |                                                 |                                 |                  | variable name:<br>e_L11                                 |                 |                   |  |  |  |
|                 | Name:<br><b>Recipe_L11</b> (1 <sup>st</sup> LXM)<br><b>Recipe_L12</b> (2 <sup>nd</sup> LXM)                                                                                                    |                                                 |                                 | Parame<br>AxisPa | Parameter description variable name:<br>AxisParamDesc_0 |                 |                   |  |  |  |
|                 | Click <b>OK</b> to exit the window.                                                                                                    |                                                 |                                 |                  |                                                         |                 |                   |  |  |  |
|                 |                                                                                                    |                                                 |                                 |                  | OK Cancel Help                                          |                 |                   |  |  |  |
| 10              | The object of the object of th | contents of the<br>ser is updated               | e project<br>J.                 |                  | AXIS_L11                                                |                 |                   |  |  |  |
| 11              | The t                                                                                                    | able below pr                                   | ovides a su                     | immary of the    | e entries for all dr                                    | ives.           |                   |  |  |  |
|                 |                                                                                                    | CANopen                                         |                                 | Variat           | Variable Names with Axis for                            |                 |                   |  |  |  |
| Dri             | ve                                                                                                    | Address                                         | Name:<br>AXIS                   | Axis_Ref         | CAN_Handler                                             | Recipe          | AxisParam         |  |  |  |
| 1. LX           | M05                                                                                                    | \3.3\                                           | _L01                            | _L01             | _L01                                                    | _L01            | Desc_2            |  |  |  |
| 2. LX           | M05                                                                                                    | \3.4\                                           | _L02                            | _L02             | _L02                                                    | _L02            | Desc_2            |  |  |  |
| 3. LX           | M05                                                                                                    | \3.5\                                           | L03                             | _L03             | _L03                                                    | _L03            | Desc_2            |  |  |  |
| 4. LX           | M05                                                                                                    | \3.6\                                           | L04                             | L04              | L04                                                     | _L04            | Desc_2            |  |  |  |
| 5. LA<br>6. L X | M05                                                                                                    | \3.7\                                           | L05                             | _L05             | L05                                                     | _L05            | Desc 2            |  |  |  |
| 1. LX           | M15                                                                                                    | \3.9\                                           | <u>_</u> L11                    | <u>_</u> _00     | <u>_</u> 00                                             | <u></u>         | Desc 0            |  |  |  |
| 2. LX           | M15                                                                                                    | \3.10\                                          | <br>L12                         | <br>L12          | <br>L12                                                 | <br>L12         | Desc 0            |  |  |  |
| 1. AT           | V71                                                                                                    | \3.11\                                          |                                 |                  |                                                         |                 | Desc_1            |  |  |  |
| 2. AT           | V71                                                                                                    | \3.12\                                          | _A02                            | _A02             | _A02                                                    | _A02            | Desc_1            |  |  |  |
| 3. AT           | V71                                                                                                    | \3.13\                                          | _A03                            | _A03             | _A03                                                    | _A03            | Desc_1            |  |  |  |
| 4. AT           | V71                                                                                                    | \3.14\                                          | _A04                            | _A04             | _A04                                                    | _A04            | Desc_1            |  |  |  |
| 5. AT           | V71                                                                                                    | \3.15\                                          | _A05                            | _A05             | _A05                                                    | _A05            | Desc_1            |  |  |  |
| 6. AT           | V71                                                                                                    | \3.16\                                          | _A06                            | _A06             | _A06                                                    | _A06            | Desc_1            |  |  |  |
|                 |                                                                                                    |                                                 |                                 |                  |                                                         |                 |                   |  |  |  |

The AxisParam name is automatically assigned by Unity Pro, and depends on the parameterization order. Although discrepancies may occur in this respect, in effect the function remains the same.

| 12 | For the six <b>Altivar 71</b> variable                                                                                           | Axis Parameters                                                                                                    | 8    | X  |
|----|----------------------------------------------------------------------------------------------------|----------------------------------------------------------------------------------------------------|------|----|
|    | following on the <b>General</b> tab:                                                                                             | General Axis parameters Variables name                                                                                                    |      | -1 |
|    | Name:<br>AXIS_A01 (1 <sup>st</sup> ATV)<br>to A06 (6 <sup>th</sup> ATV)<br>Type: ATV71<br>Address: \3.11\0.0.0 to<br>\3.16\0.0.0 | Name:<br>AXIS_A01<br>List of available Drive:<br>ATV71<br>Network type:<br>CANOpen<br>List of compatible address:<br>\3.11\\0.00<br>OK Cancel                                                                                                    | Help |    |
|    | Fotos the following south a                                                                                                    |                                                                                                    |      |    |
| 13 | Axis parameters tab:<br>Reference: ATV71075<br>SV: Automatic                                                                     | Axis Parameters       Variables name         General       Axis parameters       Variables name         Part Num:       Image: Comparison of the second second seco | Help | ×  |
| 14 | The following variables are used on the <b>Variables name</b> tab.                                                               | Axis Parameters General Axis parameters Variables name                                                                                                    | 8    | ×  |
|    | (These apply to the first to sixth Altivar drives):                                                                              | Axis reference variable name:<br>Axis_Ref_A01                                                                                                    |      |    |
|    | Axis_Ref_A01 to<br>Axis_Ref_A06                                                                                                  | CANOpen handler variable name:<br>Can_Handler_A01                                                                                                    |      |    |
|    | Can_Handler_A01 to<br>Can_Handler_A06                                                                                            |                                                                                                    |      |    |
|    |                                                                                                    | UK Cancel                                                                                                    | Help |    |

| 15 | The following variable name is used for the recipe:                                             | Recipe Parameters Variables name                                                               | 8        | × |
|----|-------------------------------------------------------------------------------------------------|------------------------------------------------------------------------------------------------|----------|---|
|    | Name: <b>Recipe_A01</b> to<br><b>Recipe_A06</b>                                                 | Recipe variable name:<br>Recipe_A01<br>Parameter description variable name:<br>AxisParamDesc_1 |          |   |
|    |                                                                                                 | OK Cancel                                                                                      | Help     |   |
| 16 | For the six <b>Lexium 05</b> servo<br>drives, enter the following on<br>the <b>General</b> tab: | Axis Parameters<br>General   Axis parameters   Variables name                                  | 8        | × |
|    | Name: AXIS_L01 to<br>AXIS_L06                                                                   | Name:<br>AXIS_L01                                                                              |          |   |
|    | Type: Lexium 05                                                                                 | List of available Drive:                                                                       |          |   |
|    | Address: \3.3\0.0.0 to<br>\3.8\0.0.0                                                            | Network type:<br>CANOpen<br>List of compatible address:<br>\3.3\0.0.0                          |          |   |
|    |                                                                                                 | OK Cancel                                                                                      | Help     |   |
| 17 | Enter the following on the<br>Axis parameters tab:<br>Reference: LXM05AD10???<br>SV: 1.0        | Axis Parameters       General     Axis parameters     Variables name       Part Num:           | <u>a</u> | × |
|    |                                                                                                 | Software version:                                                                              |          |   |
|    |                                                                                                 | OK Cancel                                                                                      | Help     |   |

| 18 | The following variables are<br>used on the Variables name<br>tab:<br>Axis_Ref_L01 to<br>Axis_Ref_L06<br>Can_Handler_L01 to<br>Can_Handler_L06 | Axis Parameters         General       Axis parameters       Variables name         Axis reference variable name:         Axis_Ref_L01         CANOpen handler variable name:         Can_Handler_L01 | Help | × |
|----|----------------------------------------------------------------------------------------------------|----------------------------------------------------------------------------------------------------|------|---|
| 19 | The following variable name is<br>used for the recipe:<br>Name: <b>Recipe_L01</b> to<br><b>Recipe_L06</b>                                     | Recipe Parameters         Variables name         Recipe variable name:         Recipe_L01         Parameter description variable name:         AxisParamDesc_2         OK       Cancel               | Help | × |

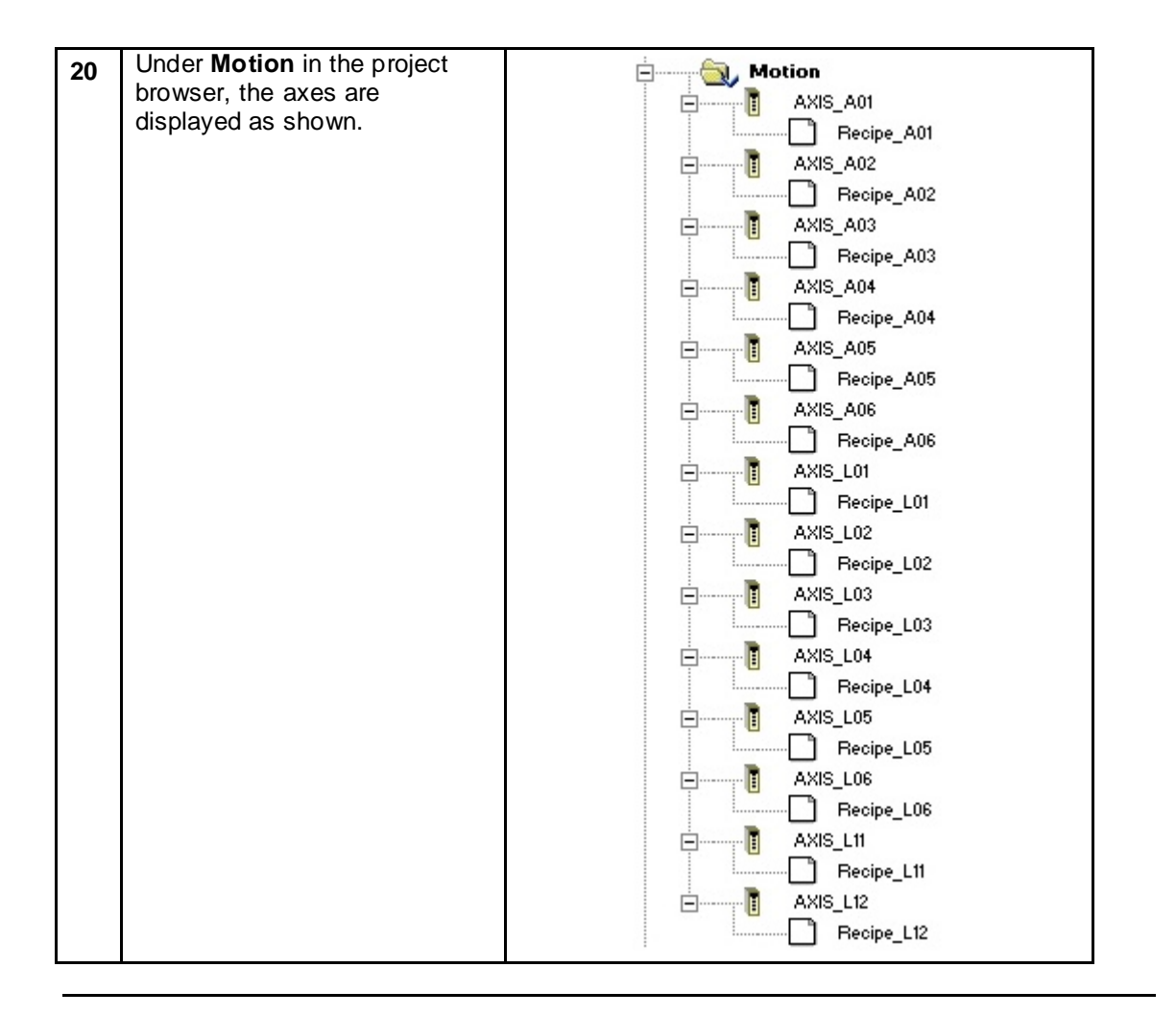

| Program<br>Assignment | 1 | The individual program<br>sections are displayed u<br><b>Program</b> in the project<br>browser. | nder                 | Program<br>Tasks<br>MAST<br>Sections<br>Start<br>Safety<br>Control_LXM05<br>Control_LXM15<br>Control_ATV71<br>Control_TeSysU<br>HMI_Data<br>CANopen |
|-----------------------|---|-------------------------------------------------------------------------------------------------|----------------------|----------------------------------------------------------------------------------------------------|
|                       | 2 | Here is a brief overview:                                                                       |                      |                                                                                                    |
|                       |   | Start                                                                                           | Consists application | of the functions that must be carried out when the on program is started (e.g., initialize variables).                                              |
|                       |   | Safety                                                                                          | Analyzes             | the information provided by the safety controller.                                                                                                  |
|                       |   | Control_LXM05                                                                                   | These se             | ections are responsible for controlling the                                                                                                    |
|                       |   | Control_LXM15                                                                                   | Lexium 1<br>Function | 5, Lexium 05 and Altivar 71 drives with Motion Block.                                                                                               |
|                       |   | Control_ATV71                                                                                   |                      |                                                                                                    |
|                       |   |                                                                                                 |                      |                                                                                                    |
|                       |   | Control_TeSysU                                                                                  | Conventi             | onal control of two TeSysU motor starters.                                                                                                    |
|                       |   | HMI_Data                                                                                        | Manages              | the communication data with the HMI.                                                                                                    |
|                       |   | CANopen                                                                                         | Summari              | zes the CANopen information of each node.                                                                                                    |

MFB

Motion Function Block

| 1 | The Motion Function Block<br>library contains blocks for the<br>straightforward control of servo<br>drives and variable speed<br>drives. | Libraries/Families<br>Application><br>Chipset><br>Communication<br>Communication<br>CONT_CTL<br>CONT_CTL<br>Custom Lib<br>Custom Lib<br>Custom Custom Lib<br>Custom Lib<br>Custom Lib |  |
|---|----------------------------------------------------------------------------------------------------|----------------------------------------------------------------------------------------------------|--|
|   |                                                                                                    | Obsolete Lib     System                                                                                                    |  |

| 2 | These are listed in the                                           |                       | FBD-Editor : FFB Selection                                                                                                    |                          |                                                                                                    |                   |                        |  |
|---|-------------------------------------------------------------------|-----------------------|----------------------------------------------------------------------------------------------------|--------------------------|----------------------------------------------------------------------------------------------------|-------------------|------------------------|--|
|   | FBD-Editor under<br>MotionEuroctionBloc                           | kand                  | Help On Type                                                                                                    |                          |                                                                                                    |                   |                        |  |
|   | MFB.                                                              |                       |                                                                                                    |                          |                                                                                                    |                   |                        |  |
|   |                                                                   | Funct                 |                                                                                                    | no r unction b           | nock (ypes                                                                                                    |                   |                        |  |
|   |                                                                   |                       |                                                                                                    |                          |                                                                                                    |                   |                        |  |
|   |                                                                   | Libr                  | aries/Families                                                                                                    |                          | Name                                                                                                    |                   | 2                      |  |
|   |                                                                   |                       | <pre>CAPPRESSION Cubset&gt; Cubset&gt; Cubse</pre> |                          |                                                                                                    | _DOWNLO           | ADMTASK                |  |
|   |                                                                   |                       | ⊞… 🛄 Base Lib<br>मि∵ 🦳 Communication                                                                                                    |                          | E IXM                                                                                                    | _GEARPOS          | S<br>FASK              |  |
|   |                                                                   |                       |                                                                                                    |                          |                                                                                                    | _UPLOAD           | ITASK                  |  |
|   |                                                                   |                       | ⊡ Custom Lib     ⊡ Diagnostics                                                                                                    |                          | ±                                                                                                    | HUME<br>MOVEABSI  | DLUTE                  |  |
|   |                                                                   |                       | 🗄 🛅 1/0 Manageme                                                                                                    | nt E                     | на <mark>д</mark> а МС_                                                                                                    | MOVEADD           |                        |  |
|   |                                                                   |                       |                                                                                                    |                          | € <b>3_</b> MC_<br>€ <b>3_</b> MC_                                                                                                    | MOVENED           |                        |  |
|   |                                                                   |                       | ⊡…Con Motion                                                                                                    |                          | ∃                                                                                                    | POWER<br>READACTI |                        |  |
|   |                                                                   |                       | 🗄 🛅 System                                                                                                    |                          |                                                                                                    | READACTI          | JALVELOCITY            |  |
|   |                                                                   |                       |                                                                                                    |                          | ∃ <b>:⊡:</b> MC_<br>∃ <b>:⊡:</b> MC_                                                                                                    | READAXIS          | AMETER                 |  |
|   |                                                                   |                       |                                                                                                    | 6                        |                                                                                                    | READSTA           | rus                    |  |
|   |                                                                   |                       |                                                                                                    | 6                        | € 3 <b>_</b> MC_<br>€ 3 <b>_</b> MC_                                                                                                    | STOP              |                        |  |
|   |                                                                   |                       |                                                                                                    | 6                        | E C_                                                                                                    | WRITEPAP          | RAMETER<br>DDBIVEPABAM |  |
|   |                                                                   |                       |                                                                                                    |                          | ∃ - <b>1</b> - <b>1</b> - <b></b> | UPLOADDF          | RIVEPARAM              |  |
| 3 | types:                                                            |                       |                                                                                                    |                          |                                                                                                    | willen            |                        |  |
|   | Туре                                                              | Block name            | Lexium15<br>HP, MP, LP                                                                                                    | lcia<br>IFA, IFE,<br>IFX | ATV31                                                                                                    | ATV71             | Lexium05               |  |
|   | PLCopen                                                           | MC_ReadParameter      | х                                                                                                    | ×                        | X                                                                                                    | х                 | х                      |  |
|   |                                                                   | MO_WriteParameter     | х                                                                                                    | ×                        | х                                                                                                    | х                 | х                      |  |
|   |                                                                   | MC_ReadActualPosition | х                                                                                                    | х                        |                                                                                                    |                   | х                      |  |
|   |                                                                   | MC_ReadActualVelocity | x                                                                                                    | X                        | X                                                                                                    | X                 | X                      |  |
|   |                                                                   | MC_Reset              | x                                                                                                    | x                        | X                                                                                                    | X                 | X                      |  |
|   |                                                                   | MC_Stop               | ×                                                                                                    | ×                        | ×                                                                                                    | x                 | x                      |  |
|   |                                                                   | MC MoveAbsolute       | x                                                                                                    | x                        | ~                                                                                                    |                   | x                      |  |
|   |                                                                   | MC_MoveRelative       | х                                                                                                    |                          |                                                                                                    |                   | x                      |  |
|   |                                                                   | MC_MoveAdditive       |                                                                                                    | x                        |                                                                                                    |                   | х                      |  |
|   |                                                                   | MC_MoveVelocity       | х                                                                                                    | x                        | х                                                                                                    | х                 | х                      |  |
|   |                                                                   | MC_ReadAxisError      | х                                                                                                    | x                        | x                                                                                                    | х                 | х                      |  |
|   |                                                                   | MC_ReadStatus         | х                                                                                                    | x                        | x                                                                                                    | х                 | х                      |  |
|   |                                                                   | MC_Home               | X                                                                                                    | X                        |                                                                                                    |                   | X                      |  |
|   | Parameter set save and<br>restore functions for                   | TE_UploadDriveParam   | X                                                                                                    | x                        | X                                                                                                    | X                 | x                      |  |
|   | replacement of recipes or<br>replacement of faulty<br>servodrives |                       | n X                                                                                                    | x                        | x                                                                                                    | x                 | x                      |  |
|   | Advanced functions for the                                        | Lxm_GearPos           | х                                                                                                    |                          |                                                                                                    |                   |                        |  |
|   | Lexium 15                                                         | Lxm_DownloadMTask     | Х                                                                                                    |                          |                                                                                                    |                   |                        |  |
|   |                                                                   | Lxm_UploadMTask       | Х                                                                                                    |                          |                                                                                                    |                   |                        |  |
|   |                                                                   | Lxm_StartMTask        | X                                                                                                    |                          |                                                                                                    |                   |                        |  |
|   | System function                                                   | CAN_Handler           | x                                                                                                    | х                        | х                                                                                                    | х                 | Х                      |  |

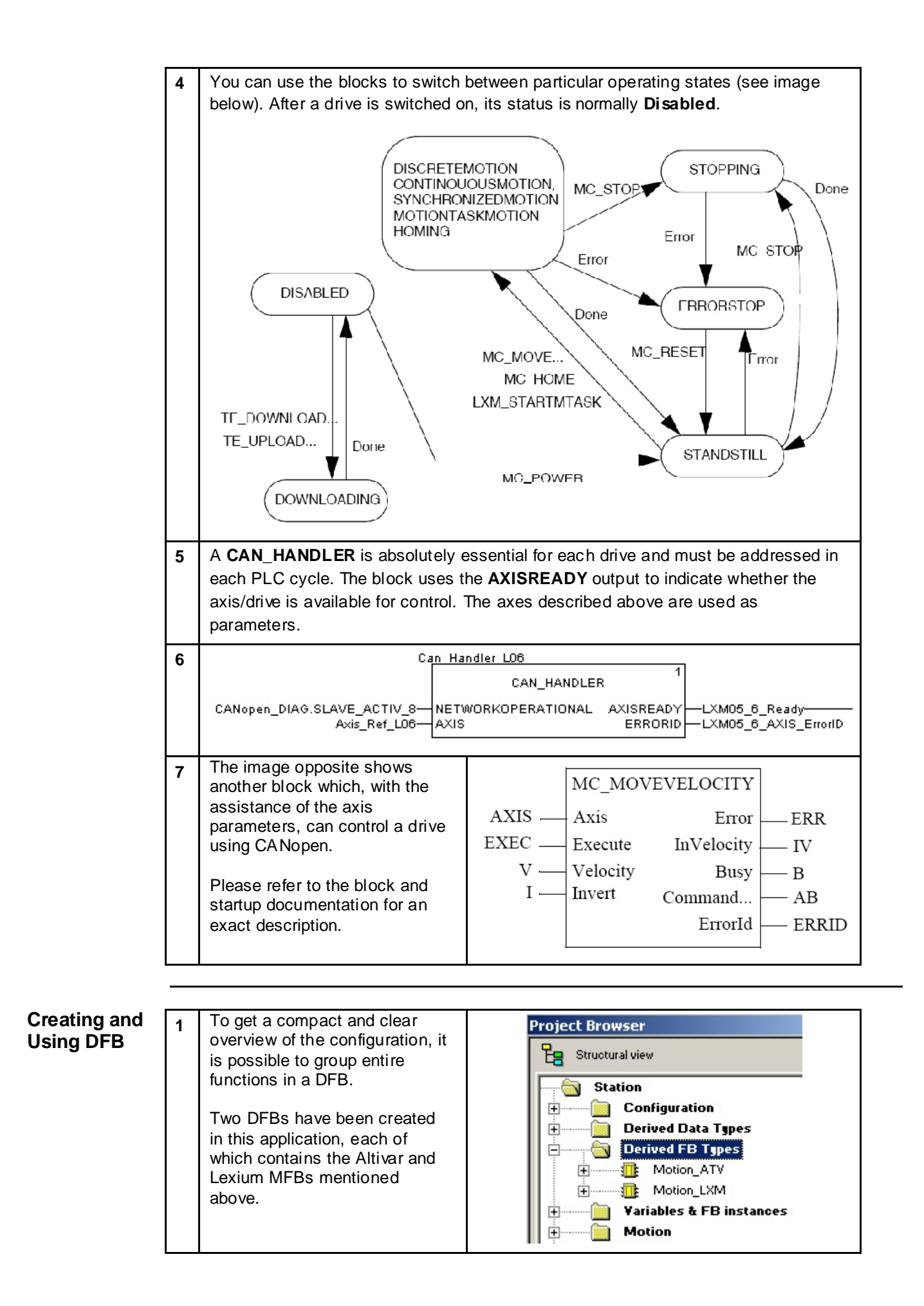

| 2 | First, specify the block inputs<br>and outputs.<br>You can determine the position<br>on the block using the number<br>entered.                                                                                                | Image: Second second second | CORD           DOOL           ROOL           ROOL           BOOL           BOOL           BOOL           BUUL           DINT           DINT           DINT           DINT           DINT           DINT           DINT           DINT           DINT           DINT           DOOL           BOOL           BOOL           DINT           NT </th <th>Aks a ready from CAN-HANDLEDT<br/>Ski immer predimmerantie<br/>Ski immer predimmerantie<br/>Change direction<br/>Mode velocity<br/>Mode position abcolute<br/>Mode position notative<br/>Ski positi velocity<br/>Ski positi velocity<br/>Ski positi ve</th> | Aks a ready from CAN-HANDLEDT<br>Ski immer predimmerantie<br>Ski immer predimmerantie<br>Change direction<br>Mode velocity<br>Mode position abcolute<br>Mode position notative<br>Ski positi velocity<br>Ski positi velocity<br>Ski positi ve                                                                                                    |
|---|----------------------------------------------------------------------------------------------------|----------------------------------------------------------------------------------------------------|----------------------------------------------------------------------------------------------------|----------------------------------------------------------------------------------------------------|
| 3 | In the <b>Motion_LXM</b> block, for<br>instance, there are three<br>sections available.                                                                                                    | Derived FB Types     Motion_ATV     Motion_LXM     Sections     common     Bo mode     ST error                                                                                                    |                                                                                                    |                                                                                                    |
| 4 | Common control commands<br>are processed in the <b>common</b><br>section. These are:<br>• Block status<br>• Axis error message<br>• Power connection<br>• Error acknowledgement<br>• Actual velocity and<br>• Actual position |                                                                                                    | an an an an an an an an an an an an an a                                                                                                    | 1 (соор)<br>1 (соор)<br>1 (с                                                 |
| 5 | <ul> <li>The mode section consists of:</li> <li>Stop drive</li> <li>Velocity mode</li> <li>Absolute positioning mode</li> <li>Relative positioning mode</li> </ul>                                                            | AND         A           Image: An in the image of the image of t                                   | MC_MOVERBOLI<br>AXS - AXS<br>Postion - Costion<br>Execute<br>Cost - Provide Francis<br>Cost - Provide Francis<br>Cost - Provide Francis<br>MC_MOVERBLATION                                                                                                    | MC_DARA<br>MC_DARA<br>MC_ |
|   |                                                                                                    | .10<br>DINI_IU_LOMI<br>Ve eaty— Mi DUT                                                                                                    | AXIS AXIS<br>EXECUTE<br>Position DISTANCE<br>VELOCITY<br>ACC WORLERATION<br>DOC DECELERATION                                                                                                    | ERROR<br>DCHE 2.e.e.tor<br>DCHE 2.e.e.done<br>DCHE 2.e.e.done<br>DCHE 2.e.e.done<br>ERRU-ED 2.e.e.torab<br>ERRU-ED 2.e.e.torad                                                                                                    |
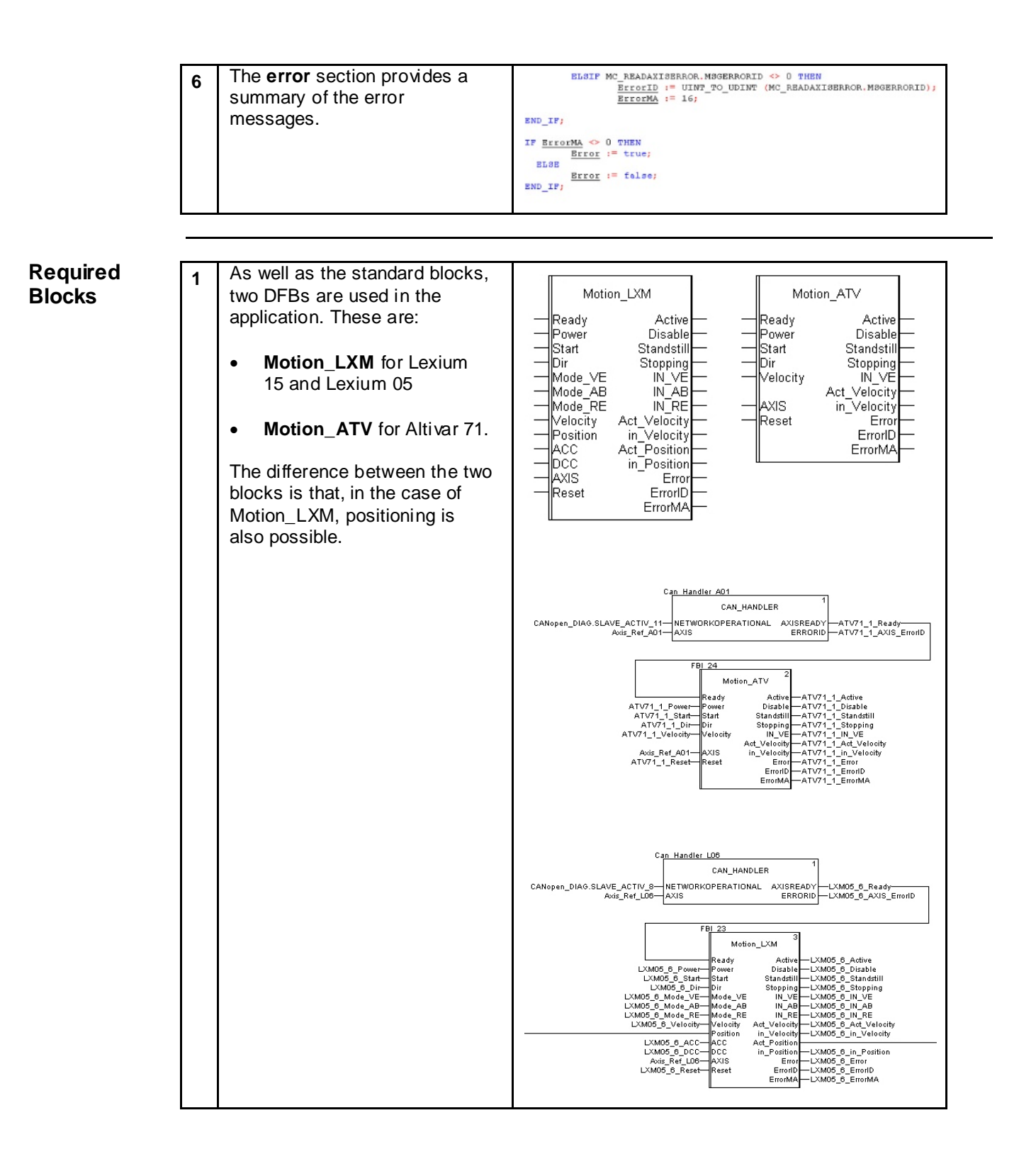

| 2 | These can be exported<br>separately by right-clicking on<br>the corresponding DFB and<br>selecting <b>Export</b> . | Station   Configuration   Derived Data Types   Derived FB Types   Motion   Motion   Motion   Motion   Motion   Motion   Motion   Motion   Program   Animation   Operator Sc   Documenta   Add User Directory   Add Hyperlink                                                                                                    |
|---|----------------------------------------------------------------------------------------------------|----------------------------------------------------------------------------------------------------|
| 3 | You can select any <b>directory</b> and <b>file name</b> here.                                                     | Export 🕘 7 🗙<br>Save in: 📴 DFB: 💌 🖛 🗈 😁                                                                                                    |
|   | The file name extension is <b>.XDB</b> .                                                                           | With Precent Documents         With Precent Documents         Desktop         With Documents         My Documents         My Documents         My Documents         My Documents         My Documents         My Documents         My Documents         My Documents         Save as type:         Derived function ("XDB)         Doctors         If with DDT         If with DFB |
| 4 | These can be imported into a new project at any time.                                                              | Station                                                                                                    |
|   | To do this, select <b>Import</b> from the menu.                                                                    | Derived Data Types         Derived FB Types         Derived FB Types         Variables & FB ir         Motion         Get from Library         Program         Animation Table:         Derived FB Types         Derived FB Types         Program         Animation Table:         Derived FB Types         Documentation         Add User Directory                               |
| 5 | Click <b>Yes</b> to confirm the <b>modification</b> and <b>save project</b> messages.                              | Modification Authorization 🗃 区 Do you confirm the modification ? Yes No                                                                                                    |

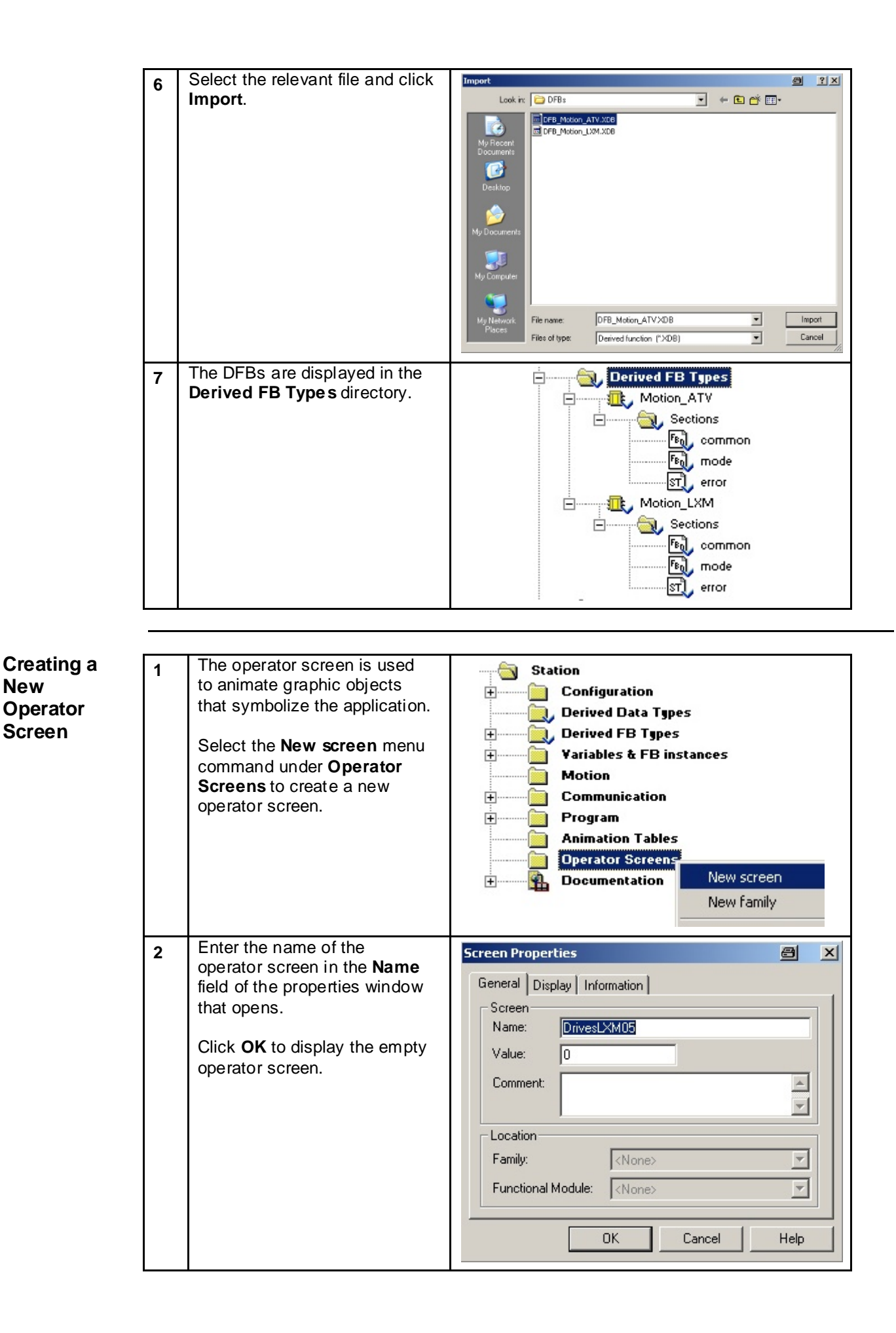

| 3 | The various <b>elements</b> are available in the <b>toolbar</b> .                                                                                                    | Image: Structural view       Image: Structural view       Image: Structural view                                                                                                    |
|---|----------------------------------------------------------------------------------------------------|----------------------------------------------------------------------------------------------------|
| 4 | Select the <b>Text</b> element and then specify the text position and area.                                                                                                    | Text                                                                                                    |
| 5 | The animation is enabled by<br>checking the <b>Animated</b><br><b>Object</b> box on the <b>Animation</b><br>tab of the properties window.<br>Enter the <b>Variable</b> .<br>In this case, the text is only<br>visible if <b>Bit = 1</b> is selected. | Object Properties: Text         Animation       Animation Type       Drawing       Text         Image: Animated Object:       Image: Animated Object:       Image: Animated Object:       Image: Animated Object:         Variable:       CANopen_DIAG.SLAVE_ACTIV_8 Image: Animated Object:       Image: Animated Object:       Image: Animated Object:         Variable:       CANopen_DIAG.SLAVE_ACTIV_8 Image: Animated Object:       Image: Animated Object:       Image: Animated Object:         Type:       BOOL       Comment:       Slave active on the bus: device 8       Image: Animated Object:         Display condition       Image: One of the object:       Image: One of the object:       Image: One of the object:         Image: OK       Cancel       Apply       Help                                                                                                    |
| 6 | Select Standard Display on<br>the Animation Type tab.                                                                                                    | Object Properties: Text       Image: Constraint of the second second secon |

| 7  | Line and field properties can<br>be specified on the <b>Drawing</b><br>tab.                                                                                                 | Object Properties: Text       Image: Constraint of the properties: Text         Animation Animation Type       Drawing Text         Line       Line color         Width:       1         Pattern       Image: Color         Full       Image: Color         Round the corners       Image: Color         DK       Cancel       Apply         Help                                                                                                    |
|----|----------------------------------------------------------------------------------------------------|----------------------------------------------------------------------------------------------------|
| 8  | Both the text itself and its<br>properties are displayed on<br>the <b>Text</b> tab.                                                                                         | Object Properties: Text         Animation Animation Type Drawing Text         Text:         Communication OK         URL:         Font:       Verdana         Size:       10         Alignment:       Center         Style       Color         Bold       Underline         Italic       All caps         OK       Cancel         Apply       Help                                                                                                    |
| 9  | The text now appears as follows:                                                                                                    | Communication OK                                                                                                    |
| 10 | The screenshot opposite<br>shows the control settings for<br>a Lexium 05 servo drive.<br>Unity is currently not<br>connected to the PLC.                                    | Communication OK       Velocity       Pos. absolute       Pos. relative         Power       Disbale       Start       on       on       off       IN       on       off       IN       on       off       on       off       off       IN       on       off       off                                                                                                    |
| 11 | If a connection to the PLC is<br>established (Online), the<br>elements are animated.<br>To operate objects in online<br>mode, you must click the<br><b>circled symbol</b> . | ● ▲ ● 財協 開越 西街 国 ■ ● 話 品 冊 魚 ●<br>Drivest State<br>Lexium 05 - No. 6<br>Communication OK<br>Power Obibate Start<br>Reset Trict Dir 1500<br>100<br>100 |
| 12 | The view shown here displays<br>the elements that can be<br>operated.                                                                                                    | Lexium 05 - No, 6         Communication OK       Velocity       Pos. absolute       Pos. relative         Power       Disbale       Start       IN       Exit       Exit         Power       Active       Start       1511       356       Exit       Exit         Reset       no Error       Dir       1500       100       Exit       Exit                                                                                                    |

| Building a<br>Project                | 2 | A project must be analyzed and<br>compiled before it can be<br>transferred to the PLC.<br>To do this, select <b>Build</b> and<br><b>Rebuild All Project</b> in the<br>menu bar.<br>Alternatively, click the<br>corresponding icon in the<br>toolbar.<br>Click <b>Yes</b> to confirm the<br>message that follows. | File Edit View Services Tools Build PLC Debug Window Help   Analyze   Ctrl+Shift+B   Analyze Project   Build Changes   Ctrl+B   Project Browser   Build All Project     Rebuild All Project     Are you absolutely sure to want to rebuild all the project again? |
|--------------------------------------|---|----------------------------------------------------------------------------------------------------|----------------------------------------------------------------------------------------------------|
|                                      | 3 | The project is analyzed and the code generated.                                                                                                    | Rebuild All Project       Cancel       Rebuild All Project       Generating Code       Cancel   Process succeeded : 0 Error(s) , 7 Warning(s)       Rebuild All Project                                                                                           |
| Connecting<br>the PC to the          | 1 | A box displaying <b>Built</b> can also<br>be seen in the bottom right-<br>hand corner of the Unity<br>window.<br>To establish a connection to<br>the PLC, <b>Standard Mode</b><br>must first be activated                                                                                                    | BUILT                                                                                                    |
| PLC and<br>Transferring<br>a Project | 2 | If the PLC is connected to the                                                                                                    | Set <u>A</u> ddress<br>Standard Mode<br>Simulation Mode                                                                                                    |
|                                      |   | indicating this will be<br>displayed in the PC status<br>bar.<br>The Modicon M340 – <b>BMX</b><br><b>CPU</b> is displayed in the<br>Windows screen.                                                                                                    | Hardware devices:                                                                                                    |

| 3 | Select <b>PLC-&gt;Set Address</b> to set the address.                                                                                                    | PLC Debug Window Help<br>Connect<br>Set <u>A</u> ddress                                                                                                    |  |  |
|---|----------------------------------------------------------------------------------------------------|----------------------------------------------------------------------------------------------------|--|--|
| 4 | The following parameters are<br>set for a USB connection:<br>Address: <b>SYS</b><br>Media: <b>USB</b>                                                                                                    | Set Address<br>✓ PLC<br>Address<br>SYS<br>Media<br>USB<br>Communication Parameters                                                                                                    |  |  |
| 5 | These entries can be tested<br>directly. To do this, click <b>Test</b><br><b>Connection</b> on the right-hand<br>side.<br>A message window will<br>appear to indicate that<br>connection has been<br>successful. Click <b>OK</b> to<br>confirm.<br>Close the <b>Set Address</b><br>window by clicking <b>OK</b> . | Set Address     Sinulator       Address     Sinulator       Address     Bandwidth.       Index     Index       Image: Communication Parameters     Image: Communication Parameters       UnityXL     Image: Communication Parameters       Image: Communication Parameters     Image: Communication Parameters       Image: Communication Parameters </th |  |  |
| 6 | In Unity Pro, the mode of<br>connection that has been<br>selected is displayed in the<br>status bar at the bottom.                                                                                                    | HMI R/W mode OFFLINE USB:SYS                                                                                                    |  |  |
| 7 | Select <b>PLC-&gt;Connect</b> to connect to the PLC.                                                                                                    | PLC Debug Window Help<br>Connect<br>Set <u>A</u> ddress                                                                                                    |  |  |
| 8 | The status bar shows that the PLC status is set to <b>RUN</b> and that the current program is not the same as the one in the PLC <b>(DIFFERENT)</b> .                                                                                                    | HMI R/W mode DIFFERENT RUN UPLOAD INFO OK USB:SYS                                                                                                    |  |  |
| 9 | Select:<br><b>PLC-&gt;Transfer Project to PLC</b><br>to download the project.                                                                                                    | PLC       Debug       Window       Help         Disconnect       Set Address         Set Address       Standard Mode         Standard Mode       Simulation Mode         Simulation Mode       Compare         Simulation Froject to PLC       Transfer Project from PLC                                                                                                    |  |  |

| 10 | Both the PC and PLC<br>projects, along with their<br>version and date, are<br>displayed in the window that<br>opens next.<br>Click <b>Transfer</b> to start the<br>download process. | Transfer Project to PLC       PC Project       Nome       Station       Version:       0.0.3       Last Build:       07.11 2006 11:15:21         PLC Run after Transfer         Transfer                                                                                                    |  |  |
|----|----------------------------------------------------------------------------------------------------|----------------------------------------------------------------------------------------------------|--|--|
| 11 | PLC must be stopped.<br>Click <b>OK</b> to continue.                                                                                                    | Stop     Image: Constraint of the station       PLC Project:     Name: Station       Version: 0.0.8     Last Build: 06.11.2006 17:49:07       Confirm Stop on this Project?     Image: Cancel                                                                                                    |  |  |
| 12 | The project is transferred and<br>the CANopen bus initialized.                                                                                                    | Project transfer  Project transfer  Valing for CANopen initialization.  Cancel  Cancel                                                                                                    |  |  |
| 13 | The status bar shows that the project is the same (EQUAL), but that it is still in STOP status.                                                                                      | HMI R/W mode EQUAL STOP UPLOAD INFO OK USB:SYS                                                                                                    |  |  |
| 14 | Select<br>PLC -> Run<br>to start the program.                                                                                                    | PLC       Debug       Window       Help         Disconnect       Set Address         Standard Mode       Simulation Mode         Simulation Mode       Compare         Stansfer Project to PLC       Iransfer Project from PLC         Transfer Data from File to PLC       Transfer Data from PLC to File         Run       Init         Init       Image: Standard File Standard File Standard File Standard File Standard File File File |  |  |

| 15 | Click <b>OK</b> to confirm.                                                                                                    | Run       PLC Project:<br>Name: Station<br>Version: 0.0.9<br>Last Build: 07.11.2006 11:15:21         Confirm Run on this Project?         OK         Cancel |
|----|----------------------------------------------------------------------------------------------------|----------------------------------------------------------------------------------------------------|
| 16 | The project begins to run.                                                                                                    | HMI R/W mode EQUAL RUN UPLOAD INFO OK USB:SYS                                                                                                    |
| 17 | If an IP address has been<br>configured, it can be used to<br>establish a connection<br>between the PC and PLC.<br>To do this, enter the <b>IP</b><br><b>address</b> in the Address field<br>in the Set Address window,<br>and select <b>TCPIP</b> under<br>Media. | Set Address<br>✓ PLC<br>Address<br>192.168.100.41<br>Media<br>TCPIP<br>Communication Parameters                                                             |
| 18 | The IP address is displayed in the status bar.                                                                                                    | HMI R/W mode EQUAL RUN UPLOAD INFO OK TCPIP:192.168.100.41                                                                                                  |

Exporting The following are exported as 1 part of a project export: Archiving a Input/output configuration • Project File Edit View Services Tools • Sections 🖹 <u>N</u>ew... SR program modules Ctrl+N • Event processing • 🗃 Open... Ctrl+O Unprotected DFB types • ⊆lose DDTs • • Variables 🔒 Save Ctrl+S Animation tables • Save <u>A</u>s... References to protected • DFB types Export Project... To perform an export, select File -> Export Project via the menu bar.

and

| 2 | When a project is exported, the<br>software generates a <b>*.XEF</b><br>file.<br>You can select any location in<br>which to save the file and any<br>file name.<br>Click <b>Export</b> to begin<br>exporting.                                                                                                    | Export       Image: Save jr, Image: Save jr, Image: Sa |  |
|---|----------------------------------------------------------------------------------------------------|----------------------------------------------------------------------------------------------------|--|
| 3 | The project is exported. The progress bar is displayed.                                                                                                    | Export                                                                                                    |  |
|   |                                                                                                    | Cancel                                                                                                    |  |
| 4 | An exported project can be<br>opened directly with Unity Pro.                                                                                                    | Open       Image: Solution of the solution of the solu |  |
| 5 | <ul> <li>As well as the XEF export file and the STU project file, there is an STA project archive.</li> <li>The properties of the STA file are as follows: <ul> <li>The STA file is highly compressed (around 50 times more than the STU file). It is used to transfer projects to networks (e.g, local or Internet networks).</li> <li>The STA file can be used to transfer projects between different versions of the Unity Pro software.</li> <li>The STA file contains the entire project: <ul> <li>The PLC binary files</li> <li>The read-out information Comments and animation tables</li> <li>The operator screen</li> </ul> </li> </ul></li></ul> |                                                                                                    |  |

| 6 | <ul> <li>If an STA file is selected, the software offers a certain amount of information:</li> <li>Project name</li> <li>Accompanying comment</li> <li>Version and date of project generation</li> <li>The project's target PLC</li> <li>The date when the source code was last changed.</li> <li>The version of Unity Pro used to generate this archive.</li> <li>Select File-&gt;Save Archive via the menu bar.</li> </ul> | File       Edit       View       Services       Tools         Image: Image: I |
|---|----------------------------------------------------------------------------------------------------|----------------------------------------------------------------------------------------------------|
| 7 | Select the location for saving<br>the file and the file name.<br>Click <b>Save</b> to begin archiving.                                                                                                    | Save Archive         Save jn:         UnityPro         Image: M340_CEM.STA         Save as type:         Unity Pro Archived Application Files (".STA)         Cancel         Open Options         Open the project in read-only mode         Open XEF File with Wizard         Project information         Type:         Name / Version:         Last modification:         Omment:                                                                                                    |

### Introduction

This application features a Magelis XBT-GT 2330 HMI, which is connected to the PLC via the Modbus TCP/IP protocol.

Vijeo Designer software is used to program and configure the terminal. The steps to be taken in order to create and download a program are described on the pages that follow.

Setting up the HMI is done as follows:

- Vijeo Designer function overview
- Create new project (specify platform, hardware, communication).
- Communication settings
- Create new variables
- Create screens
- Display error message
- Check the project and download it
- Application overview

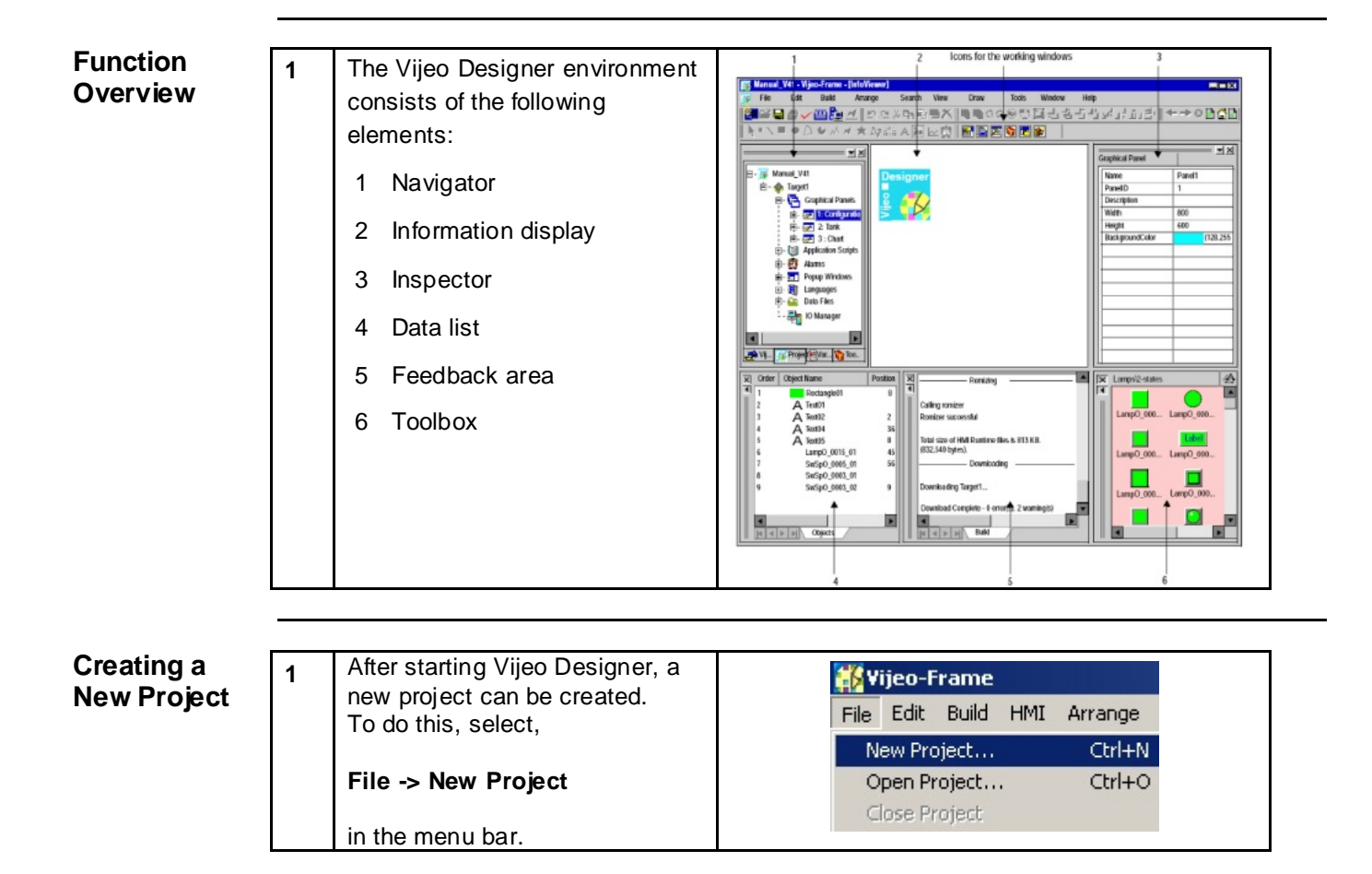

| 2 | Enter a <b>Project Name</b> for the application and a comment (optional).                                                                                                    | Create New Project       Image: Create Project Name to Create Project Name to Create Project Name (FMM)         Description or Comment         Image: Create Project Name to Create Project Name (FMM)         Image: Create Project Name to Create Project Name (FMM)         Image: Create Project Name to Create Project Name (FMM)         Image: Create Project Name to Create (FMM)         Image: Create Project Name (FMM)         Image: Create Project Name to Create (FMM)         Image: Create Project Name to Create (FMM)         Image: Create (FMM)         Image: Create (FMM)         I                                                                                                    |
|---|----------------------------------------------------------------------------------------------------|----------------------------------------------------------------------------------------------------|
| 3 | Next, select the target device<br>used and enter a logical name.<br>Example project:<br>Target Name: CEM<br>Target Type XBTGT 2000<br>Model: XBTGT2330                             | Create New Project       Image: Sector Sector |
| 4 | In order to use the device's<br>Ethernet interface, you need to<br>enter the <b>IP Addre ss</b> , <b>Subnet</b><br><b>Mask</b> and, if applicable, the<br><b>Default Gateway</b> . | Create New Project       Image: 1         Finish       Cancel                                                                                                    |

| 5 | In order to be able to exchange<br>data with other devices, the<br>Magelis HMI requires a<br>communication driver.<br>To set one up, click <b>Add</b> .                                                                                                    | Create New Project       Image: 1         Enter Project Name to Create       Project Name         Project Name       Image: 1         Target: 1/1       Equipment List         Adds drivers and equipment. Define settings in the Navigator window's Driver and Equipment properties.         Add       Delete         Kack       Emish                                                                                                    |
|---|----------------------------------------------------------------------------------------------------|----------------------------------------------------------------------------------------------------|
| 6 | Start by selecting Schneider<br>Electric Industries SAS from<br>Manufacturer list.<br>For communication with the<br>PLC, select Modbus TCP/IP in<br>the Driver list and Modbus<br>Equipment under Equipment.<br>Once you have selected a<br>communication driver, you can<br>complete the creation of the new<br>project by clicking OK followed<br>by Finish. | New Driver       Image: Constraint of the second second seco |
| 1 | Once you have created the<br>project, Vijeo Designer will<br>display the workspace described<br>above with an empty edit screen<br>on the right-hand side.                                                                                                    | Image: None France - (Cons Theories - Lengange)         Image: None France - (Cons Theories - Lengange)         Image: None France - (Cons Theories - Lengange)         Image: None France - (Cons Theories - Lengange)         Image: None France - (Cons Theories - Lengange)         Image: None France - (Cons Theories - Lengange)         Image: None France - (Cons Theories - Lengange)         Image: None France - (Cons Theories - Lengange)         Image: None France - (Cons Theories - Lengange)         Image: None France - (Cons Theories - Lengange)         Image: None France - (Cons Theories - (Cons Theories - Cons Theories - (Cons Theories - Cons Theories - (Cons Theories - Cons Theories - (Cons Theories - (Con                                                                                                    |

Communication Settings

For Help, press FL

| 2 | It is possible to change the<br>settings for downloading the<br>project to the HMI.<br>To do this, click the target in the<br>Navigator (in this case, <b>Cem</b> )<br>and select <b>Download</b> in the<br><b>Property Inspector</b> .<br>In order that the project can be<br>transferred to the Magelis HMI,<br>you will need to select <b>Ethernet</b><br>as well as the <b>IPAddre ss</b> and<br>the <b>SubnetMask</b> of the HMI. | Navigator       Image: Second Second Se |                                                                                                    |  |
|---|----------------------------------------------------------------------------------------------------|----------------------------------------------------------------------------------------------------|----------------------------------------------------------------------------------------------------|--|
|   |                                                                                                    | Vijeo     Vijeo     Vijeo     Property Inspector     Target     Name     Description     Type     TargetColor     Model     InitialPaneIID                                                                                                    | Diject Variables Toolc<br>Variables Toolc<br>×<br>Cem<br>XBTGT2000 Series<br>64K Colors<br>XBTGT2330 (320×240)<br>T Panel1<br>Enabled<br>2 Corner<br>Ethernet<br>192.168.100.47<br>255.255.255.0<br>0.0.0.0<br>Main Drive<br>Disabled<br>Variables<br>Variables |  |
| 3 | The interface parameters must<br>be declared to the Modbus<br>TCP/IP driver for communication<br>with the PLC.<br>Right-click <b>ModbusTCPIP01</b><br>and select<br><b>Configuration</b>                                                                                                    | HMI<br>Cem<br>Graphical Par<br>Popup Windo<br>Application S<br>Data Files<br>Languages [l<br>Resource Lib<br>Security<br>Alarms<br>Recipes<br>Data Logging<br>Data Logging<br>Modbus<br>Modbus                                                                                                    | nels<br>1<br>wws<br>cripts<br>.anguage1]<br>rary<br>CCPIP01<br>busEqui<br>New Equipment Insert<br>Configuration<br>Delete<br>Delete<br>Rename<br>F2<br>Properties<br>Alt+Enter                                                                                                    |  |

| 4 | The IP address of the HMI is displayed here.                                                                                                    | Driver Configuration       Image: Configuration         Manufacturer:       Schneider Electric Industries SAS       Driver:       Modibus TCP/IP         Target Machine Address       Image: Assign the following IP Address       Image: Address       Image: Address         IP Address       192 · 168 · 100 · 47       Image: Address       Image: Address       Image: Address         IP Address       192 · 168 · 100 · 47       Image: Address       Image: Address       Image: Addres |
|---|----------------------------------------------------------------------------------------------------|----------------------------------------------------------------------------------------------------|
| 5 | For the equipment<br>configuration, right-click<br>ModbusEquipment01<br>and select<br>Configuration                                                                                                    | IO Manager     ModbusTCPIP01     ModbusEquipment01 [ 0.0.0.0 ]     New Scan Group Insert     Configuration     Delete Delete     Rename F2     Properties Alt+Enter                                                                                                    |
| 6 | Enter the IP Address of the<br>PLC here.<br>Under Communication<br>Optimization, select Maximum<br>Possible.<br>Following this, activate the IEC<br>Syntax and set the addressing<br>mode to 0-based (Default). This<br>means that the same addressing<br>is used as in the PLC<br>(%MWxxx).<br>Click Yes to confirm the<br>message that appears. | Equipment Configuration         Equipment Address         JP Address       192 . 168 . 100 . 41         Unit ID       255         Communication Optimization         Preferred Frame Length       Maximum Possible         IEC61131 Syntax         Addressing Mode       O-based (Default)         Variables         Double Word word order       Low word first         ASCII Display byte order       Low byte first         IK       Cancel       Help                                                                                                    |
| 7 | Right-click and select <b>Rename</b><br>to change the default names as<br>follows:<br>Change <b>ModbusTCPIP01</b> to<br><b>HMI</b><br>Change <b>ModbusEq.</b> to <b>PLC</b>                                                                                                    | Ė ☎ IO Manager<br>Ė ∰ HMI                                                                                                    |

| Creating<br>Variables | 1 | To create new variables in the<br>Navigator, select the <b>Variables</b><br>tab at the bottom of the screen.<br>Right-click the <b>project name</b> to<br>access a popup menu and<br>select<br><b>New Variable</b> → <b>New</b> .                                                                         | Newigator       New         * III       IIII       IIIIIIIIIIIIIIIIIIIIIIIIIIIIIIIIIIII                                                                                                    |
|-----------------------|---|----------------------------------------------------------------------------------------------------|----------------------------------------------------------------------------------------------------|
|                       | 2 | To create variables, the<br>following information must be<br>entered:<br>• Variable Name<br>• Data Type<br>• Data Source (External)<br>• Device Address in the PLC                                                                                                    | New Variable       Image: Data Details       IO Settings       Data Scaling       Alarm         Variable Name:       Description:       Image: Description:       Image: Descrip                                                                                                    |
|                       | 3 | All PLC flags (located variables)<br>can be addressed.<br>Types that can be defined<br>include flags (%M), words<br>(%MW), double words (%MD)<br>and floating points (%MF).<br>All data to be displayed on the<br>Viewer must be transferred to<br>one of these types.                                    | Modbus TCP/IP       Image: Constraint of the second second |
|                       | 4 | It is also possible to both import<br>and export variables. Another<br>extremely convenient way of<br>importing the PLC variables is to<br>establish a direct connection to<br>the PLC project.<br>To do this, select the Link<br>Variables option from the<br>project name menu on the<br>Variables tab. | Navigator         *       Image: Construction of the second second se                         |

| 5 | Next                                                                                                    | Link Variables 🗃 <u>? x</u>                                                                                     |
|---|----------------------------------------------------------------------------------------------------|----------------------------------------------------------------------------------------------------|
| 0 |                                                                                                    | Look jn: 🗁 Data 💽 🥥 🦻 💷 •                                                                                       |
|   | select the file hame/file.                                                                                    | iii m340_cem.stu                                                                                                |
|   | Files of type: Unity Pro (*.stu)                                                                              | My Recent<br>Documents                                                                                          |
|   | Equipment: PLC                                                                                                | Desktop                                                                                                    |
|   | Click <b>Open</b> to continue.                                                                                | My Documents<br>My Concuter<br>My Network<br>Places File game: m340_cem.stu<br>Equipment: PLC                   |
| 6 | All variables from the PLC                                                                                    | New Variables From Equipment                                                                                    |
|   | project are displayed in this                                                                                 | Eguipment: PLC                                                                                                  |
|   | window with a name and                                                                                        | Linked file: D:\Data\m340_cem.stu                                                                               |
|   | address. The required variables<br>can be selected by clicking the                                            | Filtered By                                                                                                    |
|   | <b>checkbox</b> on the left-hand side.                                                                        | Name Address A Description                                                                                      |
|   | To make the connection                                                                                        | Fest_count %MW100                                                                                               |
|   | To make the connection                                                                                        | ✓ Fest_count2 %MW10                                                                                             |
|   | the same variable names are                                                                                   | ✓                                                                                                    |
|   | used here. This option is set by                                                                              | ₩                                                                                                    |
|   | selecting Variables that keep                                                                                 | HMI_LANOPEN_US &MW4US                                                                                           |
|   | the same name.                                                                                                | ✓ HMI_CANopen_07 %MW407     ✓ HMI_CANopen_00 %MW407                                                             |
|   | The selected variables are then transferred by clicking <b>Add</b> . Select <b>Close</b> to close the window. | Select All Select None Selected 149 of 306  When adding variables: Create as C. Elemente in equipment alrupt re |
|   | window.                                                                                                    | Variables that combine equipment and name                                                                       |
|   |                                                                                                    | Variables that keep the same name                                                                               |
|   |                                                                                                    | C ⊻ariable named                                                                                                |
|   |                                                                                                    | Add to Scan Group ModbusEquipment01SG01                                                                         |
|   |                                                                                                    | Add Close Help                                                                                                  |
| 7 | If other variables are required at                                                                            | Navigator                                                                                                    |
|   | a later point, it is possible to recall the window described                                                  | * 🚳 🗖 🖪 C. 📰 📭 W. 🥓 A 👫 🗸                                                                                       |
|   | above by selecting                                                                                            | E Cem                                                                                                    |
|   | New Variables From Equipment.                                                                                 | Paste Ctrl+V                                                                                                    |
|   | Update Link can be selected                                                                                   | LT 4 Export Variables Ctrl+1                                                                                    |
|   | to update the link in relation to                                                                             |                                                                                                    |
|   | the PLC file.                                                                                                 | Link Variables                                                                                                  |
|   |                                                                                                    | Update Link                                                                                                    |
|   |                                                                                                    | Validate Variables                                                                                              |
|   |                                                                                                    | Properties Alt+Enter                                                                                            |

## Creating Screens

The process for creating animations on screens will now be described using a numerical display. The functions are similar for other animation elements.

| 1 | Selection from the menu bar.<br>Various icons and elements are<br>available in the menu bar and<br>the toolbox. Select <b>Numeric</b><br><b>Display</b> | Help<br>Help<br>Help |
|---|----------------------------------------------------------------------------------------------------|----------------------------------------------------------------------------------------------------|
| 2 | First, define the <b>position</b> and <b>size</b> of the display area.                                                                                  |                                                                                                    |

| 3 | Numeric Display Settings:                                                                                                    |                                                                                                    |
|---|----------------------------------------------------------------------------------------------------|----------------------------------------------------------------------------------------------------|
| 3 | <ul> <li>Name</li> <li>Data Type</li> <li>Variable</li> <li>Display Format</li> <li>Font</li> <li>The variable can be entered directly or can be selected by means of the icon to the right of the field (light bulb).</li> </ul> | Numeric Display Settings       Image: Color Visibility Advanced         General Input Mode Color Visibility Advanced         Name       NumericDisplay01         Style       00026         Data Type       Integer         Float       Style         Variable       LXM05_6_Act_Velocity         Zero Suppress       Display Digits         Display Zero(s)       Format         Dec.       Image: Image         Font Vijeo Modern 6x10       Font Width         Font Style       Normal         12845                                                                                                    |
|   | Note:                                                                                                    |                                                                                                    |
|   | A variable name that has been<br>entered but not recognized<br>appears in red.                                                                                                    | Alignment = = =<br>= = =<br>= = =<br>OK Cancel Help                                                                                                    |
|   |                                                                                                    |                                                                                                    |
| 4 | The variable to be animated can<br>be transferred from the list by<br>double-clicking it.<br>Additional functions, e.g., value<br>inversion, can be executed by<br>clicking on the <b>calculator icon</b> .                       | Expression         Expression         XM05_6_Act_Velocity         Variable List         Image: Comparison of the system of the system |
| 5 | The screenshot opposite<br>(showing part of a complete<br>screen) displays various<br>animation elements.                                                                                                    | LX05 - No6<br>Power Dis<br>Start Act 1500 100<br>Dir Error OK 0                                                                                                    |

|                                   | 6 | Property Inspector                                                                                                    | Property Inspector = |                                       |
|-----------------------------------|---|----------------------------------------------------------------------------------------------------|----------------------|---------------------------------------|
|                                   |   |                                                                                                    | NumericDisplay       |                                       |
|                                   |   | Each animation element on the                                                                                                    | Name                 | NumericDisplay01                      |
|                                   |   | screen has its own properties                                                                                                    | Тор                  | 60                                    |
|                                   |   | which can be viewed in the                                                                                                    | Left                 | 40                                    |
|                                   |   | Property Inspector (right-click on                                                                                                    | Width                | 200                                   |
|                                   |   | the object)                                                                                                    | Height               | 60                                    |
|                                   |   |                                                                                                    | Data Type            | Integer 💌                             |
|                                   |   | The property Inspector lists all                                                                                                    | Variable             | LXM05_6_Act_Velocity                  |
|                                   |   | settings associated with the                                                                                                    | + General            |                                       |
|                                   |   | element and they can be                                                                                                    | + Input Mode         | Disabled 💌                            |
|                                   |   | modified                                                                                                    | + Color              |                                       |
|                                   |   | modifiodi                                                                                                    | + Visibility         |                                       |
|                                   |   |                                                                                                    | + Advanced           |                                       |
|                                   |   |                                                                                                    | Save Defaults        | >>>                                   |
|                                   |   |                                                                                                    | I Vestore Detaults   | ~~~                                   |
|                                   |   |                                                                                                    |                      |                                       |
| Displaying<br>an Error<br>Message | 1 | In the PLC, servo drive error<br>messages can be displayed as a<br>number from 0 to 16.<br>However, this needs to be<br>displayed as text on the HMI.<br>For this purpose, it is possible to<br>select and position the <b>Message</b><br><b>Di splay</b> . |                      | • • • • • • • • • • • • • • • • • • • |

| 2 | To begin making the settings, select the <b>Variable</b> .                                              | Message Display Settings  General Input Mode   Visibility   Advanced                                                                                                    |
|---|----------------------------------------------------------------------------------------------------|----------------------------------------------------------------------------------------------------|
|   | Also enter:                                                                                             | Name         MessageDisplay01         Plate         00026         •           Variable         LXM05_6_ErrorMA         Q         Style         00026         •                                                                                                    |
|   | States: 17                                                                                              | States 17                                                                                                    |
|   | Then click the <b>New Resource</b><br>icon (to the right of the <b>Color</b><br><b>Resource</b> field). | Color Resource Unassigned><br>I ext Resource Unassigned<br>Alignment<br>■ ■ ■<br>■ ■ ■<br>■ ■ ■<br>■ ■ ■<br>■ ■ ■<br>■ ■ ■                                                                                                    |
|   | Note:                                                                                                   | OK Cancel Help                                                                                                    |
|   | On the <b>I/O Settings</b> tab in<br>Variable Properties,                                               | Variable Properties     Image: Constraint of the second second seco |
|   | BIN must be selected as Data<br>Format                                                                  | Data Format: Data Length: BIN 16 bits Signed: C. Data Length Details                                                                                                    |
|   | <b>16 bits</b> as Data Length.                                                                          | Unsigned<br>Unsigned<br>Unsigned<br>Diffeet BitNor<br>0<br>Bit Width:<br>16<br>OK Cancel Help                                                                                                    |

| 3 | In the New Resource<br>enter the following: | e window,                         | New Resourc            | e                                     | e x                                  |
|---|---------------------------------------------|-----------------------------------|------------------------|---------------------------------------|--------------------------------------|
|   | Color Name: Erro                            | rColor                            | Color Name             | ErrorColor                            |                                      |
|   | Text Name: Erro                             | rText                             | Text Name              | ErrorText                             |                                      |
|   | No of States 17                             |                                   | No. of States          | 17 🕂                                  |                                      |
|   | Select Message Di                           | enlav                             | Calastillas al         | · · · · · · · · · · · · · · · · · · · |                                      |
|   |                                             | spiay.                            | Select the op          | ijects this resource su               | ipports                              |
|   | Data Type: Integ                            | jer                               |                        | Message Display                       |                                      |
|   | Finally, click <b>OK</b> an                 | d Yes.                            |                        | Data Type Integ                       | ger 💌                                |
|   |                                             |                                   | Ø 🗆                    | Meter                                 |                                      |
|   |                                             |                                   |                        | Bar Graph                             |                                      |
|   |                                             |                                   | <b>()</b>              | Selector                              |                                      |
|   |                                             |                                   |                        | ОК                                    | Cancel                               |
|   |                                             |                                   | Vijeo-Frame            |                                       | a ×                                  |
|   |                                             |                                   | i Save current         | settings and go to edit reso          | urce view?                           |
|   |                                             |                                   | Y                      |                                       |                                      |
|   |                                             |                                   | Don't sho              | ow this message again.                |                                      |
|   |                                             |                                   | <u> </u>               | <u>N</u> o                            |                                      |
| 4 | In the following table                      | e, a <b>Label</b> and             | d Font Name car        | n be entered for e                    | ach Integer                          |
|   | <b>Value</b> (0 – 16).                      |                                   |                        |                                       |                                      |
|   | 🗱 Cem - Text, Color Resources - La          | nguagel                           |                        |                                       |                                      |
|   | Text Name Color Na                          | ne AaBbCcDo                       | dEe                    |                                       |                                      |
|   | ErrorText ErrorColor<br>XPStext XPScolor    |                                   |                        |                                       |                                      |
|   | Integer Value                               | Label                             | Font Name Text         | 3D Blink                              | Frame Plate                          |
|   | Invalid                                     | INVALID                           | ErrorFont              | None                                  |                                      |
| 1 | 1 1                                         | Status - ErrorID                  | ErrorFont              | None                                  |                                      |
| 1 | 2 2                                         | Power - ErrorID                   | ErrorFont              | None                                  |                                      |
|   | 3 3                                         | Stop - ErrorID<br>Reset - ErrorID | ErrorFont ErrorFont    | None                                  |                                      |
|   | 5 5                                         | Velocity - ErrorID                | ErrorFont              | None                                  |                                      |
|   | 6 6                                         | Velo.Act ErrorID                  | ErrorFont              | None                                  |                                      |
|   | 8 8                                         | Pos.Abs ErrorID                   | ErrorFont              | None                                  |                                      |
|   | 9 9                                         | Pos.Rel ErrorID                   | ErrorFont              | None                                  |                                      |
|   | 10 10                                       | Axis - ErrorID                    | ErrorFont              | None                                  |                                      |
|   | 12 12                                       | Axis - AxisFaultID                | ErrorFont              | None                                  |                                      |
|   | 13 13                                       | Axis - AxisDiagID                 | ErrorFont              | None                                  |                                      |
|   | 19 14 15 15                                 | Axis - AxisErrorID                | ErrorFont              | None                                  |                                      |
|   | 16 16                                       | Axis - MsgErrorID                 | ErrorFont              | None                                  |                                      |
|   | Overwrite Tex                               | t in All Languages                |                        | Copy Text to Empty Languag            | Jes                                  |
| 5 | The message displa                          | y appears                         |                        |                                       |                                      |
|   | on the screen, e.g. on the                  |                                   | 1.995 - Mot            |                                       |                                      |
|   | on the screen, e.g.                         |                                   | EV62 - 1400            |                                       |                                      |
|   | screen for displayin                        | ga                                | Power                  | Velocity Pos.                         | Abs. Pos. Rel.                       |
|   | screen for displayin<br>Lexium 05 error.    | g a                               | Power Dis              | Velocity Pos.<br>12345                | Abs. Pos. Rel.<br>1234567            |
|   | screen for displayin<br>Lexium 05 error.    | ga                                | Power Dis<br>Start Act | Velocitu Pos.<br>12345<br>12345       | Abs. Pos. Rel.<br>1234567<br>1234567 |

|                            |   |                                                                                                    | -                                                                                                    |
|----------------------------|---|----------------------------------------------------------------------------------------------------|----------------------------------------------------------------------------------------------------|
|                            | 6 | The appropriate output text will<br>then appear during operation<br>according to the error number.                                                                                                    | LX05 - No6<br>Power Dis 0<br>Start Act 0<br>Dir Error Power - ErrorID 0                                                                                                    |
|                            |   |                                                                                                    |                                                                                                    |
| Downloading<br>the Project | 1 | Before being downloaded to the<br>HMI, the project must first be<br>analyzed.<br>To do this, select <b>Validate All</b><br>from the <b>Build</b> menu.<br>The results are listed in the<br><b>Feedback Zone</b> . | File       Edit       Build       HMI       Arrange         Clean All       Validate All         Validating All       Build All         Validating Services       Target - Cem         Cem - HMI       Cem - HMI         Cem - I/O       SRAM - Total: 512 KB, Used: 78 KB, Available: 434 KB         Validation Complete       Build                                                                                                    |
|                            | 2 | If <b>Build All</b> is selected instead,<br>the messages are still listed in<br>the <b>Feedback Zone</b> .                                                                                                    | File       Edit       Build       HMI       Arrange         Image: Clean All       Validate All       Validate All         Image: Clean All       Validate All       Build All         Validating Services       Target: Cem         Cem - HMI       Cem - HMI         Cem - HMI       Cem - HMI         Cem - HMI       Cem - HMI         Calling romizer       Romizing         Romizing       Calling romizer         Build Compilete       Build Compilete         Build Compilete       Build Compilete         Build Compilete |
|                            | 3 | Select <b>Download All</b> under<br><b>Build</b> to transfer the application<br>to the connected Magelis<br>terminal.<br>The configured method of<br>communication (in this case,<br>Ethernet) is used.           | File       Edit       Build       HMI       Arrange       Variable       Report       Search         Validate       All       Validate       All       F7         Navigator       Clean       Target       Validate       Target         Validate       Target       Build       Target         Validate       Target       Start       Start       Start         Download       All       Download       Download       Options                                                                                                    |

| 4 | Assigning the Ethernet IP Addre                                                                                                    | ess                                                                                                    |  |  |  |  |  |
|---|----------------------------------------------------------------------------------------------------|----------------------------------------------------------------------------------------------------|--|--|--|--|--|
|   | Unless the project has already been transferred using a USB cable, the HMI will not have the correct IP address. For this reason, the IP address must be entered via the offline setting mode before downloading takes place.                                                                                                    |                                                                                                    |  |  |  |  |  |
|   | This is called up as follows:                                                                                                    |                                                                                                    |  |  |  |  |  |
|   | <ul> <li>On powering up, touch the top left-hand corner of the screen.</li> <li>Alternatively, while the application is being executed, touch three corners of the screen at the same time. (In the platform properties of the Vijeo Designer Editor, you can select the procedure to be followed by your application.)</li> <li>Next, enter the IP address.</li> <li>Switch back to online mode.</li> </ul>                                                                                                    |                                                                                                    |  |  |  |  |  |
|   |                                                                                                    |                                                                                                    |  |  |  |  |  |
| 1 | The example application<br>features a number of displays<br>that can be selected by the user.<br>The structure is mapped on the<br>welcome screen. <b>Manual</b><br>operation mode is set by default.<br>There are no logic configuration<br>settings in the PLC for automatic<br>mode.<br>All drives can run in manual<br>mode, controlled directly via the<br>display. To do this, you must<br>switch to the relevant screen.<br>The HMI configuration screen<br>can be reached via <b>System</b> (in<br>the lower right-hand corner of<br>the screen). | Compact Evolutive Performance         Modicon M340 / CANopen / LXM15 / LXM05         ATV71 / TeSysU / Safety Controller         Ix M340         Ix M340         Ix |  |  |  |  |  |
| 2 | The header on subsequent<br>screens is identical and provides<br>information about the status of<br>the machine.<br>If a CANopen bus node is faulty,<br>this will be indicated in the<br>header under <b>Bus</b> . Switch to the<br>Bus screen to identify the node.<br>More information can be<br>accessed by pressing <b>Detail</b> .                                                                                                    | Schneider<br>DecompositionComapositionEvolutive<br>Performance08/11/06BusAllarmSafetyManualAuto11:57:27internal1.LXM051.AVT71Safety2.LXM052.AVT711.LXM153.LXM053.AVT712.LXM154.LXM054.AVT711.TeSysU5.LXM055.AVT712.TeSysU6.LXM056.AVT71DetailDetailDetail                                                                                                    |  |  |  |  |  |
|   | accessed by pressing <b>Detail</b> .                                                                                                    | Detail Detail Detail<br>Bus Alarm Safety LXM15 LXM05 ATV71 TeSys Ho                                                                                                    |  |  |  |  |  |

Application Overview

| 3 | A summary of the individual<br>alarms is provided on the <b>Alarm</b><br>screens. In the header, the<br>Alarm field is a group message.                                                                                                    | Schneider<br>Decx       Comapct Evolutive Performance       08/11/06         Bus       Alarm       Safety       Manual       Auto       11:58:27         Safety       0       OK, no message       0       0K, no message       0         Safety       0       OK, no message       0       0K       0         LX15       Error       OK       0       0K       0         LX15       Error       OK       0       0       0K       0         LX15       Error       OK       0       0       0K       0         LX15       Error       OK       0       0       0       0       0       0       0       0       0       0       0       0       0       0       0       0       0       0       0       0       0       0       0       0       0       0       0       0       0       0       0       0       0       0       0       0       0       0       0       0       0       0       0       0       0       0       0       0       0       0       0       0       0       0       0       0       0       0 |
|---|----------------------------------------------------------------------------------------------------|----------------------------------------------------------------------------------------------------|
| 4 | Safety controller messages are<br>displayed on the <b>Safety</b> screen.<br>The two Emergency Stop<br>buttons are displayed along with<br>their inputs and the two outputs.<br>The details provide information<br>about the status, mode, outputs,<br>inputs and diagnosis. | Scheder       Comapct Evolutive Performance       08/11/06         Bus       Alarm       Safety       Manual       Auto       12:01:30         Communication CANopen       E-Stop 2                                                                                                    |

| 5 | The screenshot opposite shows<br>two Lexium 15 drives. Each<br>operation mode (velocity,<br>absolute positioning and relative<br>positioning) has a button for<br>selecting it. The drive is<br>activated by means of <b>Power</b> .<br>The operation mode is triggered<br>using <b>Start</b> . The direction is set<br>using <b>Dir</b> (in Velocity mode<br>only). An error message is<br>acknowledged by means of<br><b>Error</b> . Both the setpoint speed<br>and setpoint position can be set<br>using a virtual keypad.<br>The status message<br>(COM = Communication,<br>Dia ablad and | Scheder       Comapct Evolutive Performance       08/11/06         Bus       Alarm       Safety       Manual       Auto       13:18:58         LX15 - No1       Power       COM       Velocity       Pos. Abs. Pos. Rel.         Start       Act       2500       110         Dir       Erron       OK       0         LX15 - No2       Power       OK       0         Power       COM       Velocity       Pos. Abs. Pos. Rel.         Dis       0       110       0K       0         Start       Act       2500       110       0         Dir       Erron       0K       0       0       0         Bus       Alarm       Safety       LXM15       LXM05       ATV71       TeSys       Hone                                                                                                    |
|---|----------------------------------------------------------------------------------------------------|----------------------------------------------------------------------------------------------------|
|   | Dis = Disabled and<br>Act = Active), the display of the<br>actual speed and actual<br>position, and the error message<br>all act as feedback.                                                                                                    |                                                                                                    |
| 6 | The corresponding screen for<br>the six Lexium 05 drives<br>appears opposite (3 screens for<br>every 2 drives).                                                                                                    | Schneider       Comapct Evolutive Performance       08/11/06         Bus       Alarm       Safety       Manual       Auto       13:20:21         LX05 - No1       COM       Velocity       Pos. Abs. Pos. Rel.       200         Dir       Erron       0K       0         LX05 - No2       Power       0K       0         LX05 - No2       Power       0K       0         LX05 - No2       200       200       0K         Dir       Erron       0K       200         Dir       Erron       0K       0         1+2       3+4       5+6         Bus       Alarm       Safety       LXM05       ATV71       TeSys                                                                                                    |
| 7 | Control of the six Altivar 71<br>variable speed drives is the<br>same as the lexium 05 but has<br>no positioning function. The<br>other control elements remain<br>the same.                                                                                                    | Schneider       Comapot Evolutive Performance       08/11/06         Bus       Alarm       Safety       Manual       Auto       13:21:59         AVT71 - No3       COM       Dis       Act         Powen       Start       Dir       0       1200         Error       OK       0         AVT71 - No4       COM       Dis       Act         Power       Start       Dir       0       1200         Error       OK       0       1200       1200         Error       OK       0       1200       1200         Error       OK       0       1200       1200         Error       OK       0       1200       1200         Error       OK       0       1200       1200         Error       OK       0       1200       1200         Error       OK       0       1200       1200         Error       OK       0       1200       140         Bus       Alarm       Safety       LXM15       LXM05       ATV71       TeSus       Home |

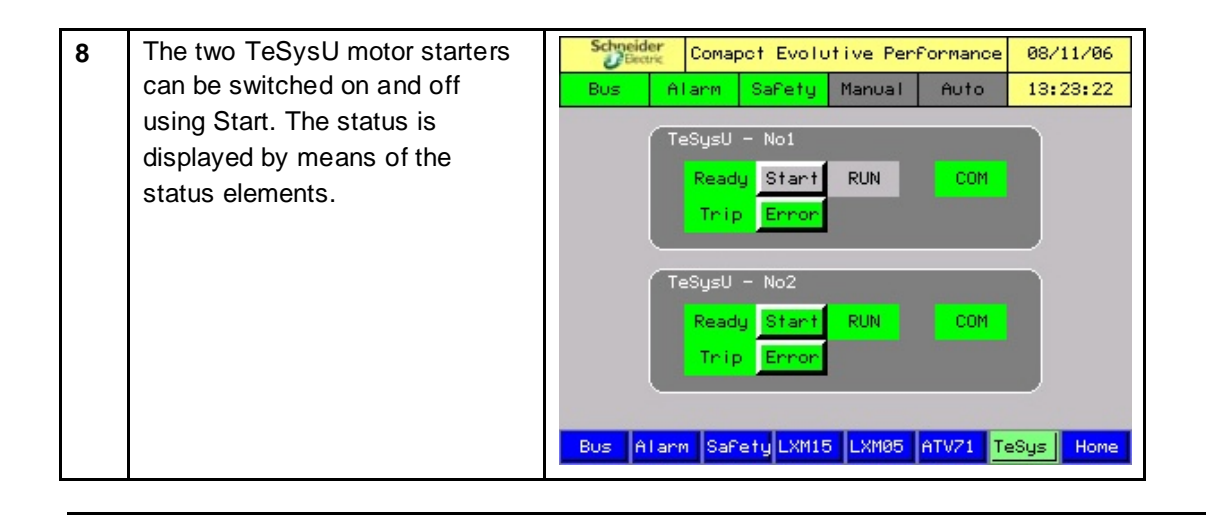

# Devices

# **Introduction** This chapter describes the steps required to initialize and configure the devices to attain the described system function.

General

The following devices are used:

#### Safety controller

Using the **XPSMCWN** software, the XPSMC safety controller can be configured, started and diagnosed with the aid of a PC. The straightforward user interface facilitates configuration of the XPSMC for a variety of different applications.

#### • Lexium 15

The Lexium 15 LP servo drives are parameterized using the  $\ensuremath{\textbf{UniLinkL}}$  software.

With its graphical user interface and Windows dialog boxes, UniLink provides an easy way of configuring parameters for one or more axes.

#### • Lexium 05 and Altivar 71

The Lexium 05 servo drives and the Altivar 71 variable speed drive can be set up via the front operator panel. You also have the option of using the **PowerSuite** software. The advantages of using PowerSuite are that you

- Can save the data on your PC and copy it as you wish
- Can print out the documentation and
- Can be assisted in optimizing the parameters online.

#### TeSysU

The TeSysU motor starter consists of a power base, control unit and communication module. No software is required for parameterization.

# Safety controller

| Introduction | This chapter describes how to parameterize and transfer programs to the safety |
|--------------|--------------------------------------------------------------------------------|
|              | contioner.                                                                     |

The safety controller permits autonomous control (processing) of safety functions. These functions are integrated in the APSMCWIN software and simply need to be parameterized.

## **Preconditions** Before carrying out the steps described below, you must ensure the following:

- That the XPSMCWIN parameterization software is installed on your PC.
- That the XPSMC16ZC safety controller is connected to the power supply.
- That the PC is connected to the safety controller via the programming cable.

Proceed as follows to parameterize the safety controller:

- Begin configuration
- Create a new project and parameterize the communication
- Define the stop categories
- · Add safety elements
- Save and check the project
- Load and start the controller
- Diagnostics function

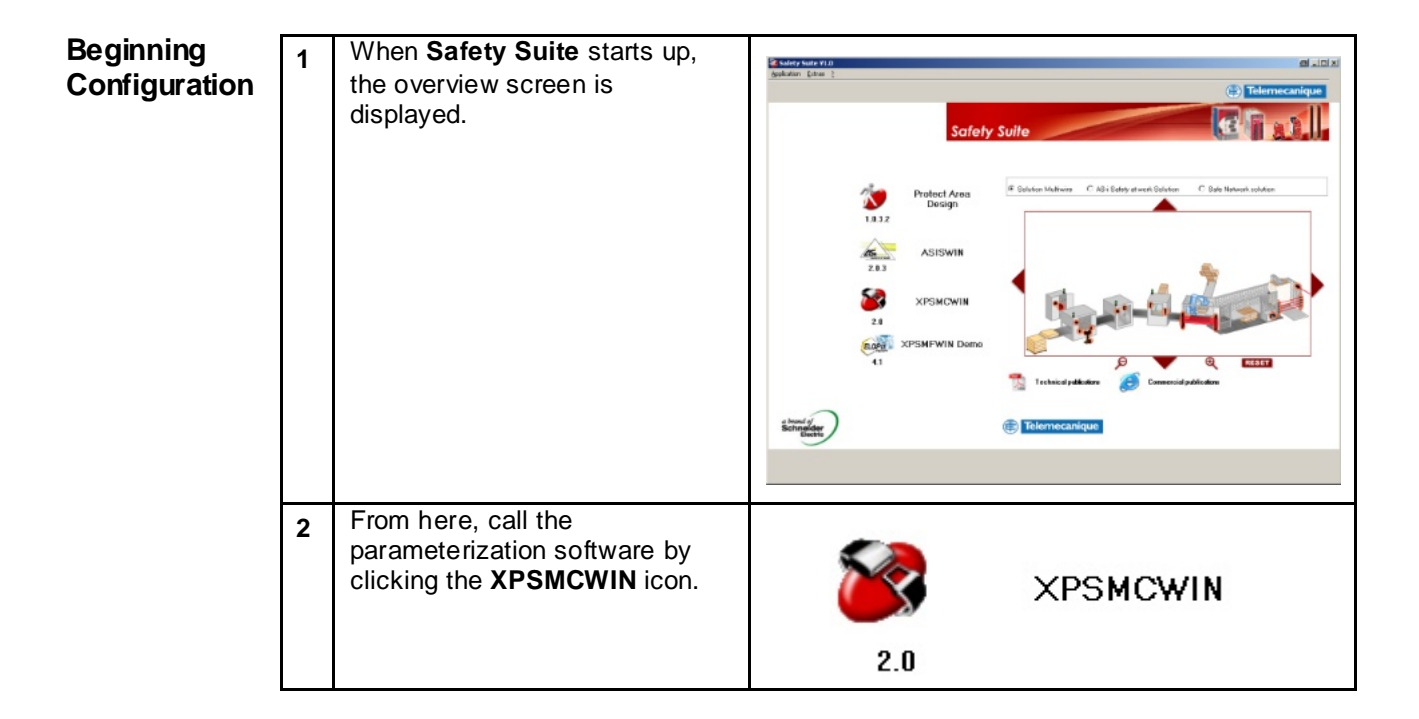

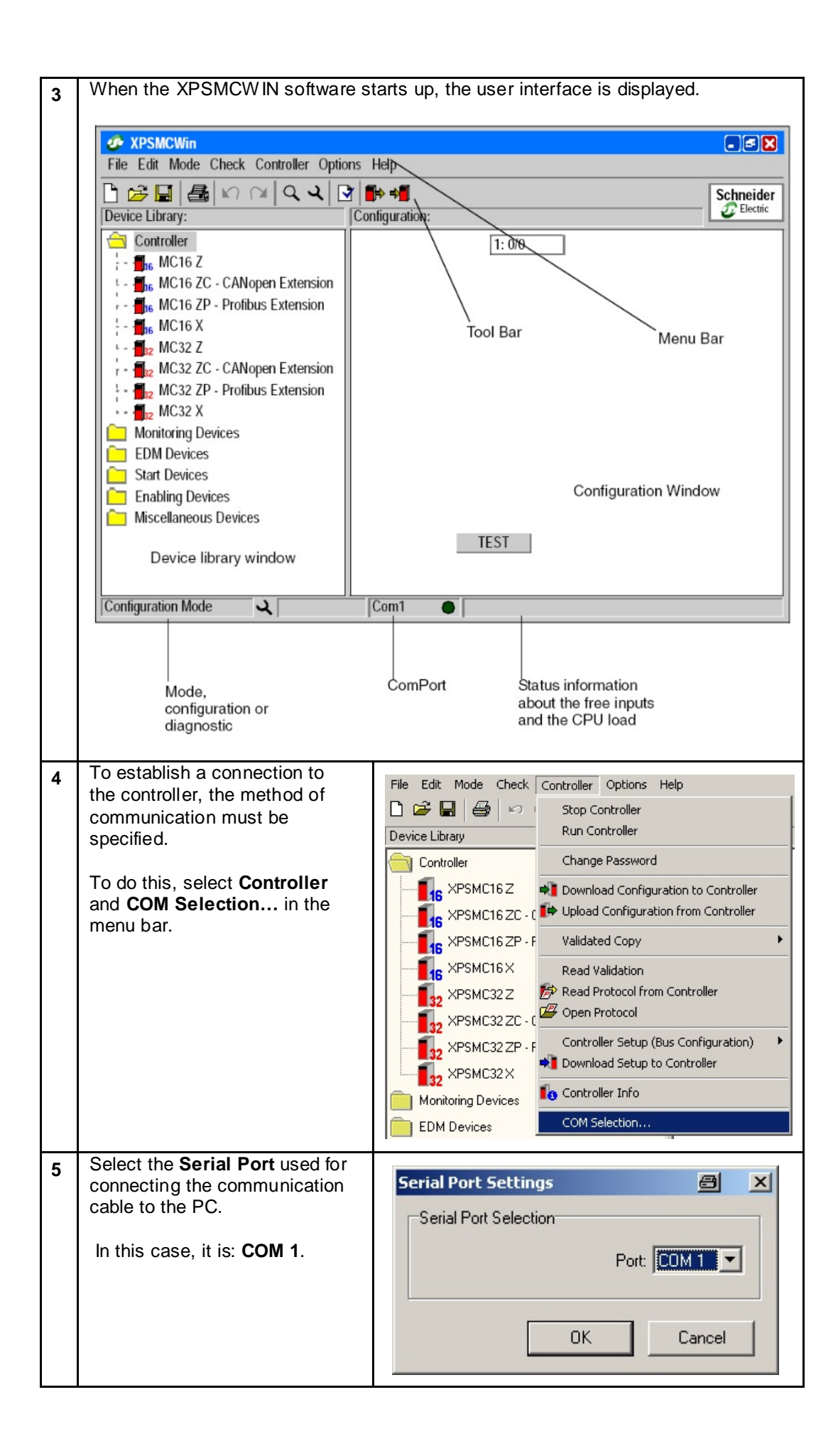

| 6 | To test the connection, your<br>first option is to scan the<br>controller status.<br>To do this, select:<br><b>Controller-&gt;Controller Info</b> .                                     | File Edit Mode Check       Controller       Options Help         Image: Stop Controller       Stop Controller         Device Library       Change Password         Image: Controller       Change Password         Image: Controller       Change Password         Image: Controller       Image: Change Password         Image: Controller       Image: Change Password         Image: Controller       Image: Change Password         Image: Controller       Image: Change Password         Image: Controller       Image: Change Password         Image: Controller       Image: Change Password         Image: Controller       Image: Controller         Image: Controller       Image: Change Password         Image: Controller       Image: Controller         Image: Controller       Image: Controller         Image: Controller       Image: Controller         Image: Controller       Image: Controller         Image: Controller       Image: Controller         Image: Controller       Image: Controller         Image: Controller       Image: Controller         Image: Controller       Image: Controller         Image: Controller       Image: Controller         Image: Controller       Image: Controller         Image:                                                                                                    |
|---|----------------------------------------------------------------------------------------------------|----------------------------------------------------------------------------------------------------|
| 7 | In the Controller Info window,<br>the <b>Type</b> , <b>Firmware version</b><br>and <b>Extension</b> are displayed.<br>Further information can be<br>obtained by clicking <b>Details</b> | Controller Info       Image: Second second sec |

Creating a Select SPSMCWIN 2.00 1 New Project File Edit Mode Check File->New and New Strg+N Parameteriz-🗃 Open ... Strg+O in the menu bar to create a ing the new project. 🔒 Save Strg+S Communi-Save As ... cation In the next window, enter the 2 Configuration 8 × project name in the Title field. Title: Safety\_CEM (max. 16 char.) Additional data can be entered in the Author and Comment Author: ADS fields. last modified: 13.11.2006 17:07:03 Click OK to continue. \* Comment: -ΟK Cancel

| 3 | In the <b>Device Library</b> window,<br>you must then select the<br><b>XPSMC16ZC</b> safety controller<br>with CANopen Extension under<br><b>Controller</b> .<br><b>Press</b> and <b>hold down</b> the<br>mouse button to drag a copy<br>into the <b>Configuration</b> window. | File Edit Mode Check Controller   Device Library Configuration   Controller Configuration: 'Safety_CEM'   16 XPSMC16 Z   16 XPSMC16 ZP - Profibus Extension   16 XPSMC16 Z   17 XPSMC16 Z   18 XPSMC16 Z   19 XPSMC16 ZP - Profibus Extension   16 XPSMC16 Z   17 XPSMC12 Z   18 XPSMC32 ZP - Profibus Extension   19 XPSMC32 ZP - Profibus Extension   19 XPSMC32 ZX                                                                                                    |
|---|----------------------------------------------------------------------------------------------------|----------------------------------------------------------------------------------------------------|
| 4 | In the window that appears, it is<br>possible to change the default<br>name ( <b>Controller1</b> ).<br>Click <b>change</b> in the<br><b>CANopen</b> section to open the<br>next window.                                                                                        | Controller C1 (XPSMC16 ZC)       Image: Controller         Name:       Controller         Type:       XPSMC16 ZC - CANopen Extension         Response Time       all outputs         all outputs       Image: Controller         Image: Controller       Image: Controller         Response Time       all outputs         Image: Controller       Image: Controller         Image: Controller       Image: Controller         Image: Con |
| 5 | Here, you can define the                                                                                                    | CANopen Parameters 🗃 🗙                                                                                                    |
|   | For Controller 1, the following<br>apply:<br>Address 2<br>Baud Rate 500 kBaud<br>Click OK to confirm and close<br>the window.                                                                                                    | Address (1-127) Controller 1: Controller 2: Controller 3: Controller 4: Controller 5: Controller 5: Controller 6: Controller 7: Controller 8: Baud Rate: 500 k                                                                                                    |
|   |                                                                                                    | Download 📲 OK Cancel                                                                                                    |

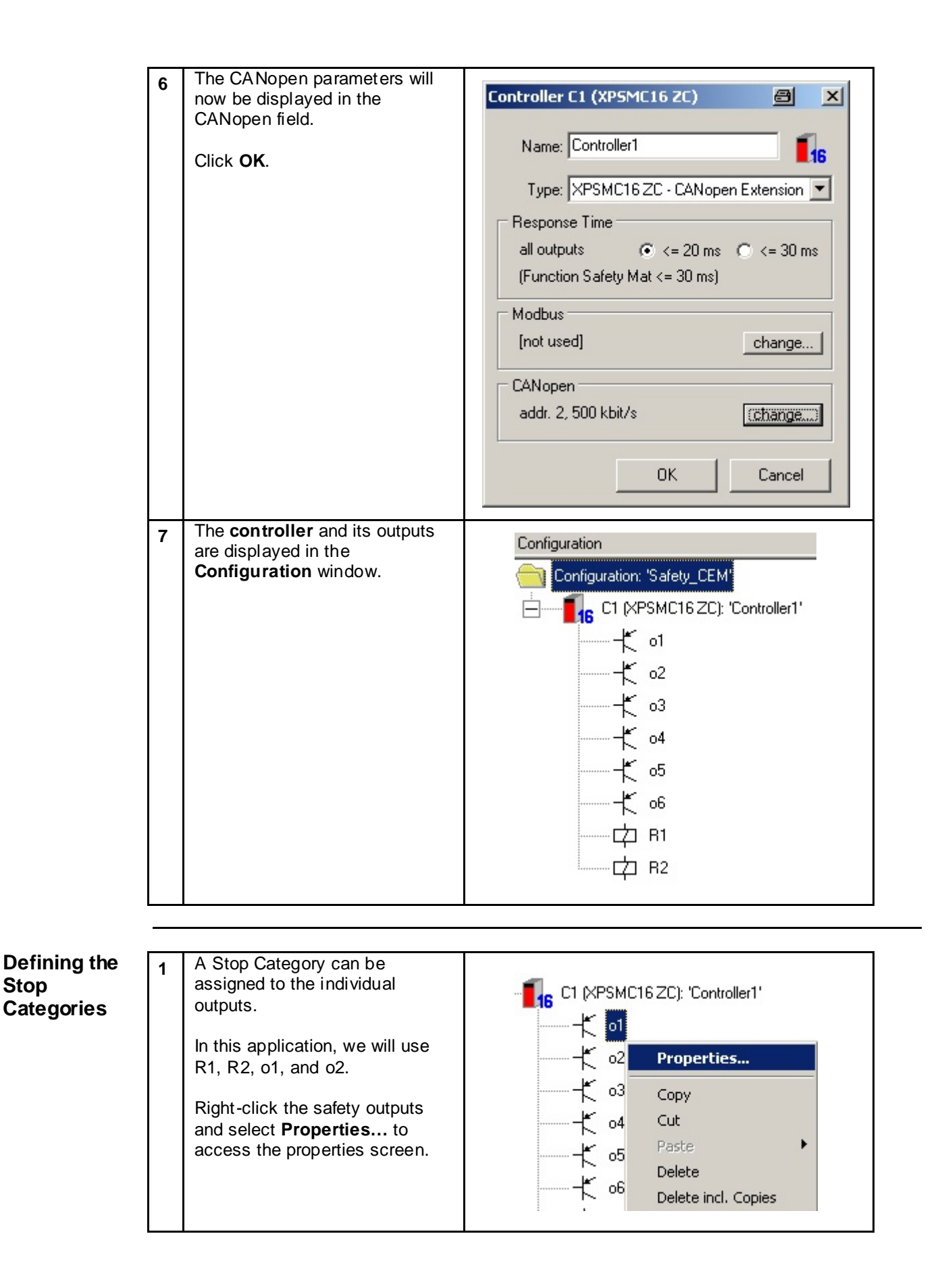

| 2 | <ul> <li>Stop Category 0 (stop without delay) is required for R1, o1 and o2.</li> <li>For this purpose, select :</li> <li>Stop Category 0.</li> <li>Now enter a Name.</li> <li>Do not enter anything in the remaining fields.</li> <li>Click OK to confirm.</li> </ul> | Output       Image: StopCat_0       Image: StopCat_0         Image: Stop Category 0       Image: Stop Category 1         Image: Stop Category 1       Image: Stop Category 1         Image: Delay Time: Image: Stop Category 1       Image: Stop Category 1         Image: Delay Time: Image: Stop Category 1       Image: Stop Category 1         Image: Delay Time: Image: Stop Category 1       Image: Stop Category 1         Image: Delay Time: Image: Stop Category 1       Image: Stop Category 1         Image: Delay Off Input: Image: Delay Off Input: Image: Control Output: Image: Control Output: Image: Control Output: Image: Control Output: Image: Category 1                                                                                                    |
|---|----------------------------------------------------------------------------------------------------|----------------------------------------------------------------------------------------------------|
| 3 | Stop Category 1 (stop with<br>delay) is required for <b>R2</b> .<br>For this purpose, select<br><b>Stop Category 1</b> .<br>Now enter a <b>Name</b> and enter <b>2</b><br>seconds in the <b>Delay Time</b><br>field.<br>Click <b>OK</b> to confirm.                    | Output       Image: StopCat_1       Image: StopCat_1       Image: StopCat_2         Image: Stop Category 0       Image: Stop Category 0       Image: Stop Category 0       Image: Stop Category 1         Image: Delay Time:       Image: Delay Time:       Image: Stop Category 0       Image: Stop Category 1         Image: Delay Time:       Image: Delay Off Input:       Image: Stop Category 0       Image: Stop Category 1         Image: Delay Off Input:       Image: Delay Off Input:       Image: Stop Category 0       Image: Stop Category 1         Image: Delay Off Input:       Image: Delay Off Input:       Image: Stop Category 0       Image: Stop Category 1         Image: OK       Cancel       Image: Stop Category 1       Image: Stop Category 1       Image: Stop Category 1 |

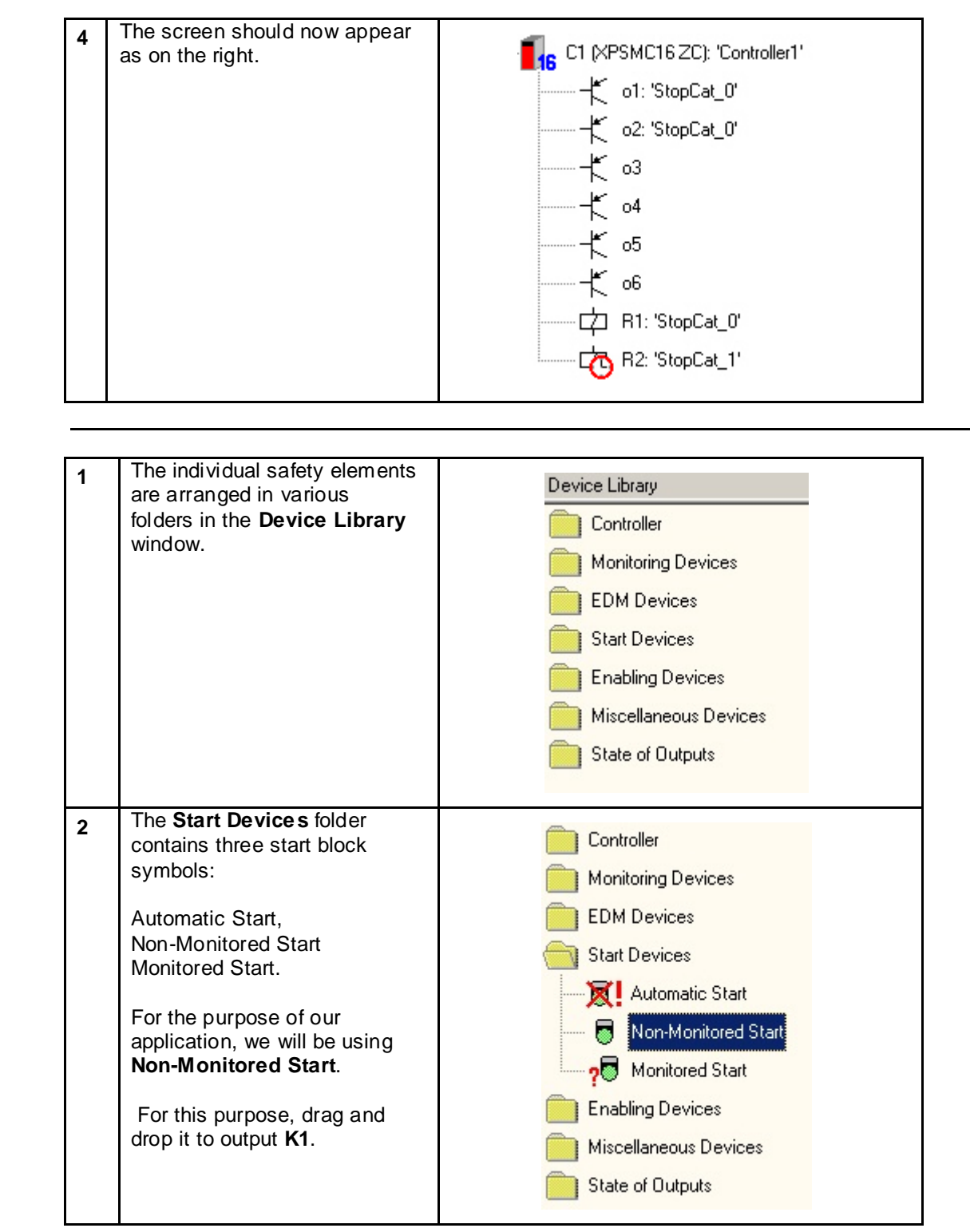

Adding Safety Elements
| 3 | The following is entered in the<br>properties window:<br>In the <b>Name</b> field, a particular<br>name (in this case: <b>Start</b> ) is<br>assigned.<br>Various types can be selected<br>under <b>Function</b> . In the case<br>of <b>Nonmonitored Start</b> , the<br>safety output is activated as<br>soon as the start button is<br>pressed, provided that all<br>startup requirements have<br>been met.<br>The <b>Options</b> are not<br>available.<br>The safety input ( <b>i05</b> ) and<br>control output ( <b>c05</b> ) must be<br>entered under <b>Input</b> . | Start       Image: Start         Name:       Start         Function       Automatic Start         Automatic Start       Nonmonitored Start         Nonitored Start       Monitored Start         Options       Trigger Edge: |
|---|----------------------------------------------------------------------------------------------------|----------------------------------------------------------------------------------------------------|
| 4 | The start icon is displayed (as shown opposite).                                                                                                    |                                                                                                    |
| 5 | 2-channel Emergency Stop                                                                                                    | Controller                                                                                                    |
|   | For this, select                                                                                                    | Monitoring Devices                                                                                                    |
|   | Emergency Stop->2-channel<br>and drag and drop the<br>element to the window on the<br>right.                                                                                                    |                                                                                                    |

| 6 | For the first Emergency Stop<br>button, the following applies:<br>Select a name (Emergency<br>Stop 1) and function (two<br>channel switch) and set the<br>following under Inputs:<br>Ch.1 i01<br>Ch.2 i02<br>Control Output c01<br>Control Output c02     | Emergency Stop       Image: Emergency Stop 1         Name: Emergency Stop 1       Image: Emergency Stop 1         Function       Image: One channel switch         Image: One channel switch       Image: One channel switch         Inputs       Image: One channel switch         Inputs       Image: One channel switch         Image: One channel switch       Image: One channel switch         Image: One channel switch       Image: One channel switch </th |
|---|----------------------------------------------------------------------------------------------------|----------------------------------------------------------------------------------------------------|
| 7 | For the second emergency<br>stop button, the following<br>applies:<br>Select a name (Emergency<br>Stop 2) and function (two<br>channel switch) and set the<br>following under Inputs:<br>Ch.1 i03<br>Ch.2 i04<br>Control Output c03<br>Control Output c04 | Emergency Stop 2       ≥         Name:       Emergency Stop 2       ≥         Function       •       •         •       one channel switch       •         •       two channel switch       •         Inputs       •       Control Output:       c03 ▼         Ch.1:       i03 ▼       ←       Control Output:       c03 ▼         •       •       •       •       Control Output:       c04 ▼         •       •       •       •       •       Control Output:       c04 ▼                                                                                                    |
| 8 | The individual elements are<br>grouped together at output<br>R1, as shown in the<br>screenshot.<br>This means that the function<br>for output R1 has now been<br>set.                                                                                     | o6<br>□ □ □ □ R1: 'StopCat_0'<br>□ □ □ □ □ □ R1: 'StopCat_0'<br>□ □ □ □ □ □ □ □ □ □ □ □ □ □ □ □ □ □ □                                                                                                     |

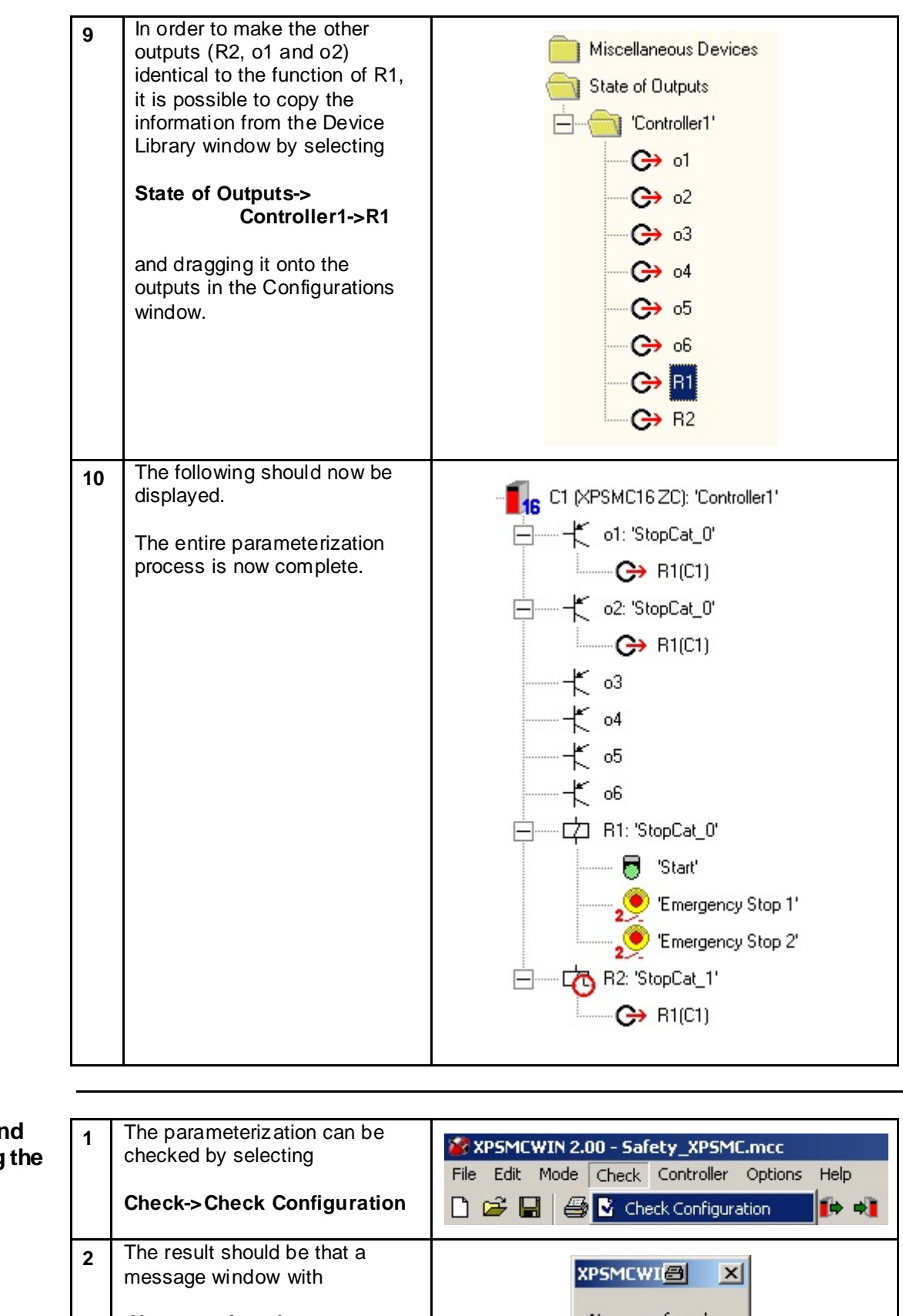

Saving and **Checking the** Project

| 1 | checked by selecting                            | XPSMCWIN 2.00 - Safety_XPSMC.mcc             |
|---|-------------------------------------------------|----------------------------------------------|
|   | Check->Check Configuration                      | Pile Edit Mode Check Controller Options Help |
| 2 | The result should be that a message window with |                                              |
|   | No errors found                                 | No errors found.                             |
|   | is displayed.                                   | OK ]                                         |

| 3 | The parameterization can be saved by selecting File->Save As                                                                                                    | File       Edit       Mode       Check         New       Strg+N         Open       Strg+O         Save       Strg+S         Save       Strg+S         Save       Strg+S         Print Tree       • |
|---|----------------------------------------------------------------------------------------------------|----------------------------------------------------------------------------------------------------|
| 4 | Here, specify the location for<br>saving the file and the file<br>name (*.mcc).<br>Later on, you will be able to<br>open this file with<br><b>File-&gt;Open</b><br>in order to edit it. | Save Configuration                                                                                                    |

#### Loading and Starting the Controller

| 1 You can begin downloading<br>the configuration by selecting<br>Controller-><br>Download Configuration<br>to Controller. | Controller       Options       Help         Stop Controller       Run Controller         Run Controller       Change Password         Image Download Configuration to Controller       Image Password         Image Download Configuration from Controller       Image Password         Image Password       Image Password         Image Password       Image Password       Image Password         Image Password       Image Password       Image Password         Image Password       Image Password       Image Pas |
|----------------------------------------------------------------------------------------------------|----------------------------------------------------------------------------------------------------|
| 2 Here, only <b>Controller 1</b> can be selected.                                                                         | Select Controller       Image: Controller you want to configure         1. Connect the controller you want to configure         2. Which is the corresponding controller in your configuration?         Image: Controller To Controller 1'         Image: Controller Controller 3         Image: Controller 4         Image: Controller 5         Image: Controller 7         Image: Controller 8         3. Start download (or cancel).                                                                                                    |

| 3   | Click Yes to confirm.                                                                                                    |                                                                                                    |
|-----|----------------------------------------------------------------------------------------------------|----------------------------------------------------------------------------------------------------|
| •   |                                                                                                    |                                                                                                    |
|     |                                                                                                    | Downloading the new configuration will overwrite the existing,<br>Do you want to continue?                                                                                                    |
|     |                                                                                                    |                                                                                                    |
|     |                                                                                                    |                                                                                                    |
| 4   | If the controller is in RUN                                                                                                    |                                                                                                    |
| 4   | mode, you must also click Yes                                                                                                    | XPSMEWIN 🕘 🔀                                                                                                    |
|     | to confirm the message that                                                                                                    | Condulier is in room inder. For comparation in reed to be scopped, bo you want to scop it now                                                                                                    |
|     |                                                                                                    | <u><u><u></u></u><u><u></u><u><u></u><u></u><u></u><u><u></u><u></u><u></u><u></u><u></u><u></u><u></u><u></u><u></u><u></u><u></u></u></u></u></u>                                                                                                    |
| 5   | Enter the password and click                                                                                                    | Password 🗐 🗙                                                                                                    |
|     |                                                                                                    | Place whethe second                                                                                                    |
|     | Note:<br>The default password is                                                                                                    | Please enter the password:                                                                                                    |
|     | safety.                                                                                                    |                                                                                                    |
|     | The password can be                                                                                                    | OK Cancel                                                                                                    |
|     | changed via:                                                                                                    |                                                                                                    |
|     | Controller->Change Password.                                                                                                    |                                                                                                    |
|     | The data is transferred                                                                                                    |                                                                                                    |
| 6   | The data is transiented.                                                                                                    | Read Protocol from Controlle 🗐 🛛 🗙                                                                                                    |
|     |                                                                                                    | Beading Protocol Line 40                                                                                                    |
|     |                                                                                                    |                                                                                                    |
|     |                                                                                                    |                                                                                                    |
| 7   | The protocol appears.                                                                                                    | Protocol C I                                                                                                    |
| 7   | The protocol appears.                                                                                                    |                                                                                                    |
| 7   | The protocol appears.<br>Click <b>Validate</b> to continue.                                                                                       | Image: Second Second |
| 7   | The protocol appears.<br>Click <b>Validate</b> to continue.                                                                                       | Protocol         Image: Color           Image: Color         Image: Color <t< th=""></t<>                                                                                                    |
| 7   | The protocol appears.<br>Click <b>Validate</b> to continue.                                                                                       | Protocol         Image: Content of the second second s         |
| 7   | The protocol appears.<br>Click <b>Validate</b> to continue.                                                                                       | Protocol         Image: Control of Control of         |
| 7   | The protocol appears.<br>Click <b>Validate</b> to continue.                                                                                       | Protocol         Image: Control of the second of the second of the s         |
| 7   | The protocol appears.<br>Click <b>Validate</b> to continue.                                                                                       | Image: State of the state of the state         |
| 7   | The protocol appears.<br>Click <b>Validate</b> to continue.                                                                                       | Protocol       Protocol         Protocol       Protocol         Proto                                                                                                    |
| 7   | The protocol appears.<br>Click <b>Validate</b> to continue.                                                                                       | Protocol       Protocol         Protocol       Protocol         Proto                                                                                                    |
| 7 8 | The protocol appears.<br>Click <b>Validate</b> to continue.<br>Enter a unique name (e.g.,<br>ADS) under <b>Your name</b> and                      | Valueton                                                                                                    |
| 7   | The protocol appears.<br>Click <b>Validate</b> to continue.<br>Enter a unique name (e.g.,<br>ADS) under <b>Your name</b> and<br>click <b>OK</b> . | Value       Image: Control of the provided in the provided in the prov                 |
| 7   | The protocol appears.<br>Click <b>Validate</b> to continue.<br>Enter a unique name (e.g.,<br>ADS) under <b>Your name</b> and<br>click <b>OK</b> . | Valuation       Valuation         Voidation       Valuation         Voidation       Valuation         Voidation       Valuation         Voidation       Valuation         Voidation       Valuation         Voidation       Valuation         Valuation       Valuation         Valuation       Valuation         Valuation       Valuation         Valuation       Valuation         Valuation       Valuation         Valuation       Valuation         Valuation       Valuation         Valuation       Valuation         Valuation       Valuation                                                                                                    |
| 7   | The protocol appears.<br>Click <b>Validate</b> to continue.<br>Enter a unique name (e.g.,<br>ADS) under <b>Your name</b> and<br>click <b>OK</b> . | Image: Second Second        |
| 8   | The protocol appears.<br>Click <b>Validate</b> to continue.<br>Enter a unique name (e.g.,<br>ADS) under <b>Your name</b> and<br>click <b>OK</b> . | Value       Image: Source of the source of the source of the                 |
| 8   | The protocol appears.<br>Click <b>Validate</b> to continue.<br>Enter a unique name (e.g.,<br>ADS) under <b>Your name</b> and<br>click <b>OK</b> . | Valuation       Valuation         Valuation       Valuation         Voter name (max. 20 characters):       ADS         Options       Options         Options       Options                                                                                                    |
| 8   | The protocol appears.<br>Click <b>Validate</b> to continue.<br>Enter a unique name (e.g.,<br>ADS) under <b>Your name</b> and<br>click <b>OK</b> . | Validation       Validated configuration from controller         Voice accopy of validated configuration now                                                                                                    |
| 7   | The protocol appears.<br>Click <b>Validate</b> to continue.<br>Enter a unique name (e.g.,<br>ADS) under <b>Your name</b> and<br>click <b>OK</b> . | Validation       Validation         Volume (max. 20 characters):       Allow copying of validated configuration from controller         Options       Create a copy of validated configuration now         OK       Crancel                                                                                                    |

| 9  | Enter the security <b>password</b> again.                                     | Password 🔠 🗙                                                                                                    |
|----|-------------------------------------------------------------------------------|----------------------------------------------------------------------------------------------------|
|    |                                                                               | Please enter the password:                                                                                                    |
|    |                                                                               |                                                                                                    |
| 10 | Click <b>Yes</b> to confirm the message that appears (upload and validation). | Do you want to upload the protocol of the validation for your documentation new? Attendinely you can upload it later by using the menu "Centroller".                                                                                                    |
| 11 | The configuration has been downloaded successfully.                           | XPSMCWIN 🖴 🔀                                                                                                    |
|    | By clicking <b>Yes</b> , the controller can now be set to RUN mode.           | Configuration downloaded successfully.<br>Do you want the controller in RUN mode now?                                                                                                    |
|    |                                                                               | Yes No                                                                                                    |
| 12 | The controller operates using the new configuration.                          | XP5MCWIN     Image: Controller is in RUN mode now.       OK                                                                                                    |
| 13 | The controller state can be requested by selecting:                           | Controller Info                                                                                                    |
|    | Controller->Controller Info.                                                  | Type:       XPS-MC16.2C         Firmware version:       2.32         Extension:       CANopen         Communication parameters:       Modbua:         Modbua:       [not used]         CANopen:       Addr. 2, 500 kbit/s         State       The controller is in RUN mode.         Configuration       The controller contains a validated configuration.         Configuration validated by ADS on 13.11.2006, 17:42.       OK |

| Diagnostics<br>Function | 1 | It is possible to download<br>various states of an XPSMC to<br>a PC for the purpose of error<br>diagnostics and<br>troubleshooting.<br><b>Note:</b><br>During error diagnostics, the<br>XPSMC continues to operate<br>uninterrupted, so that the<br>execution of a complete<br>machine cycle can be<br>monitored.<br>A unique number is assigned to<br>each safety element. This<br>number, plus an error code, is<br>also transferred to the PLC via<br>CANopen.<br>For example, <b>257</b> is assigned<br>to the first Emergency Stop<br>button. | C1 (XPSMC16 ZC): 'Controller1'<br>(263) o1: 'StopCat_0'<br>(261) R1(C1)<br>(264) o2: 'StopCat_0'<br>(261) R1(C1)<br>(04)<br>(04)<br>(05)<br>(261) R1: 'StopCat_0'<br>(260) 'Start'<br>(257) 'Emergency Stop 1'<br>(258) 'Emergency Stop 2'<br>(265) R2: 'StopCat_1'<br>(261) R1(C1)                                                                                                    |
|-------------------------|---|----------------------------------------------------------------------------------------------------|----------------------------------------------------------------------------------------------------|
|                         | 2 | You can begin diagnostics by selecting:<br>Mode->Diagnostics.                                                                                                    | File     Mode     Diagnostics       Image: Image: |
|                         | 3 | The current state is displayed in the status bar.                                                                                                    | Diagnostic Mode Q Diagnostic running Com1  Inputs left: 11   Load: 25 %                                                                                                    |

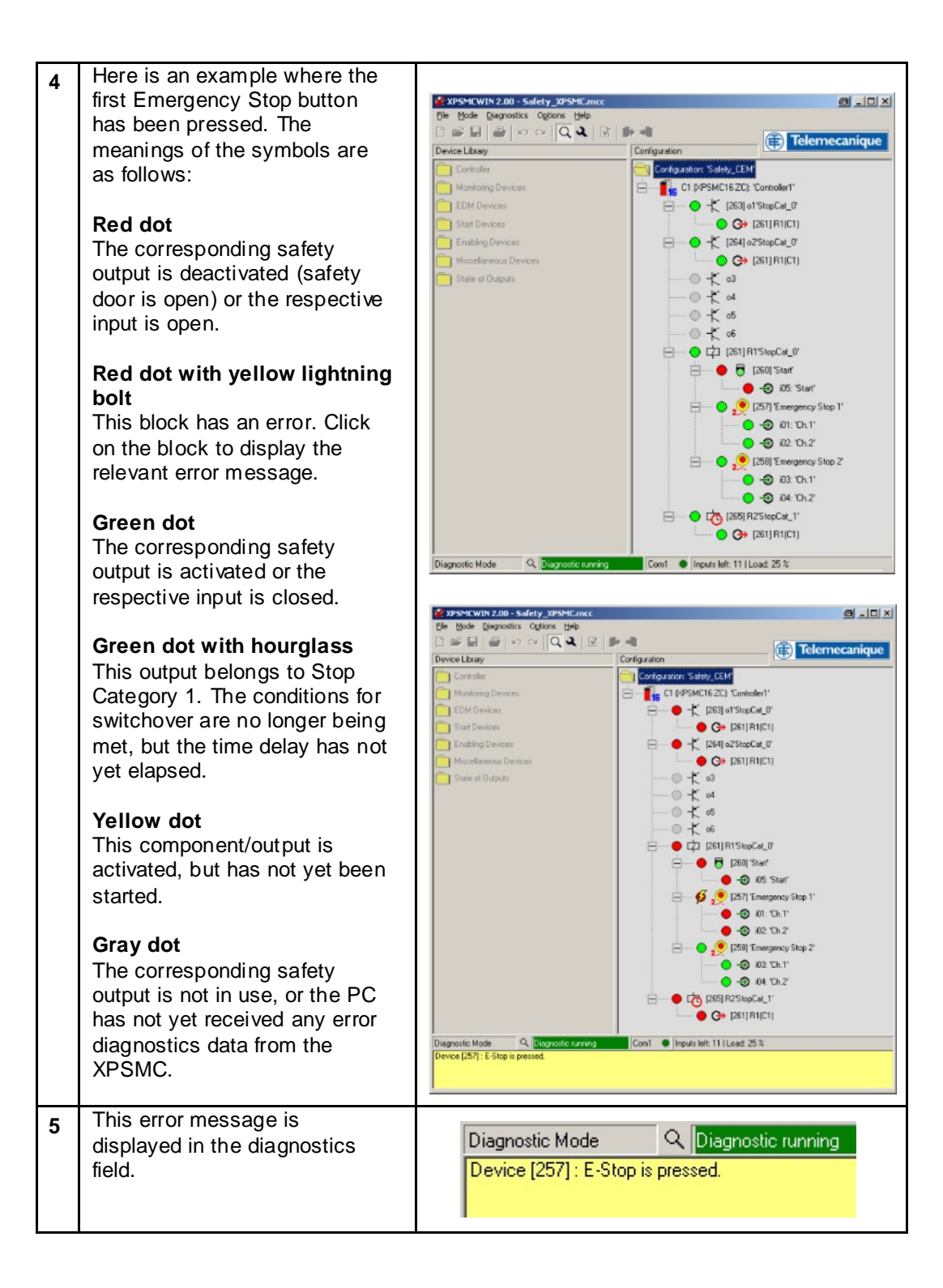

| 6 | This error message can then<br>be reported to the PLC via<br>CANopen, and then transferred | Schneider         Comapct Evolutive Performance         13/11/06           Bus         Alarm         Safety         Manual         Auto         17:54:27 |
|---|--------------------------------------------------------------------------------------------|----------------------------------------------------------------------------------------------------|
|   | to the HMI, where it is                                                                    |                                                                                                    |
|   | displayed (see the screenshot, next to <b>Safety</b> ).                                    | Safety 257 E-Stop button pressed<br>265 Delay time running<br>0 OK, no message                                                                           |
|   |                                                                                            | LX15<br>No 1 OK 0                                                                                                    |
|   |                                                                                            | LX15<br>No 1 OK 0                                                                                                    |
|   |                                                                                            | TeSysU<br>No 1 Ernon                                                                                                    |
|   |                                                                                            | TeSusU<br>No 2 Ennon                                                                                                    |
|   |                                                                                            | Alarm LXM05 ATV71<br>Bus Alarm Safety LXM15 LXM05 ATV71 TeSys Home                                                                                       |

## Lexium 15 LP

| Introduction                                     | This chapter describes how to parameterize the Lexium 15 LP servo drives.                                                                                                    |                                                                                                    |  |
|--------------------------------------------------|----------------------------------------------------------------------------------------------------|----------------------------------------------------------------------------------------------------|--|
| Preconditions                                    | <ul> <li>Before carrying out the steps described below, you must ensure that:</li> <li>The UniLink L parameterization software is installed on your PC.</li> <li>The servo drive is connected to the power supply.</li> <li>The PC is connected to the servo drive via the serial communication cable.</li> </ul> Proceed as follows to parameterize the servo drive: <ul> <li>Start up and connect to the drive</li> <li>Parameterization including of the CA Nopen communication</li> </ul> |                                                                                                    |  |
|                                                  | <ul> <li>Online information</li> <li>Save and back up the parameterization data</li> </ul>                                                                                                    |                                                                                                    |  |
| Starting Up<br>and<br>Connecting<br>to the Drive | 1Following installation, two<br>UniLink start icons will appear.UniLink LLXM15 LP<br>UniLink MHFor the purpose of this<br>application, we will be using<br>UniLinkL.                                                                                                    | Unilink L Unilink MH                                                                                                    |  |
|                                                  | 2 Click <b>Yes</b> to confirm the<br>message asking if you would<br>like to connect to the servo<br>drive.                                                                                                    | Unilink L     Image: Constant of the second second se |  |
|                                                  | 3 Click <b>OK</b> to confirm the safety warning.                                                                                                    | Unilink L       Image: Connected to the serve amplifier.         Observe the safety instructions in the product manual (Setup section).         After you confirmed this warning with OK the drive may move.         Make sure that motion of the drive cannot cause any injury or damage.                                                                                                    |  |

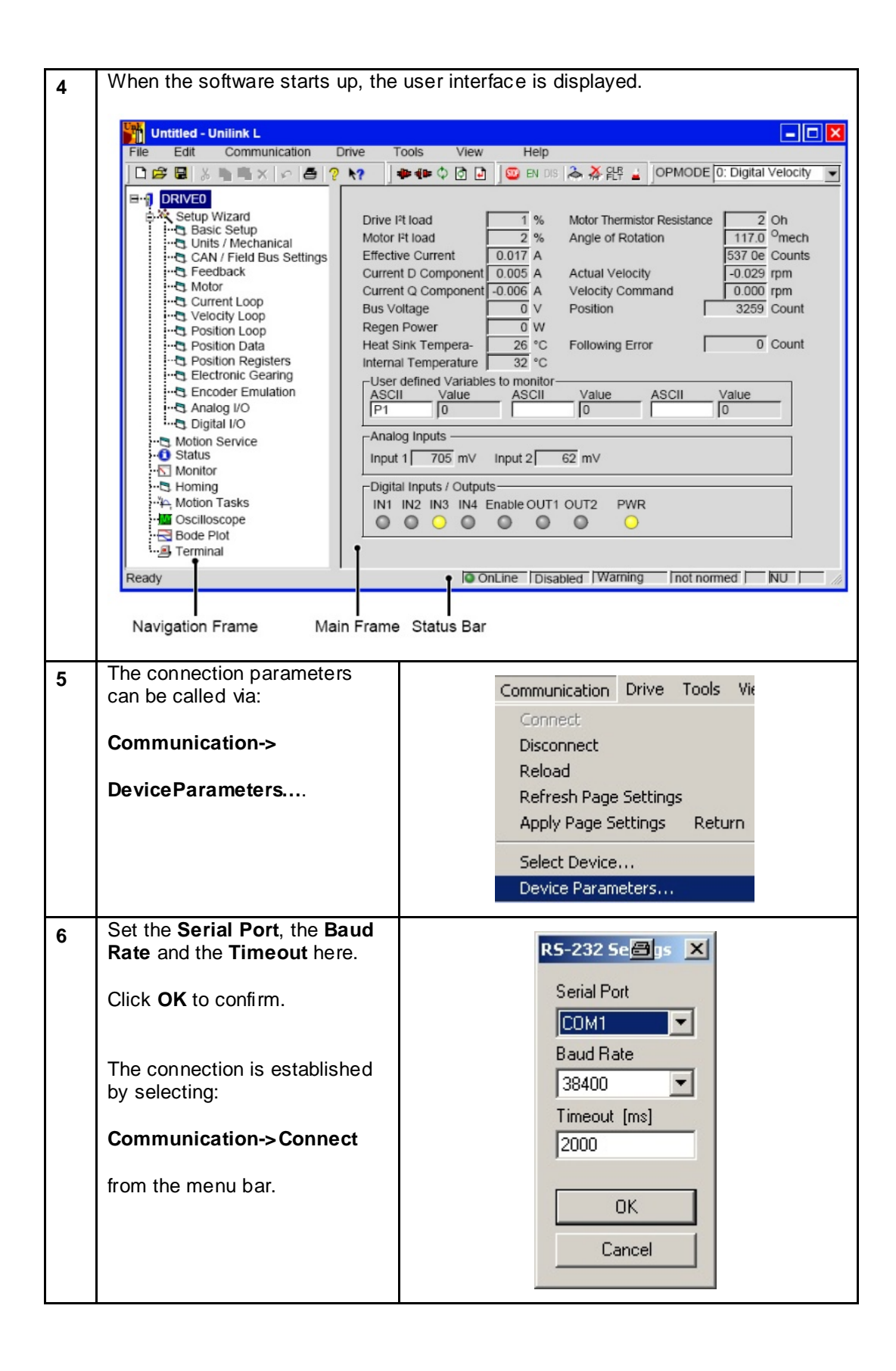

| 7 | Once the connection has<br>been established, the<br>software is used to read the<br>data out of the servo drive.<br>The data can be displayed                                                                                                    | DRIVEO<br>Setup Wizard<br>Basic Setup<br>                                                                                                    |
|---|----------------------------------------------------------------------------------------------------|----------------------------------------------------------------------------------------------------|
|   | By selecting <b>Setup Wizard</b> , it<br>is possible to carry out<br>parameterization in individual<br>stages.                                                                                                    | Motion Service<br>Status<br>Monitor<br>Homing<br>Motion Tasks<br>Oscilloscope<br>Bode Plot<br>Terminal                                                                                   |
| 8 | The level of configuration is<br>set to <b>Quick Motor/Drive</b><br><b>Setup</b> by default.                                                                                                    | Select Type of Setup Wizard<br>© Quick Motor/Drive Setup<br>© Analog Application Setup<br>© Gearing Application Setup<br>© Motion Task Application Setup<br>© Complete Setup             |
| 9 | <ul> <li>This can be changed to suit<br/>your requirements. The most<br/>comprehensive setting is</li> <li>Complete Setup.</li> <li>Click Enter Setup Wizard to<br/>continue.</li> <li>Note: The individual stages<br/>are described in the detailed<br/>software documentation<br/>(Lexium 15 LP – Servo Drives<br/>– Programming manual,<br/>around 275 pages). Only an<br/>extract of this is provided<br/>here.</li> </ul> | Select Type of Setup Wizard<br>Quick Motor/Drive Setup<br>Analog Application Setup<br>Gearing Application Setup<br>Motion Task Application Setup<br>Complete Setup<br>Enter Setup Wizard |

| 10 | The Navigator Frame is<br>adapted in accordance with<br>the setting selected.                                                                                                    | DRIVEO DRIVEO DRIVEO DRIVEO DRIVEO DRIVEO DAta Data Data Data Description Description Desc |
|----|----------------------------------------------------------------------------------------------------|----------------------------------------------------------------------------------------------------|
| 1  | First, switch to <b>Basic Setup</b> .<br>The Power Supply area has<br>the following settings:<br><b>Regen Resistor</b> : <b>Internal</b><br><b>Mains voltage</b> : <b>230 V</b><br>and <b>Single-Phase</b>                                           | Power Supply         Regen Resistor         Internal       Value         Internal       O         External       O         max. Regen Power       50         50       W         Mains Voltage       V         Response to Loss of Input Phase       Single-Phase (Current Limit), no Message                                                                                                    |
| 2  | The information from the<br>servo drive is displayed on the<br>right-hand side (Amplifier).<br>This includes <b>Hardware</b> ,<br><b>Firmware</b> , <b>Serial Number</b><br>and <b>Run Time</b> .<br>You can change the default<br><b>Name</b> here. | Amplifier         Hardware         Drive 10A         Firmware         V1.45 DRIVE Rev create.d Nov 23 14:46:02 2006         Serial Number       Run Time         870220129       24:45         h       LXM15_01         Set Software-Enable on Bootup                                                                                                    |

### Parameters CANopen Communication

| 3 | The name is displayed at the<br>top of the Navigator Frame.<br>Select <b>Units/Mechanical</b> to<br>continue.                                                                                                    | <ul> <li>LXM15_01</li> <li>Setup Wizard</li> <li>Basic Setup</li> <li>Units / Mechanical</li> <li>CAN / Field Bus Settings</li> <li>Feedback</li> <li>Motor</li> <li>Current Loop</li> <li>Velocity Loop</li> <li>Position Loop</li> <li>Position Data</li> <li>Position Registers</li> <li>Electronic Gearing</li> <li>Encoder Emulation</li> <li>Analog I/O</li> <li>Digital I/O</li> </ul> |  |  |  |  |
|---|----------------------------------------------------------------------------------------------------|----------------------------------------------------------------------------------------------------|--|--|--|--|
| 4 | Here, the following exchange<br>settings have been made for<br>the application:<br>Position = Counts<br>Velocity = rpm<br>Acceleration = ms->Speed<br>Limit.<br>10,000 counts are equivalent<br>to 1 motor revolution. | User Units<br>Position<br>Counts<br>Velocity<br>rpm<br>Acceleration<br>ms->Speed Limit<br>Mechanical Conversion<br>Resolution = 10000<br>Counts<br>Resolution = 10000                                                                                                    |  |  |  |  |
| 5 | The parameters for<br>communication with the PLC<br>are set under<br>CAN/Field Bus Settings.                                                                                                    | <ul> <li>LXM15_01</li> <li>Setup Wizard</li> <li>Basic Setup</li> <li>Units / Mechanical</li> <li>CAN / Field Bus Settings</li> <li>Feedback</li> <li>Motor</li> <li>Current Loop</li> <li>Velocity Loop</li> <li>Position Loop</li> <li>Position Data</li> <li>Position Registers</li> <li>Electronic Gearing</li> <li>Encoder Emulation</li> <li>Analog I/O</li> <li>Digital I/O</li> </ul> |  |  |  |  |

| 6 | Enter <b>9</b> for the CANopen<br>address of the 1 <sup>st</sup> LXM15 and<br><b>10</b> for that of the 2 <sup>nd</sup> .<br>Set <b>300 ms</b> for the Watchdog<br>and <b>500 kBaud</b> for the Baud<br>Rate.                                                                                                    | General Field Bus Settings<br>Address External Watchdog (Fieldbus)<br>9 300 ms<br>CAN Bus Settings<br>Baud Rate<br>500 V kBaud                                                               |
|---|----------------------------------------------------------------------------------------------------|----------------------------------------------------------------------------------------------------|
| 7 | The next step is to select the <b>Feedback Type</b> .<br>In this case, the servo drive has an encoder with a <b>Hiperface</b> interface.                                                                                                    | Feedback Type<br>2 Sine Enc Hiperface - connector X1<br>Offset<br>246 ° Calculate Offset<br>128<br>Count Direction<br>positive<br>Angle of Rotation<br>35.0 °<br>Observer Feedforward<br>0.5 |
| 8 | The <b>motor</b> being used can be<br>selected from the drop-down<br>list under <b>Number – Name</b> .<br>If it is not available, it is<br>possible to enter the<br>parameters in a table via<br><b>Custom Motor Parameters</b> .<br>Following this, under <b>Brake</b><br>you must indicate whether the<br>servo has a brake. | Motor Type 1: PM Rotary Motor  Io Io Ic Ic Ic Ic Ic Ic Ic Ic Ic Ic Ic Ic Ic                                                                                                    |

| 9  | Select <b>Velocity Loop</b> to continue.                          | <ul> <li>Setup Wizard</li> <li>Basic Setup</li> <li>Units / Mechanical</li> <li>CAN / Field Bus Settings</li> <li>Feedback</li> <li>Motor</li> <li>Current Loop</li> <li>Velocity Loop</li> <li>Position Loop</li> <li>Position Data</li> <li>Position Registers</li> <li>Electronic Gearing</li> <li>Encoder Emulation</li> <li>Analog I/O</li> <li>Digital I/O</li> </ul>             |  |  |  |  |
|----|-------------------------------------------------------------------|----------------------------------------------------------------------------------------------------|--|--|--|--|
| 10 | Enter the limits for various <b>speeds</b> and <b>ramps</b> here. | Vel. Command<br>Vel. Command<br>Speed Limit (pos.)<br>3000 rpm<br>1000 ms>Speed Limit<br>Speed Limit (ng.)<br>3000 rpm<br>1000 ms>Speed Limit<br>Emerg. Dec. Ramp<br>300 ms>Speed Limit<br>Dverspeed<br>Disable Dec. Ramp<br>300 ms>Speed Limit<br>Dverspeed<br>Disable Dec. Ramp<br>300 ms>Speed Limit                                                                                 |  |  |  |  |
| 11 | A detail from the screenshot<br>above is shown opposite.          | Speed Limit (pos.)       Acc. Ramp         3000       rpm       1000       ms->Speed Limit         Speed Limit (neg.)       Dec. Ramp       3000       ms->Speed Limit         3000       rpm       1000       ms->Speed Limit         2000       rpm       3000       ms->Speed Limit         0verspeed       Disable Dec. Ramp         3500       rpm       300       ms->Speed Limit |  |  |  |  |

|                       | 12 | Under <b>Position Data</b> , the<br>parameters required for<br>positioning are set. These<br>include maximum velocities<br>( <b>v max</b> ) for positioning<br>purposes, ramps ( <b>acc/dcc</b> )<br>and accuracy ( <b>Counts</b> ).<br><b>All parameters are<br/>determined by the<br/>conditions on site.</b> | LXM15_01<br>Setup Wizard<br>Basic Setup<br>Units / Mechanical<br>CAN / Field Bus Settings<br>Feedback<br>Motor<br>Current Loop<br>Velocity Loop<br>Position Loop<br>Position Data<br>Position Registers<br>Electronic Gearing<br>Encoder Emulation<br>Analog I/O<br>Digital I/O                                                                                                    |
|-----------------------|----|----------------------------------------------------------------------------------------------------|----------------------------------------------------------------------------------------------------|
|                       |    |                                                                                                    | Axis Type       t acc/dec min         Linear       1000         max. Following Error       v max (pos.)         262144       Counts         2000       rpm         In Position Window       v max (neg.)         4000       Counts         2000       rpm         Modulo Start Pos.       Modulo End Pos.         -5000       Counts         5000       Counts         Software Limit-Switches       at Position         No.:       at Position         1 (neg. SW Limit Switch)       0       Counts         2 (pos. SW Limit Switch)       0       Counts |
|                       |    |                                                                                                    |                                                                                                    |
| Online<br>Information | 1  | UniLink can also be used to<br>control the servo drive and<br>enter and optimise values.                                                                                                    | Motion Service         Status         Monitor         Homing         Y         Motion Tasks         Bode Plot         Image: Terminal                                                                                                    |
|                       | 2  | You can enter a velocity in the <b>rpm</b> field (accessed via <b>Motion Service</b> ) and specify the direction of rotation using + /                                                                                                    | Jog (Digital Velocity Mode)<br>Jog<br>+ - 100 rpm<br>Jog (Position Motion Tasks Mode)<br>Jog Jog Speed<br>+ - 100 rpm<br>Actual Values<br>Position 8230985 Counts<br>Velocity -0.003 rpm                                                                                                    |

| 3 | Click Yes to confirm the safety                                                                                                    |                                                                                                    |
|---|----------------------------------------------------------------------------------------------------|----------------------------------------------------------------------------------------------------|
| - | message.                                                                                                    | Unilink L 🔤 🔀                                                                                                    |
|   |                                                                                                    | You are about to cause motion. Proceed?                                                                                                    |
|   |                                                                                                    | <u>Y</u> es <u>N</u> o                                                                                                    |
| 4 | Status is used to display the error and warning memory.                                                                                                    | Motion Service         Status         Monitor         Homing         %         Motion Tasks         Scilloscope         Bode Plot         Terminal                                                                                                    |
|   |                                                                                                    | F30     F30     F30 </td |
| 5 | Monitor displays other<br>information such as current,<br>temperature, status of inputs<br>and outputs, etc.<br>Please consult the<br>documentation for other<br>possibilities. | Motion Service<br>Status<br>Monitor<br>Homing<br>Motion Tasks<br>Oscilloscope<br>Sode Plot<br>Terminal                                                                                                    |
|   |                                                                                                    | Drive Pt Load     1     %     Motor Themistor Resistance     195     Dhms       Motor Pt Load     2     Angle of Rotation     145.0     ° mech       Effective Current     0.019     A     67e b8     Counts       Current D Component     0.060     A     Actual Velocity     0.133     rpm       Current D Component     0.031     A     Velocity     0.133     rpm       Bus Voltage     311     V     Position     9914054     Counts       Regen Power     0     W     W     Heat Sink Temperature     35     °C       Following Error     0     Counts     Counts     Internet Temperature     35     °C       User defined Variables to monitor     ASCII Cmd.     Value     ASCII Cmd.     Value       Andog Inputs     Input 1     -21     mV     Input 2     -19     mV       Digital Inputs / Outputs     IN1     IN2     IN4     Enable     Out10     Out2     ASEnable                                                                                                    |

| Saving and<br>Backing Up<br>the<br>Parameteriz-<br>ation Data. | 1 | The data can be saved for later<br>use (exchanging devices, etc.)<br>by selecting:<br><b>File-&gt;Save As.</b><br>The data saved is read into<br>UniLink again via:<br><b>File-&gt;Open.</b>  | Untitled - Unilink L         File       Edit       Communication         New       Ctrl+N         Open       Ctrl+O         Save       Ctrl+S         Save       Ctrl+P         Print       Ctrl+P         Print Preview         Print Setup |
|----------------------------------------------------------------|---|----------------------------------------------------------------------------------------------------|----------------------------------------------------------------------------------------------------|
|                                                                | 2 | Here, specify the location for<br>saving the file and the file<br>name (* <b>.par</b> ).                                                                                                    | Save As       Image: Save jn:       UniLink       Image: Save       Image: Save         File name:       LXM15LP_Drive01.par       Save         Save as type:       Parameter Files (".par)       Image: Cancel                              |
|                                                                | 3 | The parameter data is then<br>saved in the servo drive so that<br>the settings will not be lost in<br>the event of a power failure.<br>To do this, select:<br><b>Drive-&gt;Save to EEPROM</b> | Drive Tools View<br>Stop<br>Enable<br>Disable<br>Save to EEPROM<br>Clear EEPROM<br>Reset<br>Clear Errors                                                                                                    |
|                                                                | 4 | The status is displayed by the status bar.                                                                                                    | Online Enabled O.K. homed NUM                                                                                                    |
|                                                                | 5 | To disconnect the servo drive,<br>select:<br>Communication-><br>Disconnect.                                                                                                    | Image: Select Device Parameters       Connect         Image: Select Device       Device Parameters                                                                                                    |
|                                                                | 6 | The status bar indicates<br>whether the disconnection has<br>been successful.                                                                                                    | Offline NUM                                                                                                    |

| Introduction        | Pow<br>device<br>With<br>confi<br>The<br>The<br>confi | <ul> <li>PowerSuite is a tool that assists in the configuration and monitoring of the control devices for electrical motors.</li> <li>With the help of PowerSuite, the user can define a machinery setup and outline configurations and the associated communication parameters.</li> <li>The advantages of using PowerSuite are that you</li> <li>Can save the data on your PC and copy it as you wish</li> <li>Can print out the documentation <i>and</i></li> <li>Can be assisted in optimizing the parameters online.</li> <li>The version described here can be used for Lexium 05 and Altivar 71 (this configuration).</li> </ul> |                                                                                                    |  |
|---------------------|-------------------------------------------------------|----------------------------------------------------------------------------------------------------|----------------------------------------------------------------------------------------------------|--|
| General<br>Settings | Here<br>1                                             | e, superordinate settings are made<br>When PowerSuite is called up,<br>the window opposite appears.                                                                                                    | PowerSuite       Bit Atton Deplay Tools Help       Image: Standard length       Image: Standard length                                                                                                    |  |
|                     | 2                                                     | Select <b>Configuration</b> in the <b>Display</b> menu to view it in the browser.                                                                                                    | PowerSuite         File       Action       Display       Tools       Help         Image: Configuration       Ctrl+PgDown         Image: Configuration       Ctrl+PgDown         Image: Configuration       Ctrl+PgDown         Image: Configuration       Ctrl+PgDown         Image: Configuration       Ctrl+PgDown         Image: Configuration       Ctrl+PgDown         Image: Configuration       Ctrl+PgDown |  |

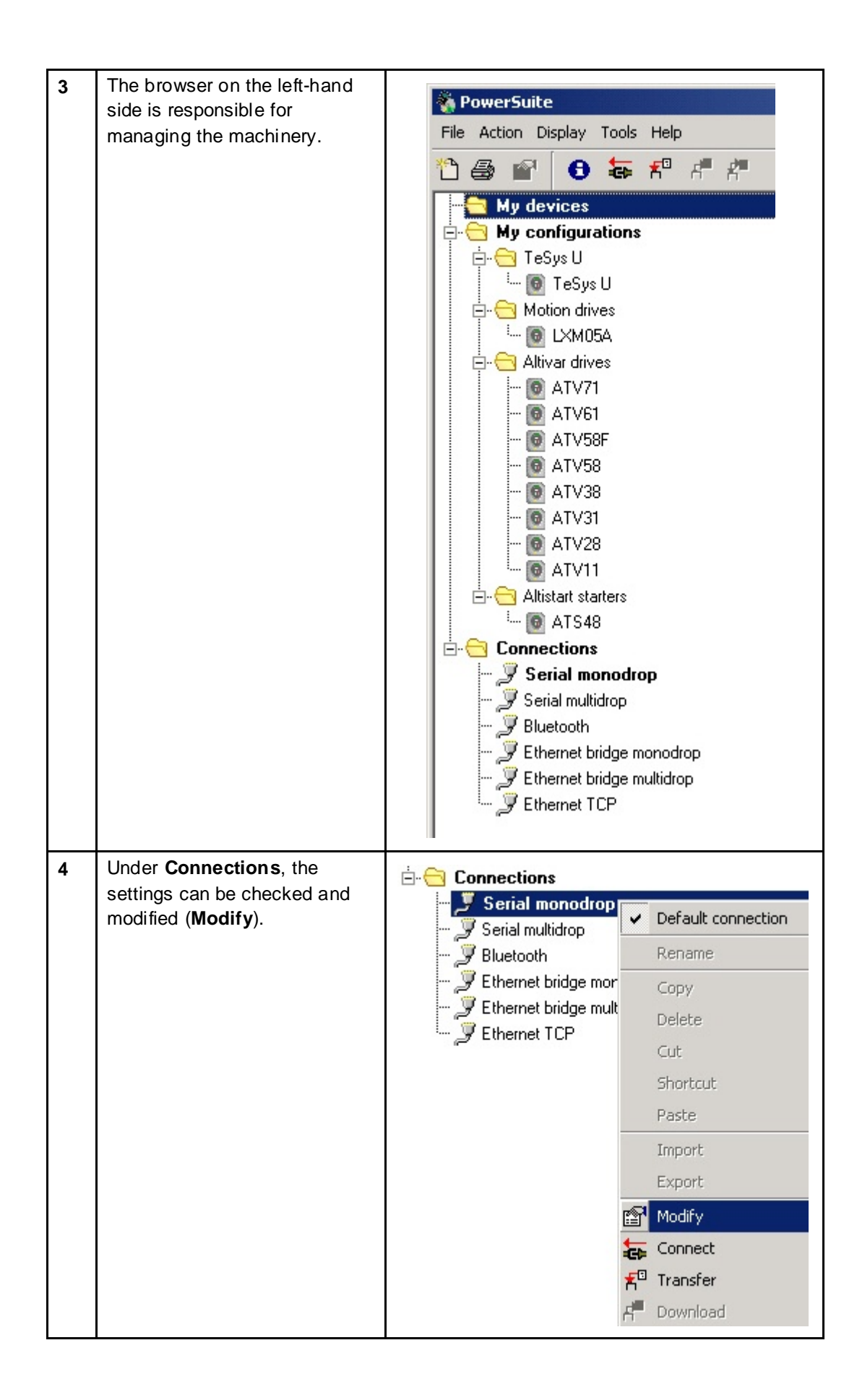

| 5 | Under <b>Serial monodrop</b> , you<br>need to select the <b>COM</b><br>communication port that is<br>being used.                                                                    | Serial monodrop       Image: Serial monodrop         Communication pot       Communication pot         Bauchate       15200 baucha         Format       Bbits even 1 stp         DK       Cancel                                                                                                    |
|---|----------------------------------------------------------------------------------------------------|----------------------------------------------------------------------------------------------------|
| 6 | Selecting the connection<br>displays the settings (as<br>shown opposite).                                                                                                    | File Action Display Tods Help File Action Display Tods Help My devices My configurations TeSys U TeSys U Motion drives Motion drives Motion drives Motion drives Motion drives Altvar drives Altvar drives Altvar drives Altvar drives Altvar drives Altvar drives Altvar drives Altvar drives Altvar drives Altvar drives Altvar drives Altvar drives Altvar drives Altvar drives Altvar drives Altvar drives Altvar drives Altvar drives Altvar drives Altvar drives Motion drives Motion drives Altvar drives Altvar drives Motion drives Motion drives Motion drives Motion drives Motion drives Motion drives Altvar drives Motion drives Motion drives Motio                                                                                                    |
| 7 | In PowerSuite, it is possible to<br>group the various drives into<br>subfolders (e.g., according to<br>the machine).<br>To do this, select the<br><b>My devices</b><br>main folder. | File Action Display Tools Help     Image: Second strain strain strai |
| 8 | Then select<br>File->New->Folder.                                                                                                    | Action       Display       Tools       Help         New       Folder         Rename       Ctrl+R       Device         Copy       Ctrl+C                                                                                                    |

| 9  | Specify a <b>Folder name</b> in the<br>window that appears.<br>It is also possible to provide<br>both a <b>link</b> to an image and a<br><b>Description</b> of it. | System       Image       Image <t< th=""></t<> |
|----|----------------------------------------------------------------------------------------------------|----------------------------------------------------------------------------------------------------|
| 10 | When a folder is selected, the<br>data entered appears in the<br>window on the right-hand<br>side.                                                                 | CEM_M340<br>Description<br>1x M340<br>1x XBTGT<br>6x LXM05<br>6x ATV71<br>2x TcSysU<br>2x LXM15                                                                                                    |
| 11 | It is possible to group and<br>export all drives, including<br>their data, in a *.PSF file.                                                                        | My devices         CEM       Rename         ATV71_6       Copy         ATV71_5       Copy         ATV71_4       Delete         ATV71_2       Cut         ATV71_1       Shortcut         ATV71_1       Shortcut         ATV71_5       Cut         Export       Export         Export       Modify                                                                                                    |
| 12 | If PowerSuite is connected to<br>the drive, the operator menu<br>at the bottom of the parameter<br>window can be used to control<br>the drive.                     | Connext<br>Adres<br>Revise<br>Revise<br>Revise<br>Revise<br>Revise<br>Revise<br>Revise<br>Revise<br>Revise<br>Revise<br>Revise<br>Revise<br>Revise<br>Revise<br>Revise<br>Revise                                                                                                    |

# Lexium 05

| Introduction             | This chapter describes how to parameterize Lexium 05 servo drives.                                                                                                    |  |  |  |  |  |
|--------------------------|----------------------------------------------------------------------------------------------------|--|--|--|--|--|
| Preconditions            | Before carrying out the steps described below, you must ensure that:                                                                                                    |  |  |  |  |  |
|                          | <ul> <li>The PowerSuite parameterization software is installed on your PC.</li> <li>The servo drive is connected to the power supply.</li> <li>The PC is connected to the servo drive via the communication cable.</li> </ul>                                                                                                    |  |  |  |  |  |
| LXM05<br>Manual<br>Setup | <ul> <li>After wiring is complete, the drive control parameters must be set.</li> <li>Parameters can be edited via the integral operating panel (HMI).</li> <li>(HMI).</li> <li>(1) LEDs for fieldbus</li> <li>(2) ESC</li> <li>(3) ESC</li> <li>(4) ESC</li> <li>(4) ESC</li> <li>(2) ENT</li> <li>(3) ENT</li> <li>(4) ESC</li> <li>(3) ENT</li> <li>(4) ESC</li> <li>(4) ESC</li> <li>(5) ESC</li> <li>(6) ENT</li> <li>(7) (1) EEDs for fieldbus</li> <li>(2) ESC</li> <li>(3) ESC</li> <li>(4) ESC</li> <li>(4) ESC</li> <li>(5) ESC</li> <li>(6) ENT</li> <li>(7) (1) EEDs for fieldbus</li> <li>(2) ESC</li> <li>(3) ESC</li> <li>(4) ESC</li> <li>(4) ESC</li> <li>(5) Up arow:</li> <li>(6) ENT</li> <li>(7) Status display</li> </ul> |  |  |  |  |  |

| 2 | The HMI operates on the basis                    | Power On:                                                                                                    |
|---|--------------------------------------------------|----------------------------------------------------------------------------------------------------|
|   | of menus. The screenshot to                      | - First Setup F5u - First Setup                                                                                                    |
|   | the right shows the top level of                 | Save (err)                                                                                                    |
|   | the menu structure.                              | - First Setup<br>done                                                                                                    |
|   | In order to gain access via the                  | er                                                                                                    |
|   | PowerSuite software, you will                    | SEL-                                                                                                    |
|   | first need to check the Modbus                   |                                                                                                    |
|   | parameters.                                      |                                                                                                    |
|   | Under                                            |                                                                                                    |
|   |                                                  |                                                                                                    |
|   | CoM, set MbAd = 1                                | Menun                                                                                                    |
|   | and <b>Mbbd = 19.2</b>                           |                                                                                                    |
|   |                                                  |                                                                                                    |
|   |                                                  | FLE-Fault                                                                                                    |
|   |                                                  |                                                                                                    |
|   |                                                  |                                                                                                    |
|   |                                                  | Status Information                                                                                                    |
|   |                                                  |                                                                                                    |
| 3 | When the drive is supplied with                  | FSu-                                                                                                    |
|   | 24V for the list time, or in the                 |                                                                                                    |
|   | been loaded with the                             | ENT                                                                                                    |
|   | PARfactorySet parameter.                         |                                                                                                    |
|   | all the drive functions are still                |                                                                                                    |
|   | blocked.                                         |                                                                                                    |
|   |                                                  | C Rno                                                                                                    |
|   | You must carry out an initial                    | dEUC = , o Nodb                                                                                                    |
|   | setup procedure.                                 | $\overline{\bigcirc}$                                                                                                    |
|   | To establish the link to the                     | dEUC = CRno / Nodb                                                                                                    |
|   | CANopen master, you will need                    |                                                                                                    |
|   | to make settings in respect of                   |                                                                                                    |
|   | the following:                                   |                                                                                                    |
|   |                                                  |                                                                                                    |
|   | - Method of control<br>Signal selection position |                                                                                                    |
|   | interface                                        |                                                                                                    |
|   | - CANopen parameter and                          | ● dEUC = Nodb ►                                                                                                    |
|   | - Logic type                                     | dEUC = CRno                                                                                                    |
|   | On completion, the drive                         |                                                                                                    |
|   | reports "RDX" (ready) in the                     |                                                                                                    |
|   | status display.                                  |                                                                                                    |
|   |                                                  |                                                                                                    |
|   |                                                  |                                                                                                    |
|   |                                                  |                                                                                                    |
|   |                                                  | $\textcircled{\begin{tabular}{c} \bullet \\ \bullet \end{array}} \textcircled{\begin{tabular}{c} \bullet \\ \bullet \end{array}} \textcircled{\begin{tabular}{c} \bullet \\ \bullet \end{array}} \textcircled{\begin{tabular}{c} \bullet \\ \bullet \end{array}} \textcircled{\begin{tabular}{c} \bullet \\ \bullet \end{array}} \textcircled{\begin{tabular}{c} \bullet \\ \bullet \end{array}} \end{array}$ |
|   |                                                  |                                                                                                    |
|   |                                                  |                                                                                                    |
|   |                                                  |                                                                                                    |
|   |                                                  |                                                                                                    |
|   |                                                  | SRUE                                                                                                    |
|   |                                                  | ENT                                                                                                    |
| L |                                                  | +                                                                                                    |
|   |                                                  | •                                                                                                    |

| PowerSuite<br>with LXM05 | <b>PowerSuite</b><br>with LXM05 As well as making settings manually, it is also possible to use the PowerSuit<br>configuration software. |                                                                             |                                                                                                    |                                                        |                    | Suite             |               |
|--------------------------|----------------------------------------------------------------------------------------------------|-----------------------------------------------------------------------------|----------------------------------------------------------------------------------------------------|--------------------------------------------------------|--------------------|-------------------|---------------|
|                          |                                                                                                    | Following startup                                                           |                                                                                                    |                                                        |                    |                   |               |
|                          | 2                                                                                                    | connection to the device is                                                 | 🐐 PowerSuite                                                                                                    |                                                        |                    |                   |               |
|                          |                                                                                                    | established via                                                             | Eile                                                                                                    | Action Disp                                            | olay <u>T</u> ools | ; <u>H</u> elp    |               |
|                          |                                                                                                    | Action->Connect                                                             | 12 6                                                                                                    | ∎ 🗗                                                    | <b>8</b>           | <b>*</b> *        | 2             |
|                          |                                                                                                    | or by clicking on the corresponding icon.                                   |                                                                                                    | My devia                                               | ces L<br>M340      | onnect the (      |               |
|                          | 3                                                                                                    | You will receive a warning that<br>there is no record of the new<br>device. | 🖏 Warnin                                                                                                    | g<br>Nodevice :                                        | with same s        | /n exists in dat  | abase.        |
|                          |                                                                                                    | Select Create.                                                              | 9                                                                                                    | reate                                                  | Ignore             | Can               | cel           |
|                          | 4                                                                                                    | Next, you need to enter the name of the configuration or device.            | Sew nam                                                                                                    | e<br>a new name.                                       |                    |                   | a ?×          |
|                          |                                                                                                    |                                                                             |                                                                                                    |                                                        |                    |                   |               |
|                          |                                                                                                    |                                                                             |                                                                                                    |                                                        | LXM05 - Nol        |                   |               |
|                          |                                                                                                    |                                                                             | OK Cancel                                                                                                    |                                                        |                    |                   |               |
|                          | 5                                                                                                    | The data is read out from the Lexium 05.                                    | ne Please wait Please wait Ple |                                                        |                    |                   | ×             |
|                          |                                                                                                    |                                                                             |                                                                                                    |                                                        |                    |                   |               |
|                          |                                                                                                    |                                                                             |                                                                                                    |                                                        |                    | Cancel            | ]             |
|                          | 6                                                                                                    | Once the transfer is complete,<br>the device data will be<br>displayed.     | Characterist                                                                                                    | LXM05                                                  | i - No01           |                   |               |
|                          |                                                                                                    |                                                                             | i                                                                                                    | Reference<br>minal Power                               | LXM05AD            | 10M2              |               |
|                          |                                                                                                    |                                                                             | Su                                                                                                    | pply Voltage                                           | 200 / 240          | V1~               |               |
|                          |                                                                                                    |                                                                             | Maximum tra                                                                                                    | ansient current (pe                                    | eak) 10 Apk        |                   |               |
|                          |                                                                                                    |                                                                             | Maximum cu                                                                                                    | Interface                                              | CANoper            | ,Modbus RTU,P/D,+ | -/-10V        |
|                          |                                                                                                    |                                                                             | Structure                                                                                                    |                                                        |                    |                   |               |
|                          |                                                                                                    |                                                                             | Card                                                                                                    | Reference                                              | Serial number      | Version           | Vendor name   |
|                          |                                                                                                    |                                                                             | Device<br>Control Board                                                                                                    | LXM05AD10M2                                            | 01610002197        | P840.10 V1.1IE20  | Telemecanique |
|                          |                                                                                                    |                                                                             | Motor                                                                                                    | BSH0701P.1<br>Family : BSH<br>Size : 070<br>Length : 1 | 2006040180         |                   | Telemecanique |
|                          |                                                                                                    |                                                                             | Configuration<br>Name<br>Software releas                                                                                                    | LXM05 - No01<br>se P840.10 V1.11                       | E20                |                   |               |

| 7 | You can select the relevant<br>drive by double-clicking it in<br>the project browser on the left-<br>hand side.                                                                                                    | È My devices<br>È CEM_M340<br>È- @ LXM05 - No01<br>☐ LXM05 - No01<br>Motor<br>✓ Modbus keypad                                                                                                    |
|---|----------------------------------------------------------------------------------------------------|----------------------------------------------------------------------------------------------------|
| 8 | The parameters can be<br>displayed in list format or in<br>page view.<br>You can switch the view via<br><b>Display-&gt;List</b> or <b>Pages</b><br>from the menu bar.                                                            | Construction         Construction         Construction< |
| 9 | Select<br>Simply start->Basic                                                                                                    | Lexium05                                                                                                    |
|   | Configuration.And in the Command<br>interface selection field, you<br>should select:CANopenDevice.The servo drive will now be<br>enabled for control via<br>CANopen.In order for this change to<br>take effect on the Lexium 05, | Simply start         Simply start                                                                                                    |

| 10 | Initially, the change will be<br>highlighted in red, but the<br>display colour will change<br>when you select:<br><b>File-&gt;Save.</b>                   | Minimum value 0.00 Apk 0.00 Apk 0.00 Apk 0.00 Apk File Para File Save Save File Print                                                                                                    | Maximum value           -           6.65 Apk           6.65 Apk           6.65 Apk           6.65 Apk           6.65 Apk           ctrl+s           e as           Ctrl+s           ctrl+s                                                                                                    | Current Value<br><u>CANopenDevice</u><br>6.65 Apk<br>6.65 Apk<br>6.65 Apk<br>Lexium 05 - No1<br>isplay Configuration<br>ift+5                                                                                                    |
|----|----------------------------------------------------------------------------------------------------|----------------------------------------------------------------------------------------------------|----------------------------------------------------------------------------------------------------|----------------------------------------------------------------------------------------------------|
|    |                                                                                                    | Minimum value                                                                                                    | Maximum valu                                                                                                    | Current Value                                                                                                    |
|    |                                                                                                    | 0.00 Apk                                                                                                    | 6.65 Apk                                                                                                    | 6.65 Apk                                                                                                    |
|    |                                                                                                    | 0.00 Apk                                                                                                    | 6.65 Apk                                                                                                    | 6.65 Apk                                                                                                    |
|    |                                                                                                    | 0.00 Apk                                                                                                    | 6.65 Apk                                                                                                    | 6.65 Apk                                                                                                    |
| 11 | Make the following settings<br>under <b>Communication</b> :<br><b>CANopen address:</b> 3 - 8<br><b>CANopen baud rate:</b> 500<br><b>Modbus address:</b> 1 | Code         Short label           ID_ASIH         ID_AuteEnable           ID_COBD         CANedr           ID_COBD         CANedr           ID_MBAD         MBaud           ID_MBD         MBbaud           ID_MBPO         MBformat           ID_MBVO         MBdword_order           ID_SMC         DCOMcompabb | Communi     O Drivec     O Drivec     O CANop     CANop     Modbu  Long label     Automatic Enable at PowerOn     CANopen address (node number)     CANopen baud rate     Modbus address     Modbus address     Modbus addres     Modbus data format Modbus datale     Transistion 30-4 (DriveCom) | Minimum         Maximum           0M         0           Den         1           IS         0           1         127           3         0           1         247           1         247           1         19.2KB           0         0           0         HighLow           0         Automatic |
| 12 | Lexium 05, select<br>Configuration-><br>Save to EEPROM                                                                                                    | Configu<br>Configu<br>F<br>R<br>R<br>R<br>R<br>R<br>R<br>R<br>R<br>R<br>R<br>R<br>R<br>R<br>R<br>R<br>R<br>R<br>R                                                                                                    | uration Tools ?<br>Device protection<br>Cactory settings<br>Lefresh<br>Cave to EEPROM                                                                                                    | ,<br>Ctrl+Alt+F2<br>Ctrl+Alt+F3<br>Ctrl+Alt+F6<br>Ctrl+Alt+F8                                                                                                    |
| 13 | Click <b>OK</b> to confirm the<br>message windows that<br>appear.<br>The transfer is complete.                                                            | Save to EE                                                                                                    | PROM ning, EEPROM sa vou wish to contin OK E to EEPROM Save to EEPR                                                                                                    | Aving is about to begin.<br>Aving is about to begin.<br>Cancel<br>OM succeeded.                                                                                                    |

| Online<br>Lexium 05<br>Control | 2 | You have the option of<br>controlling the servo drive via<br>the PowerSuite software.<br>To do this, you must first set<br>the <b>Command</b> switch to<br><b>Active.</b><br>Press <b>Alt+F</b> to confirm the<br>security warning.<br>Then set the <b>Enable</b> switch to<br><b>On</b> . | Command       Active         Inactive       Inactive         Warning !       Inactive         WARNING       UNINTENDED EQUIPMENT OPERATION         A machine controlled by this software may be prone to unintended operation.       A machine controlled by this software may be prone to unintended operation.         The user must have a hard-wired STOP device or disconnect switch to ensure it is possible to stop the equipment.       The user must ensure guards are in place so that unintended operation will not cause injury to personnel or damage to equipment.         The user must read and understand the help file for this Testing and Commissioning Software, and the Drive User Manual, and know how to operate the equipment.         Failure to follow these instructions can result in death, serious injury or damage to equipment.         If you agree to follow these instructions, press' Alt+F '.         Cancel                                                                                                    |
|--------------------------------|---|----------------------------------------------------------------------------------------------------|----------------------------------------------------------------------------------------------------|
|                                |   | On.<br>Potential errors can be<br>acknowledged by clicking<br><b>Reset</b> .                                                                                                    | On       [9] Fault         Image: Section of the section of the section of |
|                                | 3 | <b>Test run</b> can be used to<br>activate the servo drive. <b>Test</b><br><b>stop</b> can be used to stop it<br>again.                                                                                                    | Test run<br>Test stop                                                                                                    |
|                                | 4 | Neg. and Pos. can be used to rotate the drive.                                                                                                    | Use fastMan   Neg Pos  Jog control                                                                                                    |
|                                | 5 | Information about the speed<br>and position is displayed on<br>the bottom right.                                                                                                    | _p_refusr = 9893087 usr<br>_p_actusr = 9890525 usr<br>_n_ref = 180 1/min<br>_n_act = 173 1/min<br>_ldq_act = 0.07 Apk                                                                                                    |

**Introduction** The settings for the ATV71 variable speed drive can either be made manually using the graphic display on the device or by means of the PowerSuite configuration software.

This section describes how to make the basic communication parameter settings manually, via the operator panel. You need to do this in order to access the VSD from the software.

The parameterization option using the PowerSuite software is then described.

**Preconditions** Before carrying out the steps described below, you must ensure that:

- The PowerSuite parameterization software is installed on your PC.
- The variable speed drive is connected to the power supply.
- The PC is connected to the variable speed drive via the communication cable.

| V/1    | 1 The Modbus address on the                            |                              |                                                                                                    |                                                                                                    |
|--------|--------------------------------------------------------|------------------------------|----------------------------------------------------------------------------------------------------|----------------------------------------------------------------------------------------------------|
| nual   | interface is factory-set to OFF,                       | Code                         | Name/Description                                                                                                    | Adjustment range Factory setting                                                                                                    |
| tup    | i.e., the interface is inactive.                       | 095-                         | Communication with the graphic display terminal                                                                                                    |                                                                                                    |
| odbus) |                                                        | 6600                         | [HMI baud rate]                                                                                                    | 19.2 kbps                                                                                                    |
| babasy | Here is an extract from the ATV71 installation manual. |                              | 9.6 or 19.2 klops via the integrated display terminal.<br>9600 or 19200 bauds via the graphic display terminal.<br>The graphic display terminal only operates if PMI baud<br>in order for any change in the assignment of (PMI baud<br>- Provide continuation in a continuation window if using<br>- Previde continuation in a continuation window if using<br>- Previde continuation in a continuation window if using<br>- Previde continuation in a continuation window if using<br>- Previde continuation is a continuation window if using<br>- Previde continuation and a continuation window if using<br>- Previde continuation and a continuation window if using<br>- Previde continuation and a continuation window if using<br>- Previde continuation and a continuation of the continuation of the continuation of | ratej (tbr2) = 19200 bauds (19.2 kbps),<br>ratej (tbr2) to be taken into account you must:<br>the graphic display terminal,<br>yerminal. |
|        | (A PDF is supplied with the                            | 6602                         | [HMI format]     Read-only parameter, cannot be modified.                                                                                                    | 8E1                                                                                                    |
|        |                                                        | n 2 1 -                      | [MODBUS NETWORK]                                                                                                    |                                                                                                    |
|        |                                                        | Rad                          | [Modbus Address]<br>OFF to 247                                                                                                    | OFF                                                                                                    |
|        |                                                        | RNDR                         | [Modbus add Prg C.]<br>Modbus address of the Controller Inside card.<br>OFF to 247<br>The parameter can be accessed if the Controller Inside<br>configuration (please consult the specific documentation                                                                                                    | OFF                                                                                                    |
|        |                                                        | RNOC                         | [Modbus add com.C.]<br>Modbus address of the communication card.<br>OFF to 347<br>The parameter can be accessed if a communication care<br>conflucation (cares consult the societ documentation)                                                                                                    | OFF                                                                                                    |
|        |                                                        |                              | [Modbus baud rate]     4.8 - 9.6 - 19.2 - 38.4 kbps on the integrated display term                                                                                                    | 19.2 kbps                                                                                                    |
|        |                                                        | 6 F 0                        | 4800, 9600, 19200 or 38400 baues on the graphic disple                                                                                                    | 8E 1                                                                                                    |
|        |                                                        | ÷ ÷ 0                        | [Modbus time out]                                                                                                    | 10.0 s                                                                                                    |
| F      | 2 From the Main Menu on the                            |                              |                                                                                                    |                                                                                                    |
|        | <b>ATV71 operator panel</b> , select                   |                              | RDV Term +0.00Hz 0A                                                                                                    |                                                                                                    |
|        | → 1 Drive Menu                                         |                              | 1.1 SIMPLY START<br>1.2 MONITORING<br>1.3 SETURIS                                                                                                    |                                                                                                    |
|        | $\rightarrow$ 1.9 Communication                        |                              | 1.4 MOTOR CONTROL<br>1.5 INPUTS / OUTPUTS OFG                                                                                                    |                                                                                                    |
|        | → Modbus Network                                       | RDY Tem                      | Code << >> Guida     1.5 COMIMAND     1.7 APPLICATION FUNCT.                                                                                                    | RUN Term +50 00Hz 804                                                                                                    |
|        | $\rightarrow$ Address Modbus – OEE                     | 1 DRIVE MENU<br>2 ACCESS LEV | IN VENU ENT LA FAULT MANAGEMENT<br>EL EST SCALT MANAGEMENT<br>EL EST SCALT MANAGEMENT                                                                                                    | ENT                                                                                                    |
|        | $\rightarrow \text{Addless Woulds} = \text{OFF}$       | 3 OPEN / SAVE<br>4 PABSWORD  | AS 1.11 IDENTIFICATION<br>1.12 FACTORY SETTINGS                                                                                                    | MODBUS HMI<br>MODBUS NETWORK                                                                                                    |
|        | $\rightarrow$ Press the selector switch.               | S LANGUAGE<br>Code           | 1.13 USER MENU<br>Quick 1.14 PROGRAMVABLE CARD                                                                                                    | Code << >> Quick                                                                                                    |
|        | $\rightarrow$ 1 urn the selector switch to             |                              |                                                                                                    |                                                                                                    |
|        | MB-ADR = 1 and                                         |                              |                                                                                                    |                                                                                                    |
|        | → Press the selector switch to confirm                 |                              |                                                                                                    |                                                                                                    |

| PowerSuite<br>with ATV71 | 1 | After starting up PowerSuite,<br>select the directory<br>CEM_M340. Then select:<br>Action->Connect<br>from the menu bar, or click on<br>the corresponding icon, to<br>establish a connection to the<br>device. | PowerSuite         Eile       Action       Display       Iools       Help         Image: Second second seco |
|--------------------------|---|----------------------------------------------------------------------------------------------------|----------------------------------------------------------------------------------------------------|
|                          | 2 | Before the connection is<br>established, you must press<br>ALT+F to confirm that you<br>accept the terms of the<br>security warning.                                                                           | WARNING<br>UNINTENDED EQUIPMENT OPERATION<br>A machine controlled by this software may be prone to<br>unintended operation.<br>The user must have a hard-wired STOP device or disconnect<br>switch to ensure it is possible to stop the equipment.<br>The user must ensure guards are in place so that unintended<br>operation will not cause injury to personnel or damage to<br>equipment.<br>The user must read and understand the help file for this<br>Testing and Commissioning Software, and the Drive User Manual,<br>and know how to operate the equipment.<br>Failure to follow these instructions can result in death,<br>serious injury or damage to equipment.<br>If you agree to follow these instructions, press' Alt+F '.<br>Cancel                                                                                                    |
|                          | 3 | You will receive a warning that<br>there is no record of the new<br>device.<br>Select <b>Create</b> .                                                                                                    | Warning           Warning       ? X         No device with same s/n exists in database.         Create       Ignore         Create       Ignore                                                                                                    |
|                          | 4 | Next, you need to enter the <b>name</b> of the configuration or device.                                                                                                    | New name Enter a new name. ATV - No01 OK Cancel                                                                                                    |
|                          | 5 | The data is read out from the Altivar 71.                                                                                                    | Reading from drive                                                                                                    |

| 6  | Once the transfer is complete,<br>the <b>Characteristics</b> will be | Characteristic                                                                                                    | ATV -                                                                            | No01                                                                                                    |                                                                                                    |                                                                              |
|----|----------------------------------------------------------------------|----------------------------------------------------------------------------------------------------|----------------------------------------------------------------------------------|----------------------------------------------------------------------------------------------------|----------------------------------------------------------------------------------------------------|------------------------------------------------------------------------------|
|    | displayed.                                                           | Beference ATV/71H027M2*                                                                                                    |                                                                                  | ATD/741027M2*                                                                                                    |                                                                                                    |                                                                              |
|    |                                                                      | Relei                                                                                                    | Newing annual 0.07 Htt/                                                          |                                                                                                    |                                                                                                    |                                                                              |
|    |                                                                      | Nominal power 0                                                                                                    |                                                                                  | 0,37 KW                                                                                                    |                                                                                                    |                                                                              |
|    |                                                                      | Supply                                                                                                    | Voltage                                                                          | 220/240V                                                                                                    |                                                                                                    |                                                                              |
|    |                                                                      | Maximum tran                                                                                                    | nsient current                                                                   | 4,5 A                                                                                                    |                                                                                                    |                                                                              |
|    |                                                                      | Continuous o                                                                                                    | utput current                                                                    | 3 A                                                                                                    |                                                                                                    |                                                                              |
|    |                                                                      |                                                                                                    |                                                                                  |                                                                                                    |                                                                                                    |                                                                              |
| 7  | The Structure and                                                    |                                                                                                    |                                                                                  |                                                                                                    |                                                                                                    |                                                                              |
| 1  | Configuration data of the                                            | Structure                                                                                                    |                                                                                  | _                                                                                                    |                                                                                                    |                                                                              |
|    | $\Delta T/71$ are shown here                                         | Card                                                                                                    | Reference                                                                        | Serial number                                                                                                    | Version                                                                                                    | Vendor name                                                                  |
|    | ATV/Tale showithere.                                                 | Device                                                                                                    | ATV71H037M3                                                                      | 3* XXX5 32 000 149                                                                                                    | V1.1IE04                                                                                                    | TELEMECANIQUE                                                                |
|    |                                                                      | Control Board                                                                                                    | VX4A7100/101                                                                     | XXX5 25 000 902                                                                                                    | 2 V1.1IE03                                                                                                    | TELEMECANIQUE                                                                |
|    |                                                                      | Power board                                                                                                    |                                                                                  | XX X5 10 000 090                                                                                                    | V1.1IE03                                                                                                    | TELEMECANIQUE                                                                |
|    |                                                                      | Configuration                                                                                                    | (=)                                                                              |                                                                                                    |                                                                                                    |                                                                              |
|    |                                                                      | Name                                                                                                    | ATV - No01                                                                       |                                                                                                    |                                                                                                    |                                                                              |
|    |                                                                      | Software releas                                                                                                    | e V1.1IE04                                                                       |                                                                                                    |                                                                                                    |                                                                              |
|    |                                                                      |                                                                                                    |                                                                                  |                                                                                                    |                                                                                                    |                                                                              |
| 8  | You can select the relevant                                          | <u>.</u>                                                                                                    | <u></u> .                                                                        |                                                                                                    |                                                                                                    |                                                                              |
|    | drive in the project browser.                                        |                                                                                                    | 🔁 My a                                                                           | evices                                                                                                    |                                                                                                    |                                                                              |
|    |                                                                      |                                                                                                    |                                                                                  | EM_M340                                                                                                    |                                                                                                    |                                                                              |
|    |                                                                      |                                                                                                    | Ē.                                                                               | ATV - No01                                                                                                    |                                                                                                    |                                                                              |
|    |                                                                      |                                                                                                    | _                                                                                | 🗟 ATV - N                                                                                                    | lo01                                                                                                    |                                                                              |
|    |                                                                      |                                                                                                    |                                                                                  | 🔍 Modbur                                                                                                    | , networ                                                                                                    | k roc                                                                        |
|    |                                                                      |                                                                                                    |                                                                                  |                                                                                                    | s networ                                                                                                    |                                                                              |
|    |                                                                      |                                                                                                    |                                                                                  | - J Modbu                                                                                                    | is keyp                                                                                                    | ad                                                                           |
| •  | The parameters can be                                                |                                                                                                    |                                                                                  |                                                                                                    |                                                                                                    |                                                                              |
| 9  | displayed in <b>list format</b>                                      | Begenetate Altri Att Att Att                                                                                                    | 6 🖱 🗈 ¥ mi (                                                                     | (int 1                                                                                                    |                                                                                                    | a.15.5                                                                       |
|    | displayed in <b>inst format</b> .                                    | O All parameters                                                                                                    | Code Storidos Larg     ACC Accelerator     ACC Accelerator     ACC Accelerator   | itoli Milaturi olio Halisun olio<br>Austriatio angiline (17 o 1933)<br>Autoratio DC Hectari                                                                                                    | Burnet Hales Dr<br>30+<br>SC reliabling efforted an                                                                                                    | Stadi valae Logiculatities Exernes 644.8<br>2 E o 2007 -<br>Toding view 1287 |
|    |                                                                      | -O Snet Dat<br>-O Settings                                                                                                    | ADCO Editopen attent 0<br>ADC Worbur Attens<br>ADA Alfonigment                   | Inter Californi addess (1997 - 107)<br>Delice modbus addess (1997 - 2417<br>Al71 guigeneer -                                                                                                    | L.<br>L.<br>Marandana Ma                                                                                                    | 07. 481 · · · · · · · · · · · · · · · · · · ·                                |
|    |                                                                      | O Toenthop sylvicate     O Creater     O Creater     O Creater                                                                                                    | ATE Arthen parts 2<br>att6 Attale<br>ATS Attale                                  | AT New Dide States<br>AT New Dide 100%<br>AT New Dide 100%                                                                                                    | 93<br>981<br>93                                                                                                    | 15 44g ··································                                    |
|    |                                                                      | O Moto central     O Hoto central     O Hoto central     O Hoto central     O Hoto central                                                                                                    | ACT ACT par<br>ACA ACT sugment<br>ACS ACT sugment                                | Delignation of All<br>All assignment<br>Eliminaned associal 81, 1981.                                                                                                    | Not excepted and and and and and and and and and an                                                                                                    | 14/20                                                                        |
|    |                                                                      | O sigle over consider<br>O boot have<br>O to add a form                                                                                                    | HD. Altrage A                                                                    | All New Patrice All All All All All All All All All Al                                                                                                    | Police and all                                                                                                    | 1001 000                                                                     |
|    |                                                                      | - O diveloperation<br>O Debut days<br>O Analogie solution                                                                                                    | ACT ACT Files                                                                    | MT augrown<br>Adhile 160 x 1600x<br>Comparise of ACT                                                                                                    | Moto frequency Wi<br>DOD 1<br>With current cetrolery Line                                                                                                    | 20 hopancy 52(1 -<br>0.0% 42(1 -<br>suer ator 42(1 -                         |
|    |                                                                      | O Tell Connect channels configuration     O Applicative functions     O Applicative functions     O Instructor unit (Arg)     O                                                                                                    | ADH1 AD1 nerodost<br>ADL1 AD1 nerodost<br>AD1 Ad1 nerodost<br>AD1 Ad1seak extert | ADI mai subjut vakve Elitimbi 2800mik<br>ADI mai subjut vakve Elitimbi 2800mik<br>Anterealite rankse                                                                                                    | 21 frait<br>1 il rui<br>Big                                                                                                    | 20146 681 -<br>1.046 660 -<br>No 7722 -                                      |
|    |                                                                      | - D flare<br>- O Tay colganion<br>- O dub IC nector                                                                                                    | 801 Buterdis auctive<br>850 Bisling beloco<br>6000 CVRopen Million               | Arande altere                                                                                                    | to<br>Asset allo Allohan                                                                                                    | No. 9875                                                                     |
|    |                                                                      | O HO     Planar speed: choice     O +/ Speed: served element     O +/ Speed served element                                                                                                    | BTT Dandard rut frep<br>B.C. Butte toopsend<br>BRD. Dec corp.abet.               | Sit sets/topenor<br>Intelig: suprev<br>Deciliare adaptitie                                                                                                    | RDA: Wadar Insparency Mil<br>Roj<br>Vini                                                                                                    | Noto-Insues 2015                                                             |
|    |                                                                      | - D Relegibili<br>O Lativitation<br>- D State tigs: control                                                                                                    | EST Patronic tengints<br>CTO More configurator<br>DCT Patronic tengints          | El munto potecian                                                                                                    | Transformer and poster for<br>Diandard of tenglate for<br>Diandard for Transformer and<br>California and and and and and and                                                                                                    | Ang and yours 1411                                                           |
|    |                                                                      | - O High Cend Harding<br>- O PTC right(s)<br>- O PTC right(s)                                                                                                    | CJ Carset Linitian<br>CJ, School Fail rat of<br>CD, Colligner and rat of         | International Park 01A E3A All 1994                                                                                                    | 45A<br>Rended Approlations                                                                                                    | 45A 020 -                                                                    |
|    |                                                                      | O Trapar limites     O Trapar limites     O Trapar limites     O Trapar limites     O Une context in context                                                                                                    | CEF Ease channel hold<br>CE42 Ali2 value<br>TFL2 Ali2 value                      | Eage (b.1++OL2                                                                                                    | No mpi<br>20 Josh<br>10 mi                                                                                                    | Roogs 882 -<br>20145 480 -<br>10168 480 -                                    |
|    |                                                                      | Q Postoregile reven                                                                                                    | CTD Carel freehold                                                               | Alter our est detecture DEA 654                                                                                                    | THE CHARGE STREET                                                                                                    | 274 1997 · · · · · · · · · · · · · · · · · ·                                 |
|    |                                                                      | Addae Fround<br>Institut                                                                                                    | - F-3                                                                            | Terror Fact Cor                                                                                                    |                                                                                                    |                                                                              |
|    |                                                                      |                                                                                                    |                                                                                  |                                                                                                    |                                                                                                    | N Standard with in Connected                                                 |
| 10 | Alternatively, they can be                                           | à Foundaire - ANYS - ANY - Nats                                                                                                    |                                                                                  |                                                                                                    |                                                                                                    | a.it.s                                                                       |
|    | displayed and modified using                                         | C Statu<br>Be Defail (status Jay 1                                                                                                    | 6 3 3 4                                                                          |                                                                                                    |                                                                                                    |                                                                              |
|    | graphical support.                                                   | O Accession     O Accession     O Accession     O Accession     O Accession     O Accession                                                                                                    | Configuration<br>Salarian<br>1458                                                | 2 12 12 TE                                                                                                    | 2/3 vie control 24                                                                                                    | and B                                                                        |
|    | ••                                                                   | O hang<br>O hingang ang<br>O topoteg galaciae<br>O topoteg                                                                                                    |                                                                                  |                                                                                                    | Hazo certiganiscies 🛛 Due                                                                                                    | and have a main search and have the                                          |
|    | You can switch between these                                         | O Extent from the configuration                                                                                                    | Britania<br>Britania<br>Britania                                                 | nate lagaray                                                                                                    |                                                                                                    |                                                                              |
|    | via <b>Display-&gt;List</b> or bv                                    | O the system<br>O applicate spletplan<br>O tout namp                                                                                                    | PR 34                                                                            | National And Community of                                                                                                    |                                                                                                    |                                                                              |
|    | selecting Pages                                                      | -O Ligid risk<br>O indipertuit<br>O bigarrout                                                                                                    |                                                                                  | NPR East role poor<br>UNS Normal water of                                                                                                    | n av 111                                                                                                    |                                                                              |
|    |                                                                      | O Goophan 1<br>O Goophan 2<br>O Goophan 2                                                                                                    | 4                                                                                | ND Normalisations                                                                                                    | 4 10 10 10 10 10 10 10 10 10 10 10 10 10                                                                                                    |                                                                              |
|    | The view shown here can be                                           | Performent shareds compare     Production functions     On Infrarect withing     One Infrarect withing                                                                                                    |                                                                                  | (Tit Mass Sumal are                                                                                                    | a 4 (1) 1                                                                                                    |                                                                              |
|    |                                                                      | O fare                                                                                                    | Frequence of                                                                     | in and the second second second second second second second second second second second second second second s                                                                                                    |                                                                                                    |                                                                              |
|    | accessed via                                                         | -O side DC age Non                                                                                                    |                                                                                  | STR H m of                                                                                                    | Datheasty Hz (53)                                                                                                    | 1                                                                            |
|    | accessed via                                                         | O traj conjuntan     O traj conjuntan     O traj     O traj     O traj     O traj     O traj     O traj     O traj     O traj     O traj     O traj     O traj     O traj     O traj                                                                                                    | UP                                                                               | 50 Ha of<br>19 <sup>1</sup> Longs<br>H9 <sup>2</sup> Hp 10                                                                                                    | Duffinguesy Hz (L3.3<br>all He (D)<br>ext Hz (59.3                                                                                                    | 8                                                                            |
|    | accessed via                                                         | Only Comparison     Only Comparison     O                                                                                                    | - 4234600                                                                        | SR Ras of<br>Life Longe<br>Revenues<br>Revenues                                                                                                    | our the game of the game of th                                                                                                    | 1                                                                            |
|    | accessed via Simply Start.                                           | Inde Grapping<br>Inde Grapping<br>Original Control<br>Original Control<br>Original Control<br>Original Control<br>Original<br>Original                                                                                                    | dereiderte<br>Fres                                                               |                                                                                                    | Boffsteering Hz (201)<br>ef He (201)<br>ed He (201)<br>ed He (2 |                                                                              |
|    | accessed via Simply Start.                                           | <ul> <li>In conjunction</li> <li>In conjunction</li> <li>In conjunction<th></th><th>Chemister<br/>According to a constraint of the constraint of the cons</th><th>Darthogency Ho (2013)<br/>ed Ho (2013)<br/>excl Ho (2013)<br/>excl Ho (2013)<br/>Ho (2013)<br/>Exclamation and the s</th><th>1</th></li></ul> |                                                                                  | Chemister<br>According to a constraint of the constraint of the cons | Darthogency Ho (2013)<br>ed Ho (2013)<br>excl Ho (2013)<br>excl Ho (2013)<br>Ho (2013)<br>Exclamation and the s                                                                                                    | 1                                                                            |
|    | accessed via Simply Start.                                           | the set series                                                                                                    |                                                                                  |                                                                                                    | portragency iz: [23]<br>eff the [22]<br>eff the [23]<br>eff the [23]<br>eff the                        |                                                                              |

| 11 | Enter the motor data for the motor here, for example.                                                                                                    | Motor       NPR Rated motor power       kW       0.18       #         UNS Nominal motor voltage       V       230       #         FRS Nominal motor frequency Hz       50.0       #         NCR Nominal motor current       A       1.0       #         NSP Nominal motor speed       rpm       1400       #         ITH       Motor thermal current       A       1.9       # |
|----|----------------------------------------------------------------------------------------------------|----------------------------------------------------------------------------------------------------|
| 12 | The data can be saved by selecting <b>File-&gt;Save</b> .                                                                                                    | EileDisplayConfigurationTools?SaveCtrl+SSave asCtrl+Shift+SPrintCtrl+PPrint previewCtrl+Shift+PPrint settingsShift+P                                                                                                    |
| 13 | In the <b>Communication</b> area,<br>the six ATV71 drives differ in<br>relation to the CANopen<br>address.<br>Address 11 - 16<br>Baud rate 500 kBaud                                                      | Communication Communication Communication O Communication O Communication O Communication O Communication O Forced local mode                                                                                                    |
| 14 | In the <b>Command</b> area, enter<br>the location from which control<br>commands originate. In this<br>application, the reference is<br>via CANopen.<br>Select:<br><b>FR1-&gt;Reference via CANopen</b> . | Channel reference<br>RIN Reverse direction inhibit.<br>FR1 Configuration reference 1<br>FR2 Configuration reference 2<br>PST STOP key priority<br>RFC Select switching (1 to 2)<br>Channel reference via CANopen                                                                                                    |

| 15 | Use the menu item                                          | 🗄 🦳 My devices                                                                                                    |                                                |
|----|------------------------------------------------------------|----------------------------------------------------------------------------------------------------|------------------------------------------------|
|    | Action->Download                                           |                                                                                                    |                                                |
|    |                                                            | 📥 💽 ATV - No01                                                                                                    | Dename                                         |
|    | to transfer the current version                            | 📓 ATV - No01                                                                                                    | -                                              |
|    | the Altivar 71.                                            |                                                                                                    | Сору                                           |
|    |                                                            | Modbus keypad m                                                                                                    | Delete                                         |
|    | You can also right-click to                                |                                                                                                    | Cut                                            |
|    | select this item.                                          |                                                                                                    | Shortcut                                       |
|    | Click OK to confirm the                                    |                                                                                                    | Paste                                          |
|    | warning that follows.                                      |                                                                                                    | Import                                         |
|    |                                                            | 🗄 🧰 Altistart starters                                                                                                   | Export                                         |
|    |                                                            |                                                                                                    | Modify                                         |
|    |                                                            | Serial monodrop                                                                                                    |                                                |
|    |                                                            | - I Bluetooth                                                                                                    | ± <sup>□</sup> Transfer                        |
|    |                                                            | - 🗇 Ethernet bridge monodrop                                                                                             |                                                |
|    |                                                            | 🍠 Ethernet bridge multidrop                                                                                              |                                                |
|    |                                                            | 🦾 🍠 Ethernet TCP                                                                                                    |                                                |
|    |                                                            | 🖏 Warning                                                                                                    | a ? x                                          |
|    |                                                            | Warning : you are about to transfer lo                                                                                   | cal data to the drive                          |
|    |                                                            | Any data in the drive will be overwritte                                                                                 | en.                                            |
|    |                                                            |                                                                                                    |                                                |
|    |                                                            | OK Cancel                                                                                                    |                                                |
|    |                                                            |                                                                                                    |                                                |
| 16 | The PowerSuite software can<br>also be used to control the | Convard         □ Proton         LSP         HSP           ▲ Active         □ Provard         0.0         ¥4.0         ± | FAULT STOP                                     |
|    | variable speed drives.                                     | E Inactive Roverse Financial effects                                                                                     | not stop. Read COF                             |
|    |                                                            | Centrand Batalas LSP HSP S0 Former                                                                                       | POWER BUN Forward<br>ENABLED Operation enabled |
|    |                                                            | Pactor Pavere Prezency reference                                                                                         | Bas                                            |

## TeSysU

Introduction The TeSysU motor starter consists of a power base, control unit and communication module. No software is required for parameterization in the case of this application.

Layout

1

The TeSysU motor starter consists of a

> Power base Control unit and Communication module.

The individual components can be assembled or exchanged without the need for tools.

Setting the Communication **Parameters** 

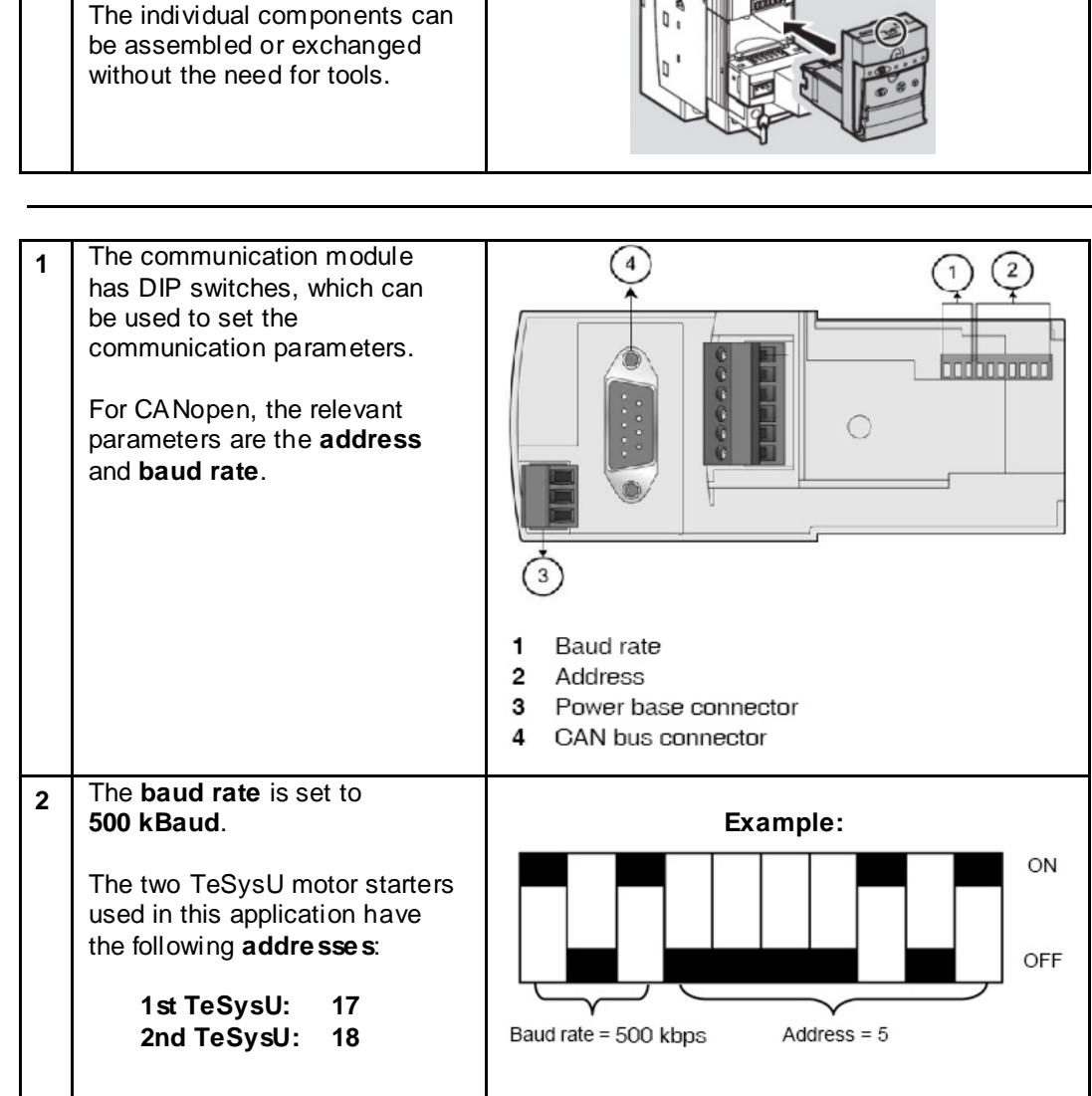

#### Below are the possible switch settings: SW10 SW9 SW8 Baud Rate SW7 SW6 SW5 SW4 SW3 SW2 SW1 Address 10 kbps Not valid 20 kbps 1 (default) 50 kbps 125 kbps 250 kbps (default) 500 kbps 800 kbps 1,000 kbps
## Performance

Scan and Using the described configuration and the example application code for the Modicon M340 PLC, a cycle time of 8 milliseconds was attained. The memory usage in this system with the specified PLC was 49% for system data and 10% for program data.

# Appendix

## **Detailed Component List**

|             | Hardware Components |          |                                                 |                       |                |  |
|-------------|---------------------|----------|-------------------------------------------------|-----------------------|----------------|--|
|             | Pos.                | Amt.     | Description                                     | Part Number           | Rev./<br>Vers. |  |
| Performance | 1.01                | 1        | 3-pin master switch 36 kA NS100N                | 29003                 |                |  |
|             | 1.02                | 1        | Trip block                                      | 29035                 |                |  |
|             | 1.03                | 1        | Terminal cover                                  | 29321                 |                |  |
|             | 1.04                | 1        | Rotary drive                                    | 29340                 |                |  |
|             | 1.05                | 1        | 230/24 V DC, 10 A power supply unit             | ABL7RP2410            |                |  |
| PLC         | 2.01                | 1        | PLC CPU with CANopen and                        | BMXP342030            |                |  |
|             | 2.02                | 1        | Ethernet<br>Rock with 8 clots                   |                       |                |  |
|             | 2.02                | 1        | Rack with o slots<br>Power supply               | BMYCDS3020            |                |  |
|             | 2.03                | 2        | Digital input card 22 channels                  | BMXCF 33020           |                |  |
|             | 2.04                | 2        | Digital input card, 32 channels                 | BMXDD03202K           |                |  |
|             | 2.05                | 1        | Digital output card, 32 channels                | BMXDD03202K           |                |  |
|             | 2.00                | 1        | channels                                        | DIVIADDIVI3202IX      |                |  |
|             | 2.07                | 1        | Analog output card, 4 channels                  | BMXAMI0410            |                |  |
|             | 2.08                | 1        | Analog output card, 2 channels                  | BMXAMO0210            |                |  |
|             | 2.09                | 4        | Telefast connection cable                       | BMXFCC303             |                |  |
|             | 2.10                | 8        | Telefast block with 16 inputs or 16             | ABE7H16R21            |                |  |
|             |                     | -        | outputs                                         | -                     |                |  |
|             | 2.11                | 2        | 20-pin terminal block                           | BMXFTB2020            |                |  |
| НМІ         | 3.01                | 1        | Magelis 5.7" operator terminal                  | XBTGT2330             | PV 1.0         |  |
| Drives      | 4.01                | 2        | Lexium 15 LP, 1.2 kW,<br>230 V AC, single-phase | LXM15LD28M3           | SV<br>1.45     |  |
|             | 4.02                | 2        | CANopen adapter for Lexium 15                   | AMO2CA001V00          |                |  |
|             | 4.03                | 6        | Lexium 05, 0.75 kW,                             | LXM05AD10M2           | V 1.1          |  |
|             |                     |          | 230 V AC, single-phase                          |                       | ie25           |  |
|             | 4.04                | 6        | Altivar 71, 0.75 kW,                            | ATV71H075N4           | V1.1           |  |
|             | 4.05                | 0        | 400 V AC, three-phase                           |                       | 1604           |  |
|             | 4.05                | 2        | Servo for Lexium 15                             | SERSYA4L/SRAA         |                |  |
|             | 4.06                | 6        | Servo for Lexium 05                             | BSHU/UZPUZAZA         |                |  |
|             | 4.07                | 8        | Motor cable for LXW15                           | VW3M5101R30           |                |  |
|             | 4 00                | 2        | and LAWID, SIII                                 |                       |                |  |
|             | 4.08                | 2        | Encoder cable for LXM15, 3 m                    |                       |                |  |
|             | 4.09                | 0        | Encoder cable for LANIDS, 3 m                   | V VV 3IVIO I U I K 3U |                |  |
|             | 4.10                | 2        | TeSysU power base, 12 A 400 V                   | LUB12                 |                |  |
|             | 4.11                | 2        | Advanced control unit                           | LUCB1XBL              |                |  |
|             | 4.12                | 2        | CANopen adapter for TeSysU                      | LULC08                | FW             |  |
|             | 4 13                | 2        | Coil wiring kit                                 |                       | 1.2            |  |
|             | 13                  | <u> </u> |                                                 |                       |                |  |

|                         | Hardware-Components |      |                                       |                 |                |
|-------------------------|---------------------|------|---------------------------------------|-----------------|----------------|
|                         | Pos.                | Amt. | Description                           | Part Number     | Rev./<br>Vers. |
| Safety<br>Emergency Off | 5.01                | 1    | Safety controller, 16 inputs, CANopen | XPSMC16ZC       |                |
| Emergency on            | 5.02                | 1    | Terminal block for safety controller  | XPSMCTS16       |                |
|                         | 5.03                | 1    | Safety expansion module               | XPSECP5131      |                |
| CANopen                 | 6.01                | 3    | CANopen TAP 2x RJ45                   | VW3CANTAP2      |                |
|                         | 6.02                | 1    | CANopen TAP 4x SubD9                  | VW3CANTDM4      |                |
|                         | 6.03                | 6    | CANopen connection cable RJ45         | VW3CANCARR1     |                |
|                         | 6.04                | 1    | CANopen cable 100m                    | TCXCANCA100     |                |
|                         | 6.05                | 1    | CANopen 90° connector with add. port  | TSXC ANKCDF90TP |                |
|                         | 6.06                | 3    | CANopen 90° connector                 | ISXCANKCDF901   |                |
|                         | 6.07                | 8    | CANopen 180° connector                | ISXCANKCFD1801  |                |
|                         | 6.08                | 6    | CANopen adapter for A IV71            | VW3CANA71       |                |
| Ethernet                | 7.01                | 1    | ConneXium Ethernet switch             | 499NES25100     |                |
|                         | 7.02                | 2    | ConneXium Ethernet cable, 5m          | 490NTW00005     |                |
| Cable                   | 8.01                | 1    | PLC/PC LISB connection cable          | BMXXCAUSB018    |                |
| Cable                   | 8.02                | 1    | PC/HMLUSB connection cable            | XBT7G935        |                |
|                         | 8.03                |      | Serial connection cable               | TS XPC X1031    |                |
|                         | 8.04                | 1    | Safety controller connection adapter  | XPSMCCPC        |                |
|                         | 8.05                | 1    | PowerSuite connection cable, serial   | VW3A8106        |                |
|                         | 8.06                | 1    | UniLink connection cable, serial      | VW3M8601R30     |                |
|                         |                     |      |                                       |                 |                |

| Software Components |      |                |                     |                |  |
|---------------------|------|----------------|---------------------|----------------|--|
| Pos.                | Amt. | Description    | Part Number         | Rev./<br>Vers. |  |
| 1.01                | 1    | Unity Pro      | UNYSPUEFUCD30       | V 3.00         |  |
| 1.02                | 1    | Vijeo Designer | VJDSPULFUCDV44M     | V 4.40         |  |
| 1.03                | 1    | SafetySuite    | XPSMCWIN            | V 1.00         |  |
| 1.04                | 2    | UniLink L      | Supplied with LXM15 | V 1.50         |  |
| 1.05                | 1    | PowerSuite     | VW3A8104            | V 2.30         |  |
|                     |      |                |                     |                |  |

# **Component Protection Classes**

#### Positioning

Protection Class

| Component                                                                     | In Field, On Site |      |      | Cabinet |      |        |
|-------------------------------------------------------------------------------|-------------------|------|------|---------|------|--------|
| oomponent                                                                     |                   |      |      | Front   |      | Inside |
|                                                                               | IP54              | IP65 | IP67 | IP55    | IP65 | IP20   |
| Modicon M340 PLC                                                              |                   |      |      |         |      | Х      |
| Magelis operator terminal                                                     |                   |      |      |         |      | Х      |
| Lexium 15 servo drive                                                         |                   |      |      |         |      | X      |
| Lexium 05 servo drive                                                         |                   |      |      |         |      | X      |
| Altivar 71 variable speed drive                                               |                   |      |      |         |      | X      |
| Master and maintenance switch                                                 |                   | Х    |      |         |      |        |
| Emergency Off pushbutton housing                                              |                   | Х    |      |         |      |        |
| Contactor, 24 V DC operated, 3-pin<br>AC 3, 1x N/O + 1x N/C                   |                   |      |      |         |      | x      |
| Illuminated pushbuttons, all colours, flat                                    |                   | х    |      |         | х    | х      |
| Auxiliary switch module with LED + 1<br>auxiliary switch (1x NO), all colours |                   |      |      |         |      | х      |
| Label holder 30x40, all texts                                                 |                   | Х    |      |         |      |        |
| Miniature circuit breaker, all types and ratings                              |                   |      |      |         |      | х      |
| Motor protection switches, all types and ratings                              |                   |      |      |         |      | х      |
| Phaseo power supply<br>24 V DC                                                |                   |      |      |         |      | x      |
| Servo for Lexium 15/Lexium 05                                                 |                   | Х    |      |         |      |        |

#### Components

#### Programmable logic controller – Modicon M340

- For complex machines in medium-sized infrastructures
- CPU with up to two integrated bus interfaces (CANopen, TCP/IP and/or Modbus)
- Unity Pro software used for programming
- Flexible width with 4, 6, 8 or 12 slots
- 24 V DC or 100 240 V AC power supply
- Cards available for digital or analog I/O, counters, communication and networks
- Compact card dimensions: 32 x 100 x 93 mm (W x H x D)
- USB programming connection
- Large internal memory and slot for additional SD memory card

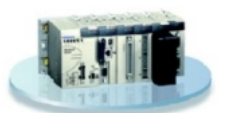

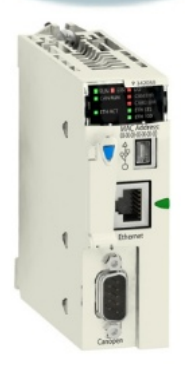

#### Preventa Safety Controller XPSMC16ZC

- For meeting up to Category 4 safety functions, in accordance with the EN 954-1 standard
- XPSMCW IN software is used to configure the safety functions (22 certified safety functions)
- Integrated CANopen port
- Two versions with 16 (XPSMC16ZC) or 32 (XPSMC32ZC) independent safety inputs
- 4 relay and 6 static outputs
- 24 V DC supply voltage
- Dimensions: 74 x 151 x 153 mm (W x H x D)

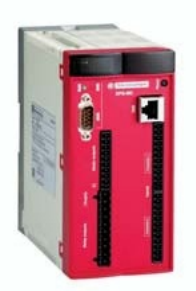

#### Components Lexium 15 LP servo drive (low power)

- From 0.9 kW to 42.5 kW
- 4 configurable logic inputs and 2 configurable logic outputs; can be extended using option cards.
- 2 analog inputs
- Integrated position controller
- Integrated line filter and brake resistors
- Simplified parameterization with UniLink software: Settings Programming of motion control
  - Bode diagram and oscilloscope
  - Configuration of motion task table
- 8 operating modes as standard: Manual operation, point-to-point operation, connectable motion tasks, electronic gears, speed control (analog or digital), torque control (analog or digital) and a number of encoder interfaces (SSI, EnDAt®, Hiperface®, pulse/direction, etc.)
- The "Safe Stop" (Power Removal) function ensures immediate shutdown and prevents the servo motor from being started accidentally.
- High safety level integrated in accordance with EN 954-1: Category 1 or 3
- Communication: CANopen integrated, Profibus DP, Modbus Plus, FIPIO and Sercos

#### There are three different versions:

• Lexium 15 LP (low power):

From 0.9 kW to 4.3 kW 1.5 A/3 A and 6 A with 3-phase power supply, 200 V to 480 V 3 A/6 A and 10 A with 1- or 3-phase power supply, 240 V. Up to 200 programmable and connectable motion tasks

• Lexium 15 MP (medium power):

From 5.7 kW to 11.4 kW 10 A/14 A and 20 A with 3-phase power supply, 200 V to 480 V Up to 180 programmable and connectable motion tasks

• Lexium 15 HP (high power):

From 22.3 kW to 42.5 kW 40 A/70 A with 3-phase power supply, 200 V to 480 V Up to 180 programmable and connectable motion tasks

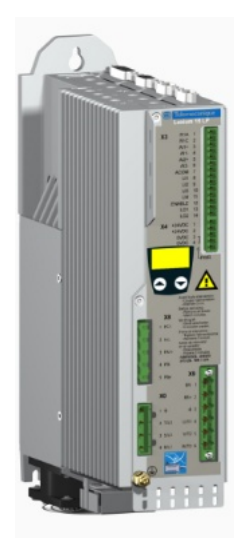

#### Components Lexium 05 servo drive

•

- Voltage range: Single-phase 100 – 120 V AC or 200 – 240 V AC Three-phase 200 – 240 V AC or 380 – 480 V AC
- Power: 0.4 to 6 kW
- Rated torque: 0.5 to 36 Nm
- Rated speed: 1500 to 8000 rpm
- The compact design allows for space-saving installation of the drive in control cabinets or machines.
- Features the "Power Removal" (Safe Stop) safety function, which prevents the motor from being started accidentally. Category 3 with machine standard EN 954-1
- Lexium 05 servo amplifiers are fitted with a brake resistor as standard (an external brake resistor is optional)
- Quick control loop scan time: 62.5 µs for current control loop, 250 µs for speed control loop and 250 µs for position control loop
- Operating modes: Point-to-point positioning (relative and absolute), electronic gears, speed profile, speed control and manual operation for straightforward setup.
- Control interfaces: CANopen, Modbus or Profibus DP Analog reference inputs with ± 10 V Logic inputs and outputs
- The PowerSuite dialog tool enables the Lexium 05 servo drive to be configured, set and tested.

#### Altivar 71 variable speed drive

- Motor outputs from 0.37 kW to 500 kW with three voltage types:
  - 200 240 V, single-phase, from 0.37 kW 5.5 kW
  - 200 240 V, three-phase, from 0.37 kW 75 kW 380 – 480 V, three-phase, from 0.75 kW – 500 kW
- Integrated interface for Modbus and CANopen
- Option cards available (up to 3 can be used simultaneously):
  I/O expansion card

Communication card (Ethernet TCP/IP, Modbus/Uni-Telway, Fipio, Modbus Plus, Profibus DP, DeviceNet, INTERBUS, etc.) Encoder interface card

- External options: Braking modules, braking resistors, regenerative feedback modules, line reactors, motor reactors, sinusoidal filters and additional EMC input filters
- Integrated Safe Stop safety function (Power Removal), which prevents the motor from being started unintentionally This function conforms to the machine standard EN 954-1 Category 3
- Removable graphic display terminal with 8 lines of plain text, each of which has 24 characters
- The PowerSuite dialog tool enables the Altivar 71 variable speed drive to be configured, set and tested.

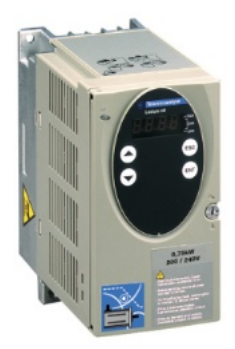

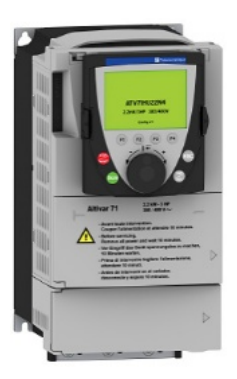

#### Components Magelis XBT GT 2xxx operator terminal

• High-definition display

Extremely sharp picture with 65,536 colours (TFT), 4,096 colours (STN) or 16 shades of gray, depending on the model Adjustable contrast and brightness QVGA, 320 x 240 pixel resolution Analog touch screen so that objects can be positioned freely

- Compact
  - Small dimensions: Only 167 x 135 mm (W x H)
- Communicative

Two serial interfaces (RS232C & RS485); One USB port Optional 10/100 BaseT Ethernet port, depending on the model

- Can be used around the world Multilingual applications – up to 10 languages can be used simultaneously Numerous character sets available (Latin, Japanese, Chinese, Cyrillic, etc.)
- Save time when creating applications by using the Vijeo Designer configuration software

Library containing over 4,000 ready-to-use symbols, bitmaps and pictograms Preconfigured objects for alarm lists, recipes and

trends

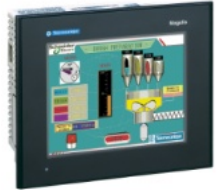

#### **Components** Unity Pro PLC programming software

Unity Pro is the combined programming, testing and operating software for the Premium, Modicon M340 and Quantum PLCs.

- Unity Pro supports all 5 IEC 61131-3 programming languages as standard with all test functions via PC simulation or online on the PLC directly.
- Thanks to the icon variables that are independent of the memory, the structured data and the user function blocks, the application objects are mapped directly from the special components of the automated process.
- The user configures the Unity Pro operator screens within the application using the graphical libraries. Operator access is simple and direct.
- The test and maintenance functions are simplified thanks to animated graphic objects.
- For diagnosis, all system and application errors are displayed in plain text and in chronological order (date and time is provided at the origin) in a visualization window. You can return to the source of the conditions that have caused the error using the navigation function for troubleshooting.
- XML format, a Web standard for data exchange, has been used as the source format for Unity applications. The simple import/export functions mean that the entire application or parts of it can be exchanged with other software in your project.
- The converters integrated in Unity Pro automatically convert PL7 and Concept programs into Unity Pro programs.

#### Vijeo Designer PLC programming software

The user-friendly Vijeo Designer configuration software enables quick and easy project development with the aid of configuration windows. Vijeo Designer supports the processing of process data by allowing recourse to the XBT-G touch screen and to Java script.

Its features include:

- Navigator
- Library of animated graphic objects
- Online help
- Error report display
- Object attribute display
- Variable lists

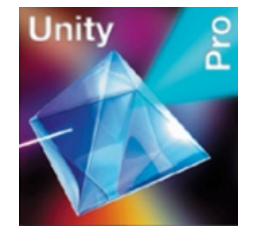

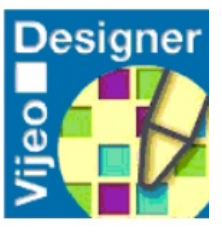

### Contact

| Author                                                           | Telephone        | E-Mail                                      |
|------------------------------------------------------------------|------------------|---------------------------------------------|
| Schneider Electric GmbH<br>Machines and Process<br>Architectures | +49 6182 81 2555 | <u>cm systems@de.schneider-electric.com</u> |

Schneider Electric GmbH Steinheimer Strasse 117 D - 63500 Seligenstadt Germany As standards, specifications and designs change from time to time, please ask for confirmation of the information given in this publication.